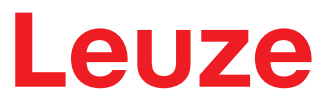

**Original operating instructions** 

BCL 258i Bar code reader

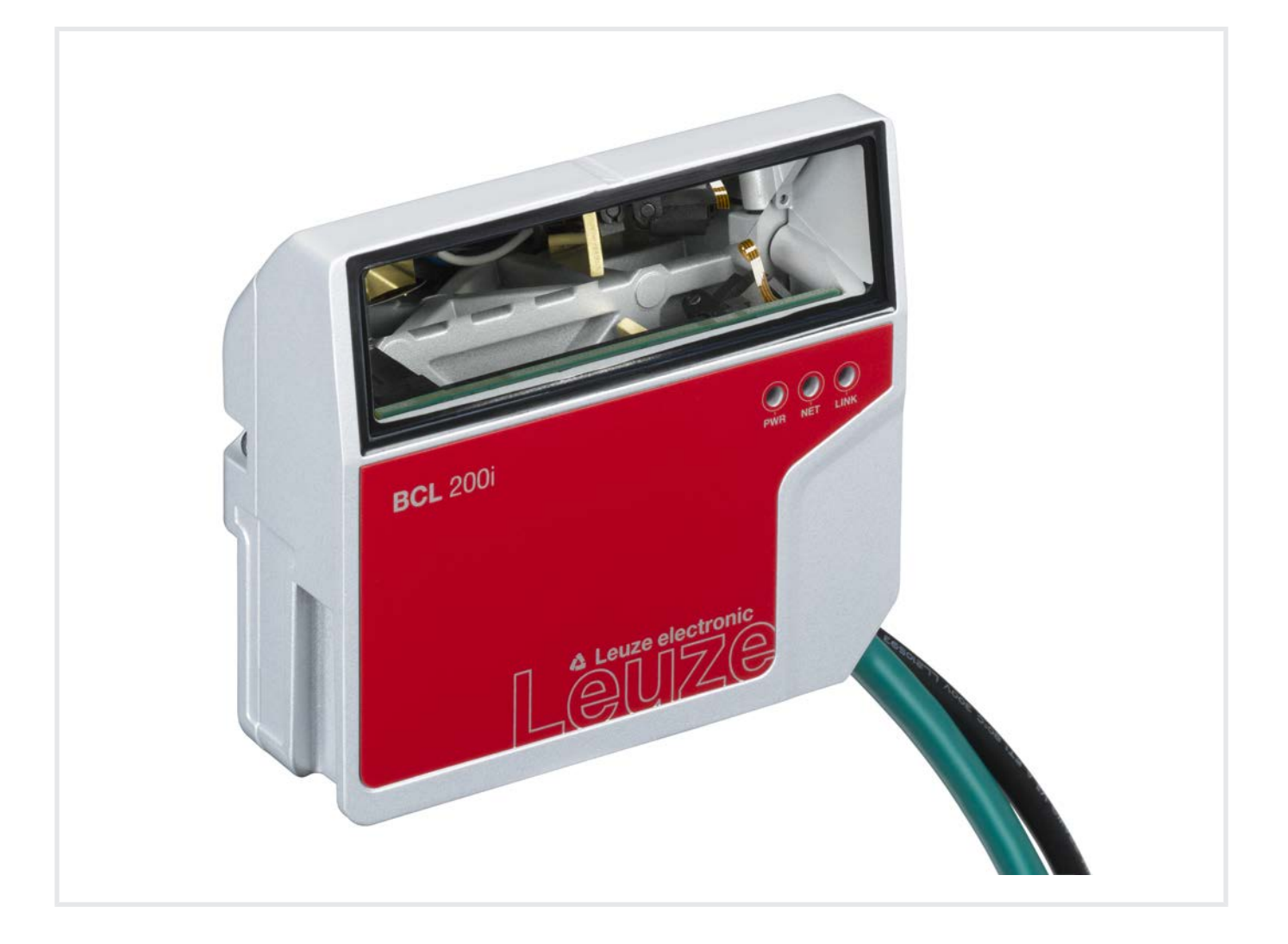

**The Sensor People** 

© 2021 Leuze electronic GmbH + Co. KG In der Braike 1 73277 Owen / Germany Phone: +49 7021 573-0 Fax: +49 7021 573-199 www.leuze.com info@leuze.com

| 1 | About this document |                                                                                      |          |  |
|---|---------------------|--------------------------------------------------------------------------------------|----------|--|
| 2 | Safe                | ıfety 8                                                                              |          |  |
|   | 2.1                 | Intended use                                                                         | 8        |  |
|   | 2.2                 | Foreseeable misuse                                                                   | 8        |  |
|   | 2.3                 | Competent persons                                                                    | 8        |  |
|   | 2.4                 | Disclaimer                                                                           | 9        |  |
|   | 2.5                 | Laser safety notices                                                                 | 9        |  |
| 3 | Fast                | commissioning                                                                        | 10       |  |
|   | 3.1                 | Mounting                                                                             | 10       |  |
|   | 3.2                 | Selecting a mounting location                                                        | 10       |  |
|   | 3.3                 | Electrical connection                                                                | 11       |  |
|   | 3.4                 | Preparatory settings                                                                 | 11       |  |
|   | 3.4.1               | Start up BCL 258i on EtherNet/IP<br>Manually setting the IP address                  | 11       |  |
|   | 3.4.2               | Configuration                                                                        | 12       |  |
|   | 3.4.4               | Transfer data to the control (RSLogix 5000 specific)                                 | 13       |  |
|   | 3.5                 | Further settings                                                                     | 14       |  |
|   | 3.6                 | Starting the device                                                                  | 14       |  |
|   | 3.7                 | Bar code reading                                                                     | 15       |  |
| 4 | Devi                | ce description                                                                       | 16       |  |
|   | 4.1                 | Device overview                                                                      | 16       |  |
|   | 4.2                 | Performance characteristics                                                          | 16       |  |
|   | 4.3                 | Device construction                                                                  | 18       |  |
|   | 4.4                 | Display elements                                                                     | 18       |  |
|   | 4.5                 | Reading techniques                                                                   | 20       |  |
|   | 4.5.1               | Line scanner (single line)<br>Raster scanner (raster line)                           | 20       |  |
|   | 4.6                 | Fieldhus systems                                                                     | 20       |  |
|   | 4.6.1               | EtherNet/IP                                                                          | 21       |  |
|   | 4.6.2               | Ethernet – star topology                                                             | 22       |  |
|   | 4.7                 | autoReflAct                                                                          | 22       |  |
|   | 4.8                 | Reference codes                                                                      | 23       |  |
|   | 4.9                 | autoConfig                                                                           | 23       |  |
| 5 | Mou                 | nting                                                                                | 24       |  |
|   | 5.1                 | Transport and storage                                                                | 24       |  |
|   | 5.2                 | Mounting                                                                             | 24       |  |
|   | 5.2.1<br>5.2.2      | Nounting With IN4 tastening screws<br>Mounting with BT 56 or BT 56-1 mounting device | 24<br>24 |  |
|   | 5.2.3               | Mounting with BT 300-1 mounting device                                               | 25       |  |
|   | 5.2.4               | Mounting with the BT 300 W mounting bracket                                          | 25       |  |
|   | 5.3                 | Selecting a mounting location                                                        | 25       |  |
|   | 5.4                 | Cleaning                                                                             | 27       |  |

| 6  | Electrical connection                                                                          | 28           |
|----|------------------------------------------------------------------------------------------------|--------------|
|    | 6.1 PWR/SWIO (supply voltage, switching input and switching output)                            | . 29         |
|    | 6.2 HOST (Ethernet, cable assignments)                                                         | . 31         |
|    | 6.3 Ethernet – star topologies                                                                 | . 32         |
|    | 6.4 Cable lengths and shielding                                                                | . 32         |
| 7  | Starting up the device – Leuze webConfig tool                                                  | 33           |
|    | 7.1 System requirements                                                                        | . 33         |
|    | 7.2 Start webConfig tool                                                                       | . 34         |
|    | <ul><li>7.3 Short description of the webConfig tool</li><li>7.3.1 CONFIGURATION menu</li></ul> | . 34<br>. 35 |
| 8  | Starting up the device - Configuration                                                         | 36           |
|    | 8.1 Starting the device                                                                        | . 36         |
|    | 8.2 Set communication parameters                                                               | . 36         |
|    | 8.3 Configuration for a Rockwell control without EDS support                                   | . 37         |
|    | 8.4 Configuration for a Rockwell control with EDS support                                      | . 38         |
|    | 8.5 EDS file                                                                                   | . 38         |
|    | 8.6 EDS object classes                                                                         | . 39         |
|    | 8.6.1 Class 1 – Identity object                                                                | . 39         |
|    | 8.6.3 Class 103 – I/O status and control                                                       | . 46         |
|    | 8.6.4 Class 106 – Activation                                                                   | . 47         |
|    | 8.6.6 Class 108 – Entry data                                                                   | . 40         |
|    | 8.6.7 Class 109 – Device status and device control                                             | . 52         |
|    | 8.6.8 Example configuration                                                                    | . 53         |
| 9  | Online commands                                                                                | 59           |
|    | 9.1 Overview of commands and parameters                                                        | . 59         |
|    | 9.2 General online commands                                                                    | . 59         |
|    | 9.3 Online commands for system control                                                         | . 64         |
|    | 9.4 Online commands for configuration of switching inputs/outputs                              | . 65         |
|    | 9.5 Online commands for the parameter set operations                                           | . 66         |
| 10 | Care, maintenance and disposal                                                                 | 71           |
| 11 | Diagnostics and troubleshooting                                                                | 72           |
|    | 11.1 Error signaling via LED                                                                   | . 72         |
|    | 11.2 Interface error                                                                           | . 72         |
| 12 | Service and support                                                                            | 73           |
| 13 | Technical data                                                                                 | 74           |
|    | 13.1 General specifications                                                                    | . 74         |
|    | 13.2 Reading fields                                                                            | . 76         |
|    | 13.2.1 Bar code characteristics                                                                | . 76         |
|    | 13.2.2 Raster scanner                                                                          | . //<br>. 77 |
|    | 13.3 Dimensioned drawings                                                                      | . 79         |

| 14 | Order guide and accessories                        | 80   |
|----|----------------------------------------------------|------|
|    | 14.1 Part number code                              | . 80 |
|    | 14.2 Type overview                                 | . 80 |
|    | 14.3 Accessories – connection technology           | . 80 |
|    | 14.4 Accessories – mounting systems                | . 81 |
|    | 14.5 Accessories – Reflectors and reflective tapes | . 81 |
| 15 | EC Declaration of Conformity                       | 82   |
| 16 | Appendix                                           | 83   |
|    | 16.1 ASCII character set                           | . 83 |
|    | 16.2 Bar code sample                               | . 87 |

# 1 About this document

# Used symbols and signal words

| Tab. 1.1: | Warning symbols | and signal words |
|-----------|-----------------|------------------|
|           | 0,              | 0                |

|         | Symbol indicating dangers to persons                                                                                    |
|---------|----------------------------------------------------------------------------------------------------|
|         | Symbol indicating possible property damage                                                                              |
| NOTE    | Signal word for property damage                                                                                         |
|         | Indicates dangers that may result in property damage if the measures for dan-<br>ger avoidance are not followed.        |
| CAUTION | Signal word for minor injuries                                                                                          |
|         | Indicates dangers that may result in minor injury if the measures for danger avoidance are not followed.                |
| WARNING | Signal word for serious injury                                                                                          |
|         | Indicates dangers that may result in severe or fatal injury if the measures for danger avoidance are not followed.      |
| DANGER  | Signal word for life-threatening danger                                                                                 |
|         | Indicates dangers with which serious or fatal injury is imminent if the measures for danger avoidance are not followed. |

### Tab. 1.2: Other symbols

| 1 | Symbol for tips<br>Text passages with this symbol provide you with further information.                  |
|---|----------------------------------------------------------------------------------------------------|
| Ŕ | Symbol for action steps<br>Text passages with this symbol instruct you to perform actions.               |
| ⇒ | Symbol for action results<br>Text passages with this symbol describe the result of the preceding action. |

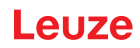

### Terms and abbreviations

| Tab. 1.3: Terms a | nd abbreviations                                                                            |
|-------------------|---------------------------------------------------------------------------------------------|
| AutoConfig        | Function for easily configuring a code type or number of digits                             |
| AutoReflAct       | Function for activation without additional sensors                                          |
|                   | (Automatic Reflector Activation)                                                            |
| BCL               | Bar code reader                                                                             |
| CIP               | Application protocol within Ethernet/IP                                                     |
|                   | (Common Industrial Protocol)                                                                |
| CRT               | Code reconstruction technology                                                              |
| DHCP              | Process for automatically assigning the IP address                                          |
|                   | (Dynamic Host Configuration Protocol)                                                       |
| DLR               | Process for networking devices in a ring topology                                           |
|                   | (Device Level Ring)                                                                         |
| EDS               | Standardized electronic data sheet                                                          |
|                   | (Electronic Data Sheet)                                                                     |
| EMC               | Electromagnetic compatibility                                                               |
| EN                | European standard                                                                           |
| FE                | Functional earth                                                                            |
| ICMP              | Process for exchanging information and error messages                                       |
|                   | (Internet Control Message Protocol)                                                         |
| IGMP              | Process for organizing multicast groups                                                     |
|                   | (Internet Group Management Protocol)                                                        |
| IP address        | Network address, which is based on the Internet Protocol (IP)                               |
| MAC address       | Media Access Control Address; hardware address of a device in the network                   |
| ODVA              | User organization                                                                           |
|                   | (Open DeviceNet Vendor Association)                                                         |
| PELV              | Protective Extra-Low Voltage; protective extra-low voltage with reliable discon-<br>nection |
| PLC               | Programmable Logic Controller                                                               |
| SWI1              | Digital switching input (Switching Input)                                                   |
| SWO2              | Digital switching output (Switching Output)                                                 |
| TCP/IP            | Transmission Control Protocol/Internet Protocol; Internet protocol family                   |
| UL                | Underwriters Laboratories                                                                   |

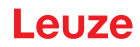

# 2 Safety

The bar code readers of the BCL 200i series were developed, manufactured and tested in accordance with the applicable safety standards. They correspond to the state of the art.

### 2.1 Intended use

Bar code readers of the BCL 200i series are conceived as stationary, high-speed scanners with integrated decoders for all current bar codes used for automatic object detection.

### Areas of application

The bar code readers of the BCL 200i series are especially designed for the following areas of application:

- Storage and conveying technologies, in particular for object identification on fast-moving conveyor belts
- Pallet transport systems
- Automobile sector

| CAUTION |  |
|---------|--|
| <br>    |  |

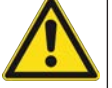

### Observe intended use!

The protection of personnel and the device cannot be guaranteed if the device is operated in a manner not complying with its intended use.

- b Only operate the device in accordance with its intended use.
- ✤ Leuze electronic GmbH + Co. KG is not liable for damages caused by improper use.
- Read these operating instructions before commissioning the device. Knowledge of the operating instructions is an element of proper use.

# NOTICE

### Comply with conditions and regulations!

Observe the locally applicable legal regulations and the rules of the employer's liability insurance association.

### 2.2 Foreseeable misuse

Any use other than that defined under "Intended use" or which goes beyond that use is considered improper use.

In particular, use of the device is not permitted in the following cases:

- · in rooms with explosive atmospheres
- in circuits which are relevant to safety
- for medical purposes

| NOTICE                                                                                                    |
|----------------------------------------------------------------------------------------------------|
| Do not modify or otherwise interfere with the device!                                                                                             |
| ✤ Do not carry out modifications or otherwise interfere with the device. The device must not be tampered with and must not be changed in any way. |
| $^{lacksymbol{arsigma}}$ The device must not be opened. There are no user-serviceable parts inside.                                               |
| ⅍ Repairs must only be performed by Leuze electronic GmbH + Co. KG.                                                                               |
|                                                                                                    |

### 2.3 Competent persons

Connection, mounting, commissioning and adjustment of the device must only be carried out by competent persons.

Prerequisites for competent persons:

- They have a suitable technical education.
- They are familiar with the rules and regulations for occupational safety and safety at work.
- They are familiar with the operating instructions for the device.
- They have been instructed by the responsible person on the mounting and operation of the device.

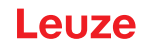

### **Certified electricians**

Electrical work must be carried out by a certified electrician.

Due to their technical training, knowledge and experience as well as their familiarity with relevant standards and regulations, certified electricians are able to perform work on electrical systems and independently detect possible dangers.

In Germany, certified electricians must fulfill the requirements of accident-prevention regulations DGUV (German Social Accident Insurance) provision 3 (e.g. electrician foreman). In other countries, there are respective regulations that must be observed.

### 2.4 Disclaimer

Leuze electronic GmbH + Co. KG is not liable in the following cases:

- The device is not being used properly.
- · Reasonably foreseeable misuse is not taken into account.
- · Mounting and electrical connection are not properly performed.
- Changes (e.g., constructional) are made to the device.

### 2.5 Laser safety notices

# Image: Attention Attention Image: Attention LASER RADIATION - CLASS 1 LASER PRODUCT Image: Attention The device satisfies the requirements of IEC/EN 60825-1:2014 safety regulations for a product of laser class 1 and complies with 21 CFR 1040.10 except for conformance with IEC 60825-1 Ed. 3., as described in Laser Notice No. 56, dated May 8, 2019. Image: Work of the applicable statutory and local laser protection regulations. Image: Work of the applicable statutory and local laser protection regulations. Image: Work of the applicable statutory and local laser protection regulations. Image: Work of the applicable statutory and local laser protection regulations. Image: Work of the applicable statutory and local laser protection regulations. Image: Work of the applicable statutory and local laser protection regulations. Image: Work of the applicable statutory and local laser protection regulations. Image: Work of the applicable statutory and local laser protection regulations. Image: Work of the applicable statutory and local laser protection regulations. Image: Work of the applicable statutory and local laser protection regulations. Image: Work of the applicable statutory and local laser protection regulations. Image: Work of the applicable statutory applicable statutory applicable statutory applicable statutory. Image: Work of the applicable statutory applicable statutory applicable statutory applicable statutory.

Opening the device can lead to dangerous exposure to radiation.

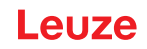

# 3 Fast commissioning

Below you will find a short description for the initial commissioning of the BCL 258i. Detailed explanations for all listed points can be found throughout these operating instructions.

### 3.1 Mounting

The bar code reader can be mounted in the following ways:

- Mounting with four M4x5 screws on the rear side of the housing.
- · Mounting with mounting devices on the fastening groove on one side of the housing.

### 3.2 Selecting a mounting location

In order to select the right mounting location, several factors must be considered:

- Size, orientation, and position tolerance of the bar codes on the objects to be scanned.
- The reading field of the bar code reader in relation to the bar code module width.
- The resulting minimum and maximum reading distance from the respective reading field with the respective module width (see chapter 13.2 "Reading fields").
- alignment of the bar code reader for avoiding reflections.
- Distance between bar code reader and host system with respect to the interface.
- The correct time for data output. The bar code reader should be positioned in such a way that, taking into consideration the time required for data processing and the conveyor belt speed, there is sufficient time to e.g. initiate sorting operations on the basis of the read data.
- The display elements such as LEDs should be highly visible.
- For configuring and commissioning with the webConfig tool, the HOST interface should be easily accessible.

For further information, see see chapter 5 "Mounting" and see chapter 6 "Electrical connection".

- The best read results are obtained if the following prerequisites are fulfilled:
  - · The reading distance lies in the middle area of the reading field.
  - There is no direct sunlight and protect against ambient light effects.
  - The bar code labels are of good print quality and have good contrast ratios.
  - You are not using high-glossy labels.
  - The bar code is moved past with an angle of inclination of ±10° ... 15° to vertical.

### NOTICE

### Avoid direct reflection of the laser beam!

The beam on the bar code reader is emitted at 105° to the housing base. An angle of incidence of 15° of the laser to the label has already been integrated in the deflecting mirror so that the bar code reader can be installed parallel to the bar code (rear housing wall).

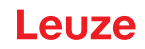

# 3.3 Electrical connection

The bar code reader is equipped with two connection cables, each with an M12 connector.

- PWR/SWIO: M12 connection for supply voltage and switching input/output, 5-pin, A-coded, cable length 0.9 m (unshielded)
- HOST: M12 connection for Ethernet, 4-pin, D-coded, cable length 0.7 m (shielded)

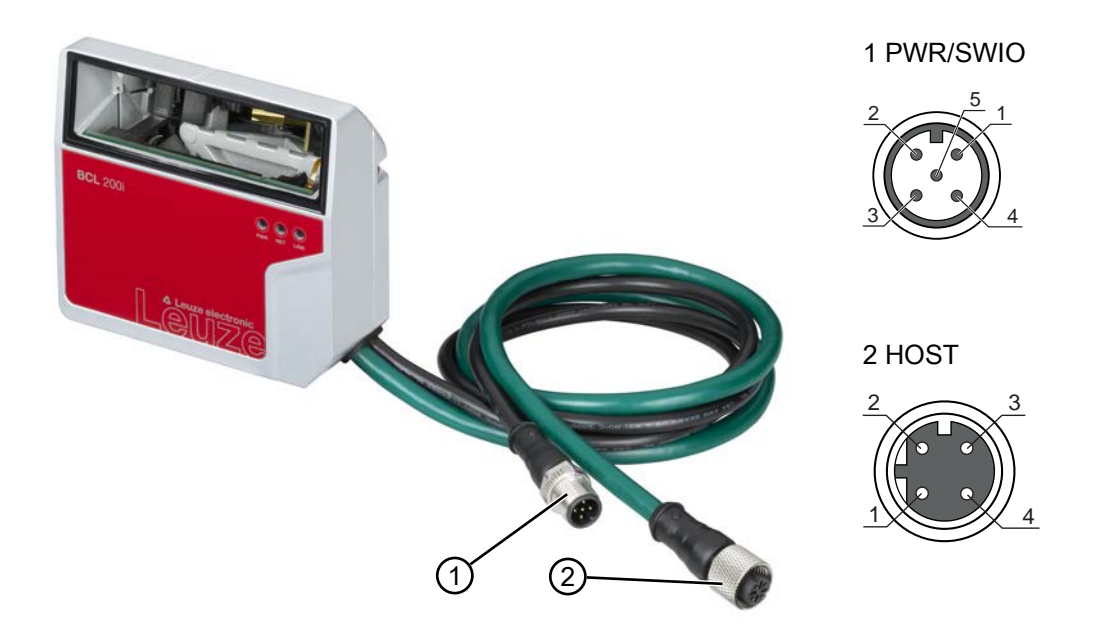

- 1 PWR/SWIO, M12 connector, 5-pin, A-coded
- 2 HOST, M12 socket, 4-pin, D-coded

### Fig. 3.1: Electrical connections

|            | NOTICE                                                                    |
|------------|---------------------------------------------------------------------------|
| <b>(</b> ) | The shielding is connected using the M12 connector of the Ethernet cable. |

Details on the connectors see chapter 6 "Electrical connection".

## 3.4 Preparatory settings

- ⇔ Connect the +18 ... 30 V DC supply voltage (typically +24 V DC).
- $\Rightarrow$  The bar code reader starts up.

### 3.4.1 Start up BCL 258i on EtherNet/IP

Commissioning on the EtherNet/IP is performed according to the following scheme:

- 1. Address assignment automatically via DHCP, BootP or manually using the webConfig tool
- 2. Configuration of the participant depending on the version of the control software either with the help of the Generic Ethernet Module or installation of the EDS file
- 3. Transferring the data to the control
- 4. Adapting the device parameters via the webConfig tool
- 5. Use explicit messaging services

### NOTICE

On delivery, the automatic address assignment via DHCP server is defined as the standard setting of the sensor and the IP address is set to 0.0.0.0.

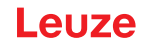

### 3.4.2 Manually setting the IP address

Set the IP manually if your system does not include a DHCP server or if the IP addresses of the devices are to be set permanently.

- Have the network administrator specify the data for IP address, net mask and gateway address of the BCL 258i.
- Set the IP address manually via the BootP/DHCP server tool and deactivate the DHCP operation in the BCL 258i.

⇒ The BCL 258i automatically adopts the settings. A restart is not required.

| New Module                                           |                                                                                          |                                                              |                              |                    | $\times$ |
|------------------------------------------------------|------------------------------------------------------------------------------------------|--------------------------------------------------------------|------------------------------|--------------------|----------|
| Type:<br>Vendor:<br>Parent:<br>Name:<br>Description: | ETHERNET-MODULE Generic Etheme<br>Rockwell Automation/Allen-Bradley<br>Local<br>BCL_258i | t Module<br>Connection Para<br>Input:                        | Assembly<br>Instance:<br>100 | Size:<br>33 ▼ (8-b | t)       |
| Comm Format<br>Address / H                           | : Data - SINT<br>lost Name<br>ess: 192 . 168 . 60 . 110<br>me:                           | Output:<br>Configuration:<br>Status Input:<br>Status Output: | 190                          | 0 (8b              | it)      |
| Open Modu                                            | le Properties                                                                            | ОК                                                           | Canc                         | el Help            |          |

Fig. 3.2: Manual configuration of the IP address

Alternatively, you can set the IP address manually via the webConfig tool. Proceed as follows:

- Have the network administrator specify the data for IP address, net mask and gateway address of the BCL 258i.
- ✤ Connect the BCL 258i to your computer via the Ethernet cable.
- ♦ Set these values on the BCL 258i.

In the webConfig tool:

Configuration > Communication > Ethernet interface

|   | NOTICE                                                                                                    |
|---|----------------------------------------------------------------------------------------------------|
| 6 | If the IP address is set via the webConfig tool, then it becomes active after transfer to the de-<br>vice. A restart is not required. |

### 3.4.3 Configuration

### Configuration with the generic Ethernet module

In the configuration tool, e.g., Studio 5000, a so-called Generic Ethernet Module is created under the Communication path for the sensor.

| New Module                                           |                                                                                          |                |                                  |       | $\times$  |
|------------------------------------------------------|------------------------------------------------------------------------------------------|----------------|----------------------------------|-------|-----------|
| Type:<br>Vendor:<br>Parent:<br>Name:<br>Description: | ETHERNET-MODULE Generic Etheme<br>Rockwell Automation/Allen-Bradley<br>Local<br>BCL_258i | t Module       | ameters<br>Assembly<br>Instance: | Size: |           |
|                                                      |                                                                                          | Input:         | 100                              | 33    | 🗘 (8-bit) |
|                                                      | ×                                                                                        | Output:        | 120                              | 1     | ♠ (8-bit) |
| Comm Format                                          | : Data - SINT V                                                                          | Configuration: | 190                              | 0     | ▲ (8-bit) |
| IP Addre                                             | ss: 192 . 168 . 60 . 110                                                                 | Status Input:  |                                  |       |           |
| ◯ Host Na                                            | me:                                                                                      | Status Output: |                                  |       |           |
| └ Open Modu                                          | Open Module Properties OK Cancel Help                                                    |                |                                  |       |           |

### Fig. 3.3: Generic Ethernet module

The input mask for the generic module describes the following parameters to be set:

- the name of the participant (can be selected freely; e.g. BCL 258i)
- the format of I/O data (data SINT = 8 bits)
- · the IP address of the participant
- the address and length of the input assembly (instance 100, instance 101 or instance 102; min 1 byte up to max. 266 bytes for the default input assembly of the read results).
- the address and length of the output assembly (instance 120, instance 121 or instance 122; min 1 byte
   – up to max. 263 bytes for the default output assembly)
- the address and length of the configuration assembly (instance 190; 3 bytes)

For the exact description of the assemblies for input/output and configuration, see chapter 8 "Starting up the device - Configuration".

### Configuration of the participant using the EDS file

The following steps are necessary for commissioning with a Rockwell control:

- Load the EDS file for the device via EDS wizard into the PLC database. You can find the EDS file at: www.leuze.com.
- ♦ Select the device from the device list.
- Open the input dialog for setting the address and additional parameters by double-clicking on the device symbol and make the desired entries.
- ✤ Transfer the values to the control via download.

### 3.4.4 Transfer data to the control (RSLogix 5000 specific)

- ♦ Activate the online mode.
- Select the Ethernet communication port.
- Select the processor onto which the project is to be transferred.
- ♦ Set the control to PROG.
- ♦ Start the download.
- ♦ Set the control to RUN.

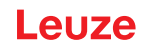

### 3.5 Further settings

Carry out further settings, such as the control of the decoding and processing of the read data and the configuration of the connected switching inputs and outputs.

### Decoding and processing the read data

Define at least one code type with the desired settings.

In the webConfig tool:

### Configuration > Decoder

### Control of the decoding

Configure the connected switching input according to your requirements.

♦ Configure the switching behavior.

In the webConfig tool:

### Configuration > Device > Switching inputs/outputs

### Control of the switching output

Configure the connected switching output according to your requirements.

♦ Configure the switching behavior.

In the webConfig tool:

### Configuration > Device > Switching inputs/outputs

### 3.6 Starting the device

- ♦ Connect the +18 ... 30 V DC supply voltage (typically +24 V DC).
- ⇒ The BCL 258i starts up, the PWR, NET and LINK LEDs indicate the operating state.

| LED  | Color       | State                                 | Description                     |
|------|-------------|---------------------------------------|---------------------------------|
| PWR  | Green       | Flashing                              | Device ok, initialization       |
|      |             | Continuous light                      | Power On, device OK             |
|      |             | Briefly off - on                      | Good read, reading successful   |
|      | Green - red | Green off – briefly<br>red – green on | No Read, reading not successful |
|      | Yellow      | Continuous light                      | Service mode                    |
|      | Red         | Flashing                              | Warning                         |
|      |             | Continuous light                      | Error, device error             |
| NET  | Green       | Flashing                              | Initialization                  |
|      |             | Continuous light                      | Network mode ok                 |
|      | Red         | Flashing                              | Communication error             |
|      |             | Continuous light                      | Network error                   |
| LINK | Green       | Continuous light                      | Ethernet connected (LINK)       |
|      | Yellow      | Flashing                              | Data communication (ACT)        |

During the initialization phase (power on), the laser is switched on for approx. 2 seconds. A configuration code can be read in during this time.

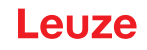

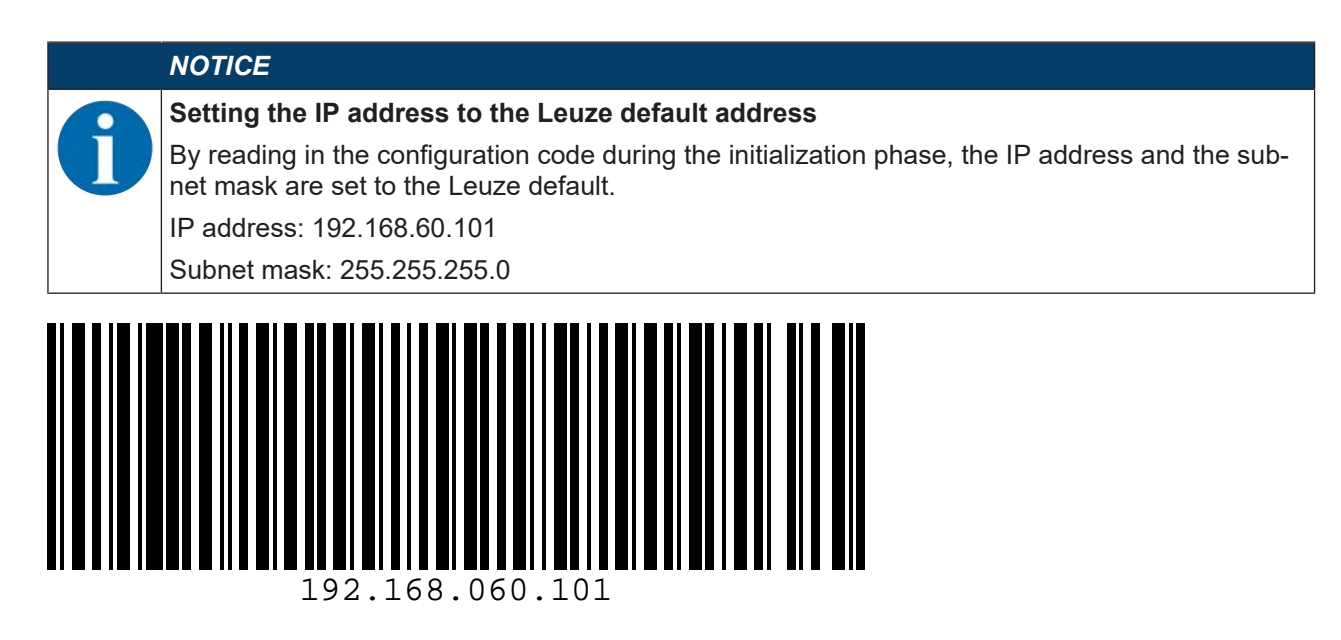

### Operating the bar code reader

After connecting a supply voltage of +18 ... 30 V DC to the switching input, a read process is activated. In the standard setting, all common code types for decoding are released. Only the 2/5 Interleaved code type is limited to 10 digits of code content.

If a code is moved through the reading field, the code content is decoded and forwarded to the superior system (PLC/PC) via Ethernet.

### 3.7 Bar code reading

♦ Test the device with the following bar code in format 2/5 Interleaved. The bar code module here is 0.5.

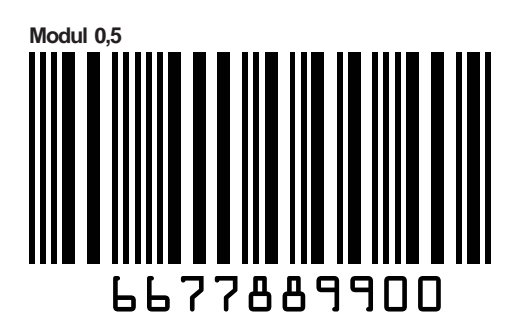

The PWR LED goes off briefly and then turns green again. Simultaneously, the read information is forwarded to the superior system (PLC/PC) via the Ethernet.

♦ Check the incoming data of the bar code information.

Alternatively, you can use a switching input for read activation (switching signal of a photoelectric sensor or 24 V DC switching signal).

# 4 Device description

### 4.1 Device overview

Bar code readers of the BCL 200i series are high-speed scanners with integrated decoder for all commonly used bar codes, e.g. 2/5 Interleaved, Code 39, Code 128, EAN 8/13 etc., as well as codes from the GS1 DataBar family.

Bar code readers of the BCL 200i series are available in various models as line/raster scanners with deflecting mirror.

The interfaces integrated in the various device models offer an optimum connection to the superior host system:

- Ethernet TCP/IP UDP
- EtherNet/IP
- PROFINET IO

### 4.2 Performance characteristics

- · Integrated fieldbus connectivity, Plug-and-Play fieldbus coupling and easy networking
- Numerous interface variants facilitate connection to the superior systems
  - Ethernet
- Integrated code reconstruction technology (CRT) enables the identification of soiled or damaged bar codes
- · Maximum depth of field and reading distances from 40 mm to 255 mm
- · Large optical opening angle and, thus, large reading field width
- · High scanning rate with 1000 scans/s for fast reading tasks
- Adjustment of all device parameters with a web browser
- Easy alignment and diagnostics functions
- · Two freely programmable switching inputs/outputs for the activation or signaling of states
- Automatic monitoring of the read quality with autoControl
- · Automatic recognition and setting of the bar code type using autoConfig
- Reference code comparison
- · Heavy-duty housing of degree of protection IP 65

### NOTICE

Information on technical data and characteristics: see chapter 13 "Technical data"

### Integrated fieldbus connectivity

The integrated fieldbus connectivity contained in the bar code readers of the BCL 200i series facilitates the use of identification systems which function without connection unit or gateways. The integrated fieldbus interface considerably simplifies handling. The Plug-and-Play concept enables easy networking and very simple commissioning: Directly connect the respective fieldbus and all configuration is performed with no additional software.

### **CRT** decoder

For decoding bar codes, the bar code readers of the BCL 200i series make available the proven CRT decoder with code reconstruction technology.

The proven code reconstruction technology (CRT) enables bar code readers of the BCL 200i series to read bar codes with a small bar height, as well as bar codes with a damaged or soiled print image.

With the aid of the CRT decoder, bar codes can also be read without problem in other demanding situations, such as with a large tilt angle (azimuth angle or even angle of rotation).

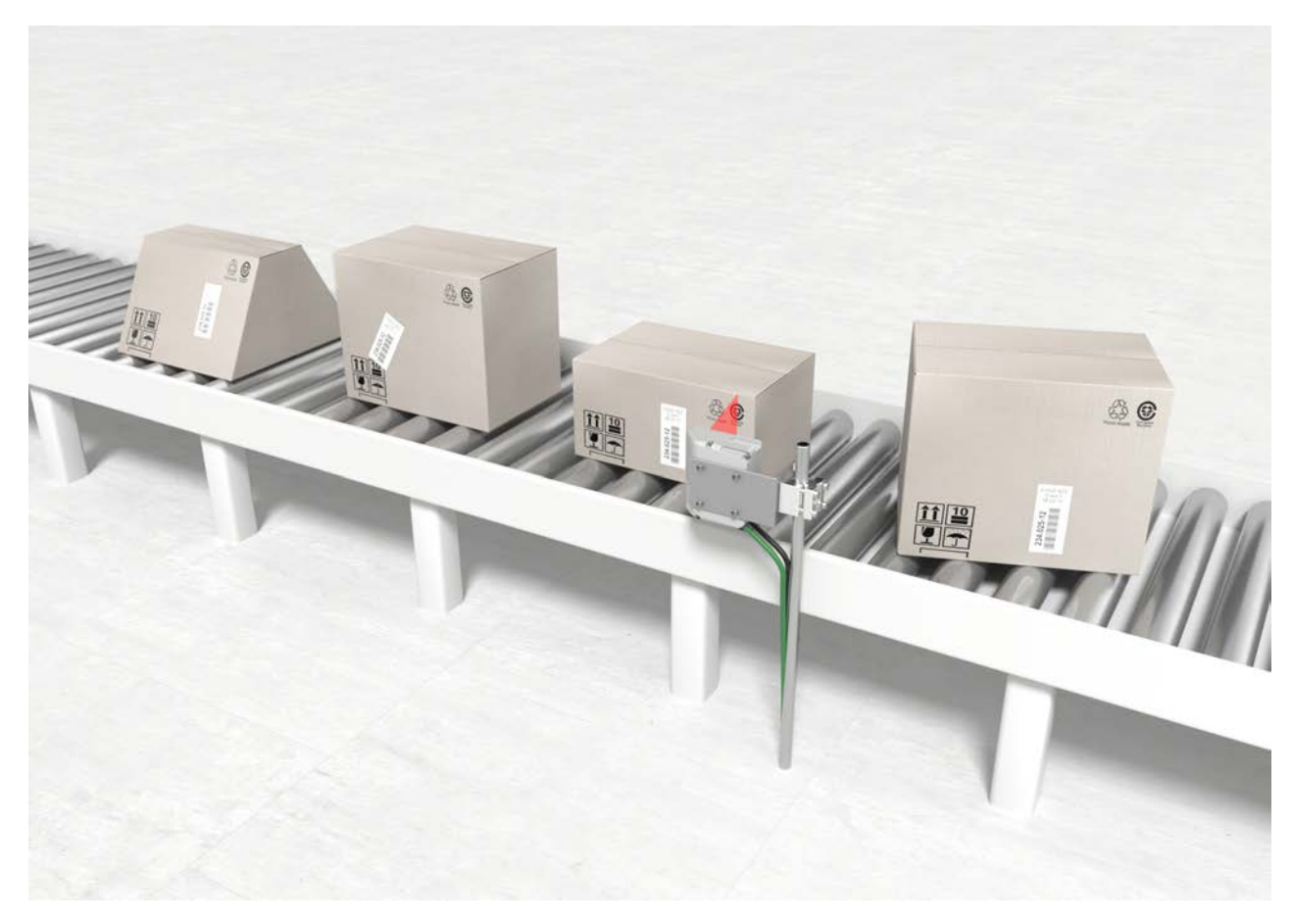

Fig. 4.1: Possible bar code orientation

### Configuration

The BCL 258i can be operated and configured using the integrated webConfig tool via the Ethernet interface; alternatively, the bar code readers can be adjusted using configuration commands via the host interface.

The bar code reader needs a suitable activation to start a read process as soon as an object is in the reading field. This opens a time window ("reading gate") in the bar code reader for the read process during which the bar code reader has time to detect and decode a bar code.

In the basic setting, triggering takes place through an external reading cycle signal or via the Ethernet. An alternative option for activation is the autoReflAct function.

Through the read operation, the bar code reader collects additional useful pieces of data for diagnostics which can also be transmitted to the host. The quality of the read operation can be inspected using the alignment mode which is integrated in the webConfig tool.

# 4.3 Device construction

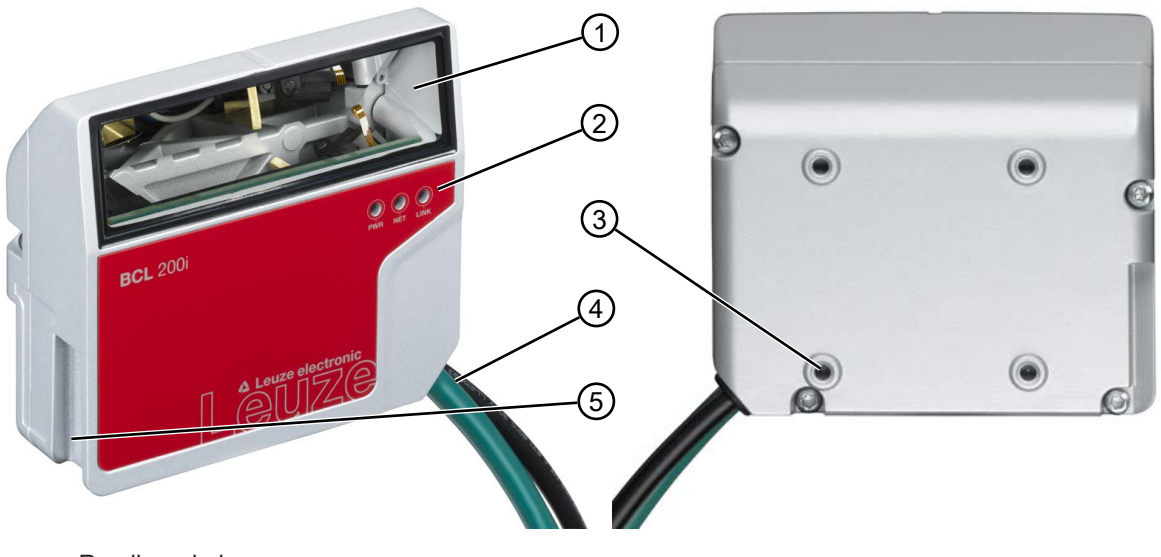

- 1 Reading window
- 2 Indicator LEDs
- 3 4 mounting threads on the rear of the device
- 4 Connection cable
- 5 Dovetail mounting

Fig. 4.2: Device construction BCL 200i – Line scanner with deflecting mirror

# 4.4 Display elements

Located on the front side of the housing are three multicolor indicator LEDs: PWR, NET, LINK.

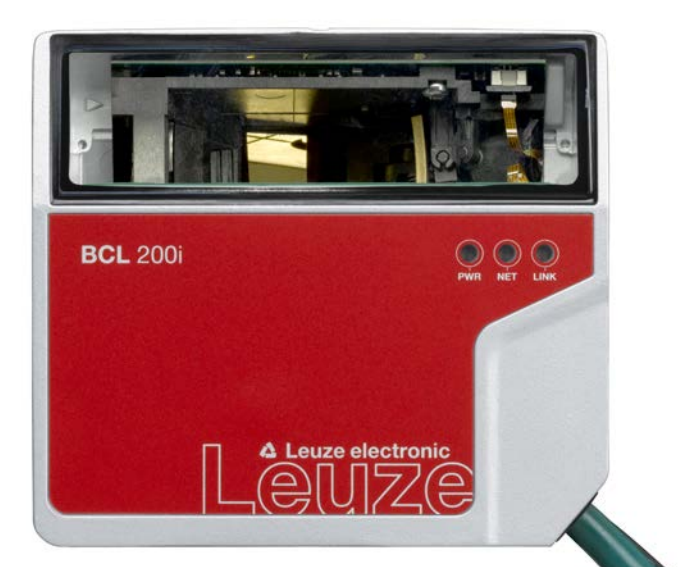

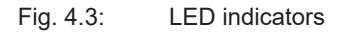

# **PWR LED**

Tab. 4.1: PWR indicators

| Color  | State                  | Description                                       |
|--------|------------------------|---------------------------------------------------|
|        | OFF                    | Device off                                        |
|        |                        | No supply voltage                                 |
| Green  | Flashing               | Device ok                                         |
|        |                        | Initialization phase                              |
|        |                        | Bar code reading not possible                     |
|        |                        | <ul> <li>Supply voltage applied</li> </ul>        |
|        |                        | Self test running                                 |
|        | Continuous light       | Device ok                                         |
|        |                        | Bar code reading possible                         |
|        |                        | Self test successfully finished                   |
|        |                        | Device monitoring active                          |
|        | Briefly off - on       | Good Read                                         |
|        |                        | Bar code reading successful                       |
|        | Green briefly off –    | No read                                           |
|        | briefly red – green on | Bar code reading not successful                   |
| Orange | Continuous light       | Service mode                                      |
|        |                        | Bar code reading possible                         |
|        |                        | <ul> <li>No data on the host interface</li> </ul> |
| Red    | Flashing               | Device ok, warning set                            |
|        |                        | Bar code reading possible                         |
|        |                        | Temporary operating fault                         |
|        | Continuous light       | Device error/parameter enable                     |
|        |                        | Bar code reading not possible                     |

# NET LED

Tab. 4.2: NET indicators

| Color | State            | Description                                                          |
|-------|------------------|----------------------------------------------------------------------|
|       | OFF              | No supply voltage                                                    |
|       |                  | No communication possible                                            |
|       |                  | <ul> <li>Ethernet protocols not released</li> </ul>                  |
| Green | Flashing         | Initialization of the device                                         |
|       |                  | Establishing communication                                           |
|       | Continuous light | Operation ok                                                         |
|       |                  | Network mode ok                                                      |
|       |                  | <ul> <li>Connection and communication to Host established</li> </ul> |
| Red   | Flashing         | Communication error                                                  |
|       |                  | Temporary connection error                                           |
|       |                  | <ul> <li>If DHCP is active, no address could be obtained</li> </ul>  |
|       | Continuous light | Network error                                                        |
|       |                  | <ul> <li>No connection established</li> </ul>                        |
|       |                  | No communication possible                                            |

# LINK LED

Tab. 4.3: LINK indicators

| Color  | State            | Description               |
|--------|------------------|---------------------------|
| Green  | Continuous light | Ethernet connected (LINK) |
| Yellow | Flashing         | Data communication (ACT)  |

## 4.5 Reading techniques

### 4.5.1 Line scanner (single line)

The scan line scans the label. Due to the optical opening angle, the reading field width is dependent on the read distance. Through the movement of the object, the entire bar code is automatically transported through the scan line.

The integrated code reconstruction technology permits twisting of the bar code (tilt angle) within certain limits. These are dependent on the transport speed, the scanning rate of the scanner and the bar code properties.

### Areas of application of the line scanner

- With the bars of the bar code arranged lengthwise with respect to the conveying direction ("ladder arrangement")
- With bar codes having very short bar lengths
- When the ladder code is turned out of the vertical position (tilt angle)

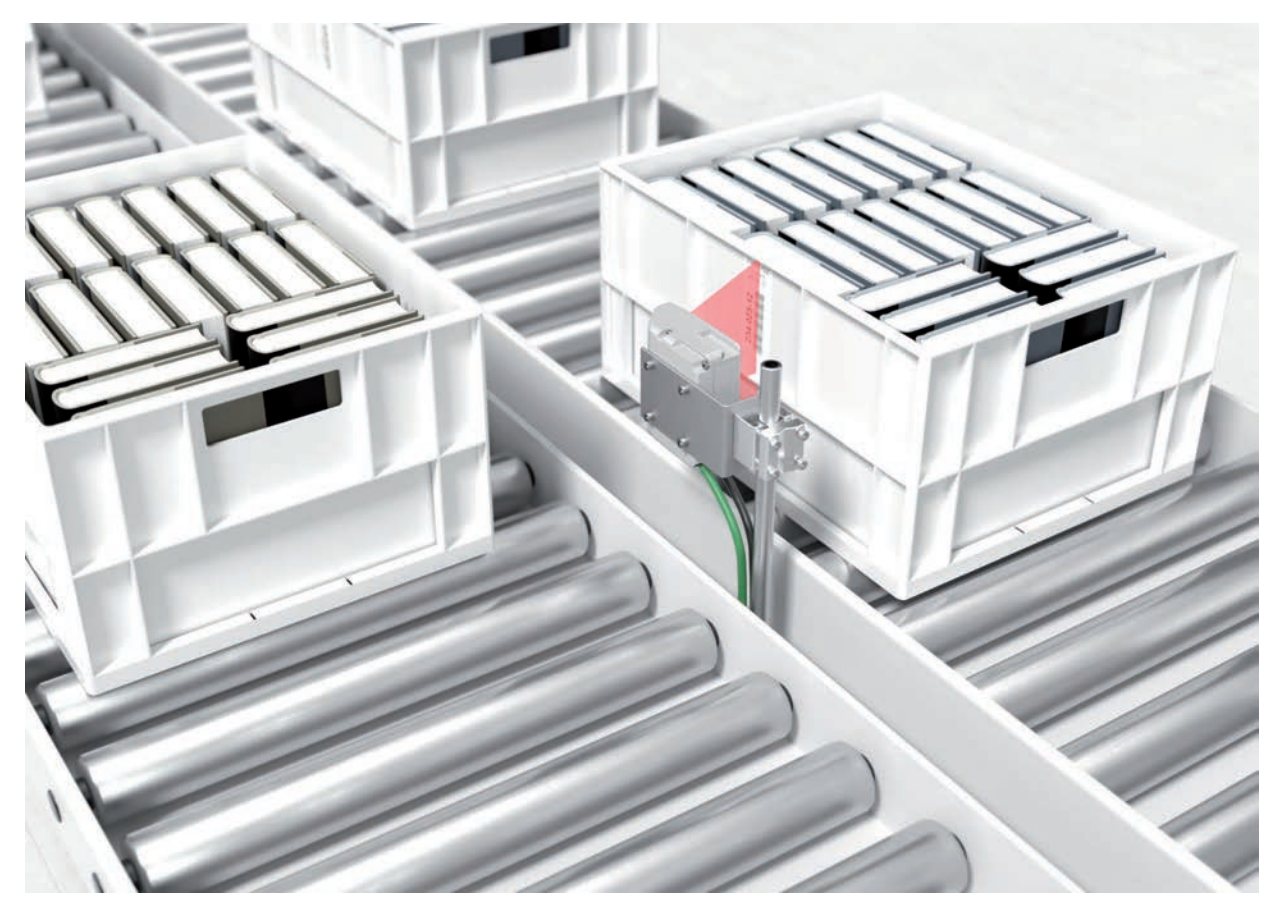

Fig. 4.4: Deflection principle for the line scanner

### 4.5.2 Raster scanner (raster line)

Multiple scan lines scan the label. Due to the optical opening angle, the reading field width is dependent on the read distance. Provided the code is located in the reading field, it can be read during standstill. If the code moves through the reading field, it is scanned by multiple scan lines.

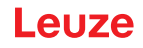

The integrated code reconstruction technology permits twisting of the bar code (tilt angle) within certain limits. These are dependent on the transport speed, the scanning rate of the scanner and the bar code properties. In most cases, everywhere a line scanner is used, a raster scanner can be used.

### Areas of application of the raster scanner

- With the bars of the bar code arranged perpendicular with respect to the conveying direction ("picket fence arrangement")
- With bar codes with low height displacement
- · With very glossy bar codes

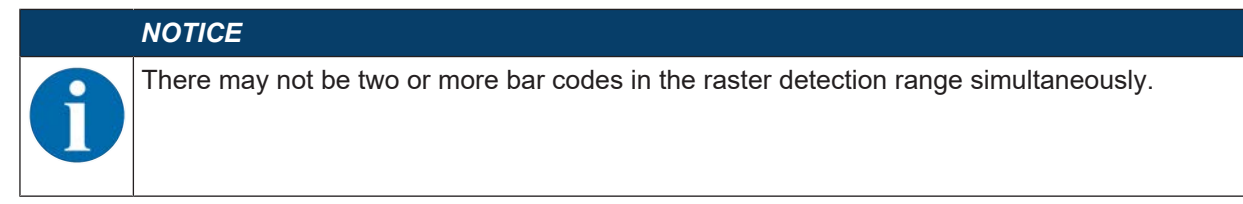

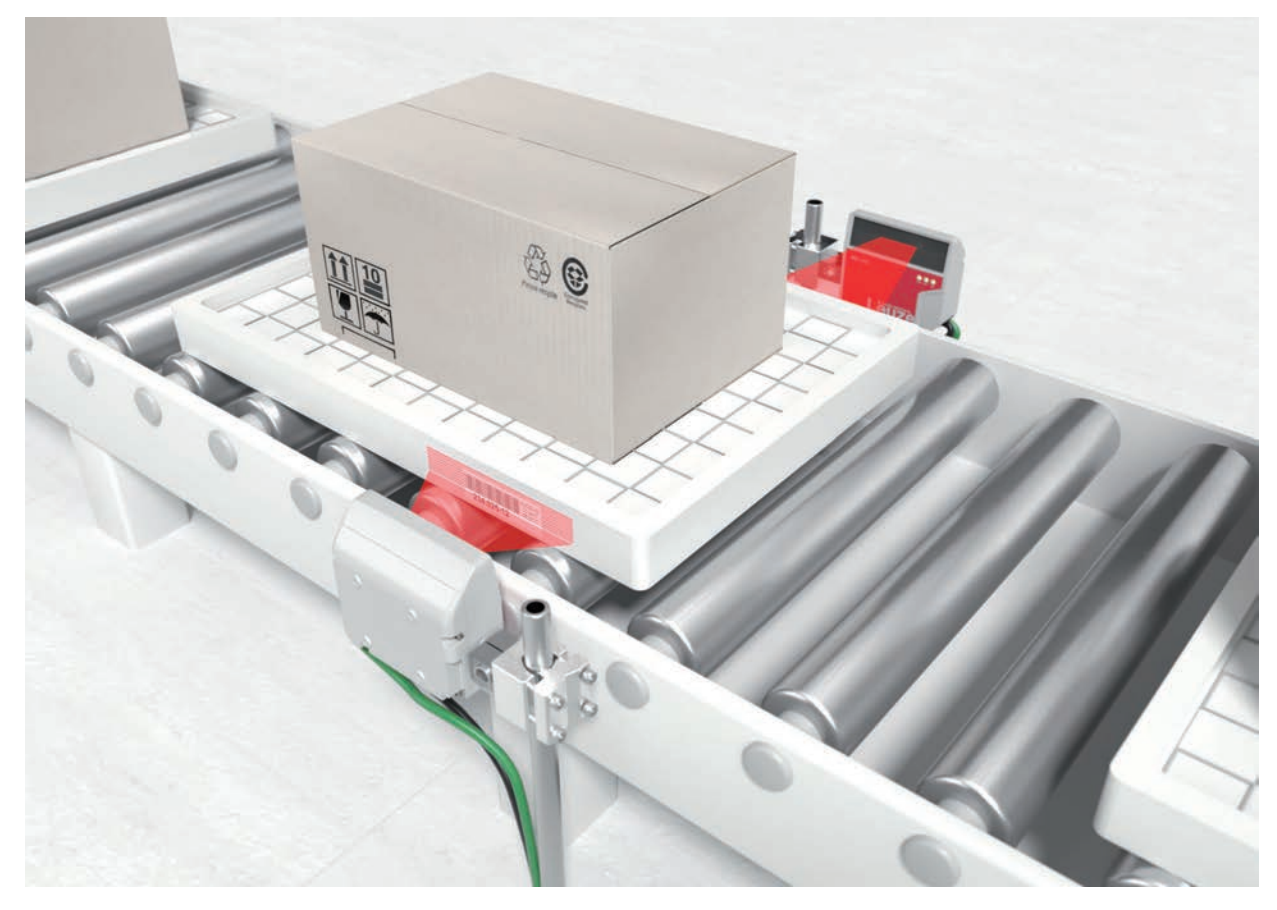

Fig. 4.5: Deflection principle for the raster scanner

### 4.6 Fieldbus systems

Various product variants of the BCL 200i series are available for connecting to different fieldbus systems such as PROFINET, Ethernet, and EtherNet/IP.

### 4.6.1 EtherNet/IP

The BCL 258i is designed as an EtherNet/IP device (acc. to IEEE 802.3) with a standard baud rate of 10/100 Mbit. EtherNet/IP makes use of the Common Industrial Protocol (CIP) as an application layer for the user. The functionality of the device is defined via parameter sets which are clustered in objects, classes and instances. These are contained in an EDS file which, depending on the version of the control software, can be used to configure and integrate the BCL 258i into the system. On delivery, each BCL 208i comes with a unique MAC-ID; this ID cannot be changed.

The BCL 258i automatically supports the transmission rates of 10 Mbit/s (10Base T) and 100 Mbit/s (100Base TX), as well as auto-negotiation and auto-crossover.

The BCL 258i supports the following protocols and services for communication:

- EtherNet/IP
- DHCP
- HTTP
- ARP
- PING
- Telnet
- BootP
- ICMP
- IGMP

# NOTICE The BCL 258i communicates via the Common Industrial Protocol (CIP). CIP Safety, CIP Sync and CIP Motion are not supported by the BCL 258i. Further information on commissioning: see chapter 7 "Starting up the device – Leuze webConfig tool"

### 4.6.2 Ethernet – star topology

The BCL 258i can be operated as a single device (stand-alone) with an individual IP address in a star topology. The IP address can either be set manually and permanently via BootP/webConfig tool or assigned dynamically via a DHCP server.

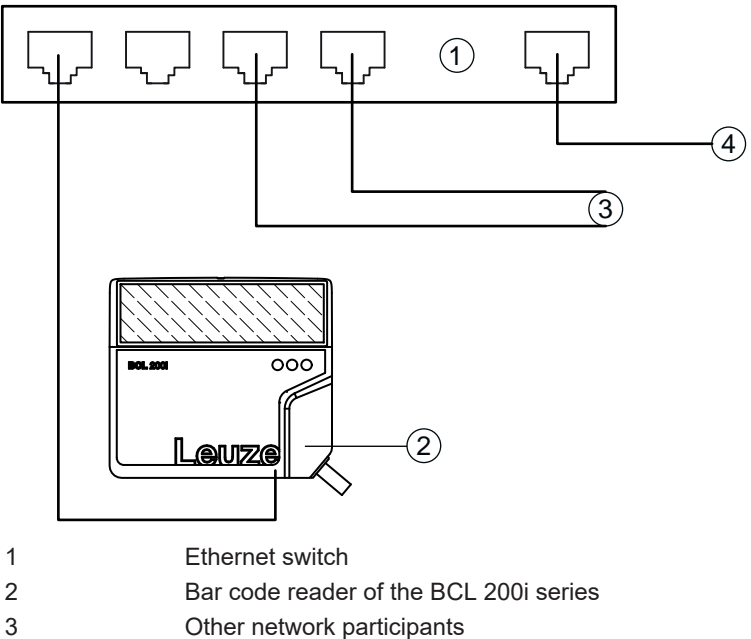

- 4 Host interface PC/control
- Fig. 4.6: Ethernet in a star topology

|   | NOTICE                                                                                           |
|---|--------------------------------------------------------------------------------------------------|
| 6 | The BCL 258i does not support the DLR (Device Level Ring) ring structure determined by the ODVA. |

# 4.7 autoReflAct

autoReflAct stands for **auto**matic **Refl**ector **Act**ivation and permits an activation without additional sensors. This is achieved by directing the scanner with reduced scanning beam towards a reflector mounted behind the conveyor path.

# NOTICE

Suitable reflectors are available, see chapter 14.5 "Accessories – Reflectors and reflective tapes".

As long as the scanner is targeted at the reflector, the reading gate remains closed. If, however, the reflector is blocked by an object such as a container with a bar code label, the scanner activates the read procedure, and the label on the container is read. When the path from the scanner to the reflector has cleared, the read procedure has completed and the scanning beam is reduced and again directed onto the reflector. The reading gate is closed.

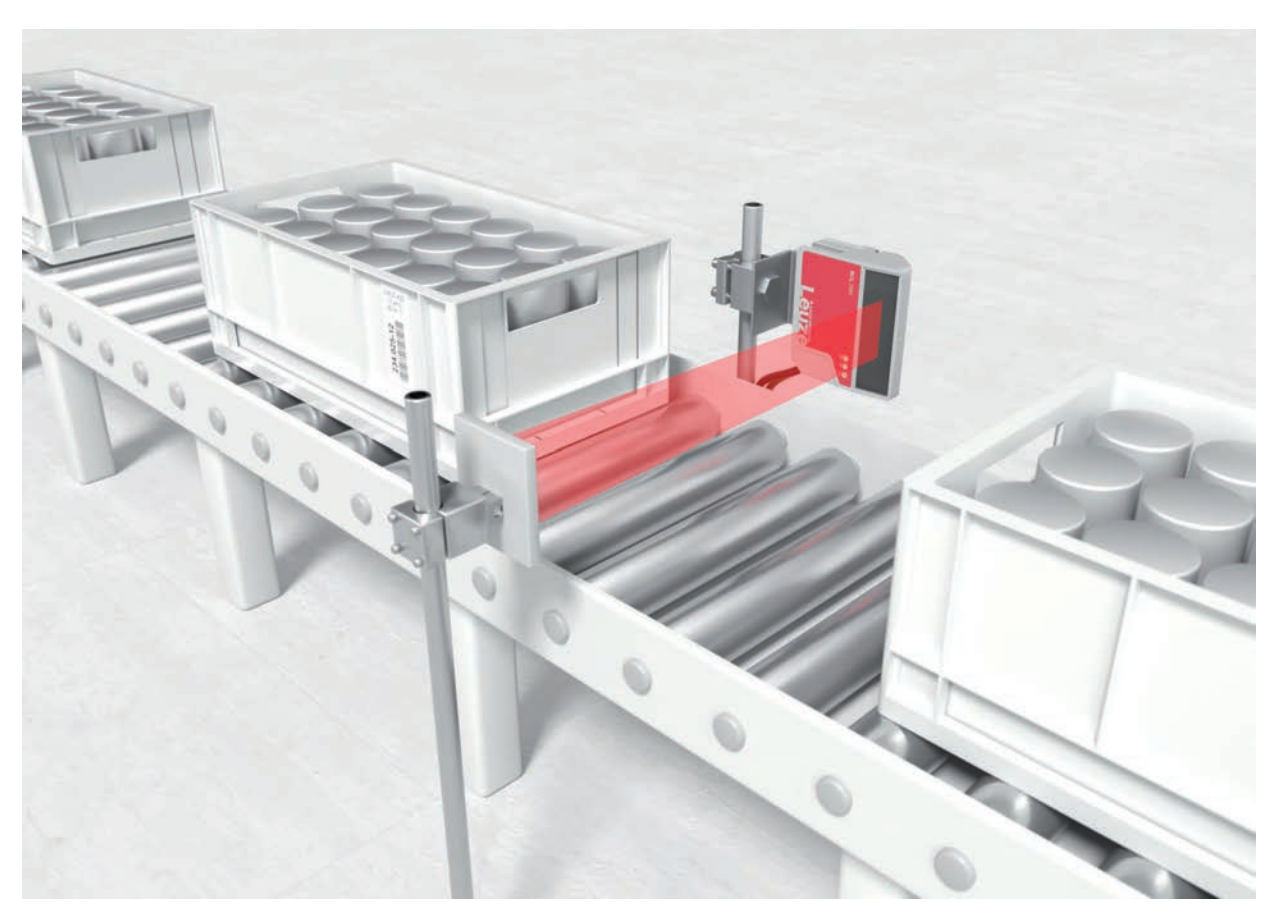

### Fig. 4.7: Reflector arrangement for autoReflAct

The autoReflAct function uses the scanning beam to simulate a photoelectric sensor and thus permits an activation without additional sensors.

### 4.8 Reference codes

The bar code reader offers the possibility of storing one or two reference codes.

It is possible to store the reference codes via the webConfig tool or via online commands.

The bar code reader can compare read bar codes with one and/or both reference codes and execute userconfigurable functions depending on the comparison result.

### 4.9 autoConfig

With the autoConfig function, the bar code reader offers an extremely simple and convenient configuration option to users who only want to read one code type (symbology) with one number of digits at a time.

After starting the autoConfig function via the switching input or from a superior control, it is sufficient to position a bar code label with the desired code type and number of digits in the reading field of the bar code reader.

Afterward, bar codes with the same code type and number of digits are recognized and decoded.

# 5 Mounting

# 5.1 Transport and storage

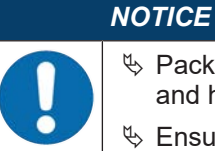

Package the device for transport and storage in such a way that is protected against shock and humidity. Optimum protection is achieved when using the original packaging.

✤ Ensure compliance with the approved environmental conditions listed in the specifications.

### Unpacking

- Check the packaging content for any damage. If damage is found, notify the post office or shipping agent as well as the supplier.
- b Check the delivery contents using your order and the delivery papers:
  - · Delivered quantity
  - · Device type and model as indicated on the nameplate
  - Package insert

The name plate on the bottom of the device provides information as to what BCL type your device is, see chapter 13 "Technical data".

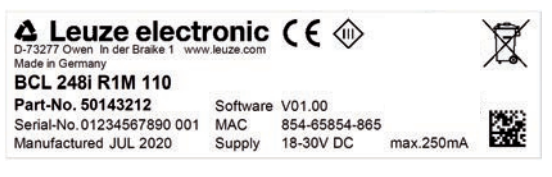

- ✤ Save the original packaging for later storage or shipping.
- If you have questions, please contact your supplier or Leuze customer service, see chapter 12 "Service and support".
- ♦ Observe the applicable local regulations when disposing of the packaging materials.

## 5.2 Mounting

The bar code reader can be mounted in the following ways:

- Mounting with four M4x5 screws on the rear side of the housing.
- · Mounting with mounting devices on the fastening groove on one side of the housing.

### NOTICE

- When mounting, ensure that the scanning beam is not reflected directly back to the scanner by the label which is being read. For further information, see the notes in see chapter 5.3 "Selecting a mounting location".
  - Please refer to see chapter 13.2 "Reading fields" for the permissible minimum and maximum distances between the bar code reader and the labels to be read.

## 5.2.1 Mounting with M4 fastening screws

- b Mount the device on the system with M4 fastening screws (not included in delivery contents).
  - ⇒ Max. tightening torque of the fastening screws: 2.5 Nm
  - ⇒ Location and thread depth of the mounting thread: see chapter 13.3 "Dimensioned drawings"

## 5.2.2 Mounting with BT 56 or BT 56-1 mounting device

Mounting with the mounting device is intended for rod mounting.

Order guide: see chapter 14.4 "Accessories - mounting systems"

- ✤ Mount the mounting device on the rod with the clamp profile (system-side).
- Mount the device on the mounting device using the fastening grooves.
  - ⇒ Max. tightening torque of the fastening screws: 1.4 Nm

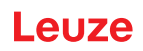

# 5.2.3 Mounting with BT 300-1 mounting device

Mounting with the mounting device is intended for rod mounting (10 - 16 mm).

Order guide: see chapter 14.4 "Accessories - mounting systems"

- ✤ Mount the mounting device on the rod with the clamp profile (system-side).
- b Mount the device on the mounting device (included with delivery) using the fastening screws.
  - ⇒ Max. tightening torque of the fastening screws: 2.5 Nm

### 5.2.4 Mounting with the BT 300 W mounting bracket

Mounting with the BT 300 W mounting bracket is intended for wall mounting.

Order guide: see chapter 14.4 "Accessories - mounting systems"

- Mount the mounting bracket on the system side with M4 fastening screws (not included in delivery contents).
- Mount the device to the mounting bracket (included in delivery) with M4 fastening screws.

⇒ Max. tightening torque of the fastening screws: 2.5 Nm

### 5.3 Selecting a mounting location

### NOTICE

- The size of the bar code module influences the maximum reading distance and the width of the reading field.
- ♥ When selecting a mounting location and/or the bar code label, take into account the different reading characteristics of the bar code reader with various bar code modules.

### NOTICE

### Observe when choosing the mounting location!

- Solution with the permissible environmental conditions (humidity, temperature).
  - ✤ Avoid possible soiling of the reading window due to liquids, abrasion by boxes, or packaging material residues.
  - Ensure that there is the lowest possible chance of damage to the bar code reader by mechanical collision or jammed parts.
- ♦ Avoid possible ambient light influence (no direct sunlight).

In order to select the right mounting location, several factors must be considered:

- Size, orientation, and position tolerance of the bar codes on the objects to be scanned.
- The reading field of the bar code reader in relation to the bar code module width.
- The resulting minimum and maximum reading distance from the respective reading field with the respective module width (see chapter 13.2 "Reading fields").
- alignment of the bar code reader for avoiding reflections.
- Distance between bar code reader and host system with respect to the interface.
- The correct time for data output. The bar code reader should be positioned in such a way that, taking into consideration the time required for data processing and the conveyor belt speed, there is sufficient time to e.g. initiate sorting operations on the basis of the read data.
- The display elements such as LEDs should be highly visible.
- For configuring and commissioning with the webConfig tool, the HOST interface should be easily accessible.

The best read results are obtained if the following prerequisites are fulfilled:

- The reading distance lies in the middle area of the reading field.
- There is no direct sunlight and protect against ambient light effects.
- The bar code labels are of good print quality and have good contrast ratios.
- You are not using high-glossy labels.
- The bar code is moved past with an angle of inclination of  $\pm 10^{\circ}$  ...  $15^{\circ}$  to vertical.

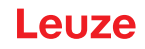

# NOTICE

### Avoid direct reflection of the laser beam!

The beam on the bar code reader is emitted at 105° to the housing base. An angle of incidence of 15° of the laser to the label has already been integrated in the deflecting mirror so that the bar code reader can be installed parallel to the bar code (rear housing wall).

b Mount the bar code reader with deflecting mirror parallel to the bar code.

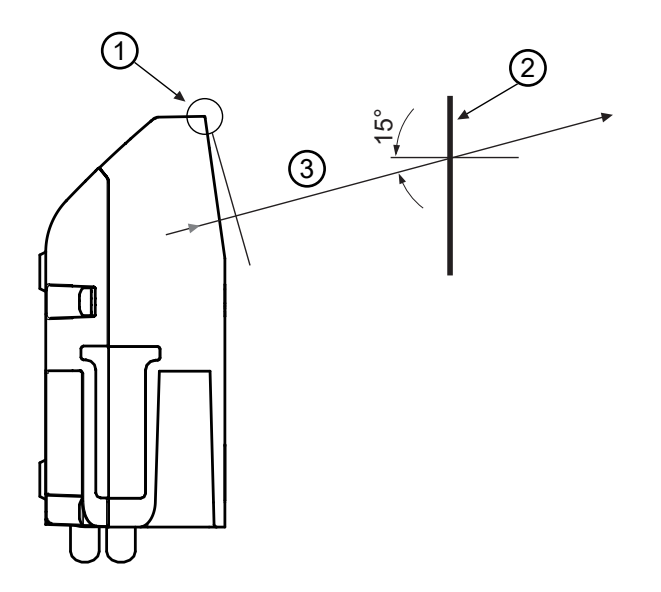

- 1 Zero position
- 2 Bar code
- 3 Distance acc. to reading field curves

Fig. 5.1: Total reflection – line scanner

### Reading angle between bar code reader and bar code

The optimum alignment of the bar code reader is accomplished when the scan line scans the bar code bars almost at a right angle (90°). All reading angles that are possible between the scan line and bar code must be taken account.

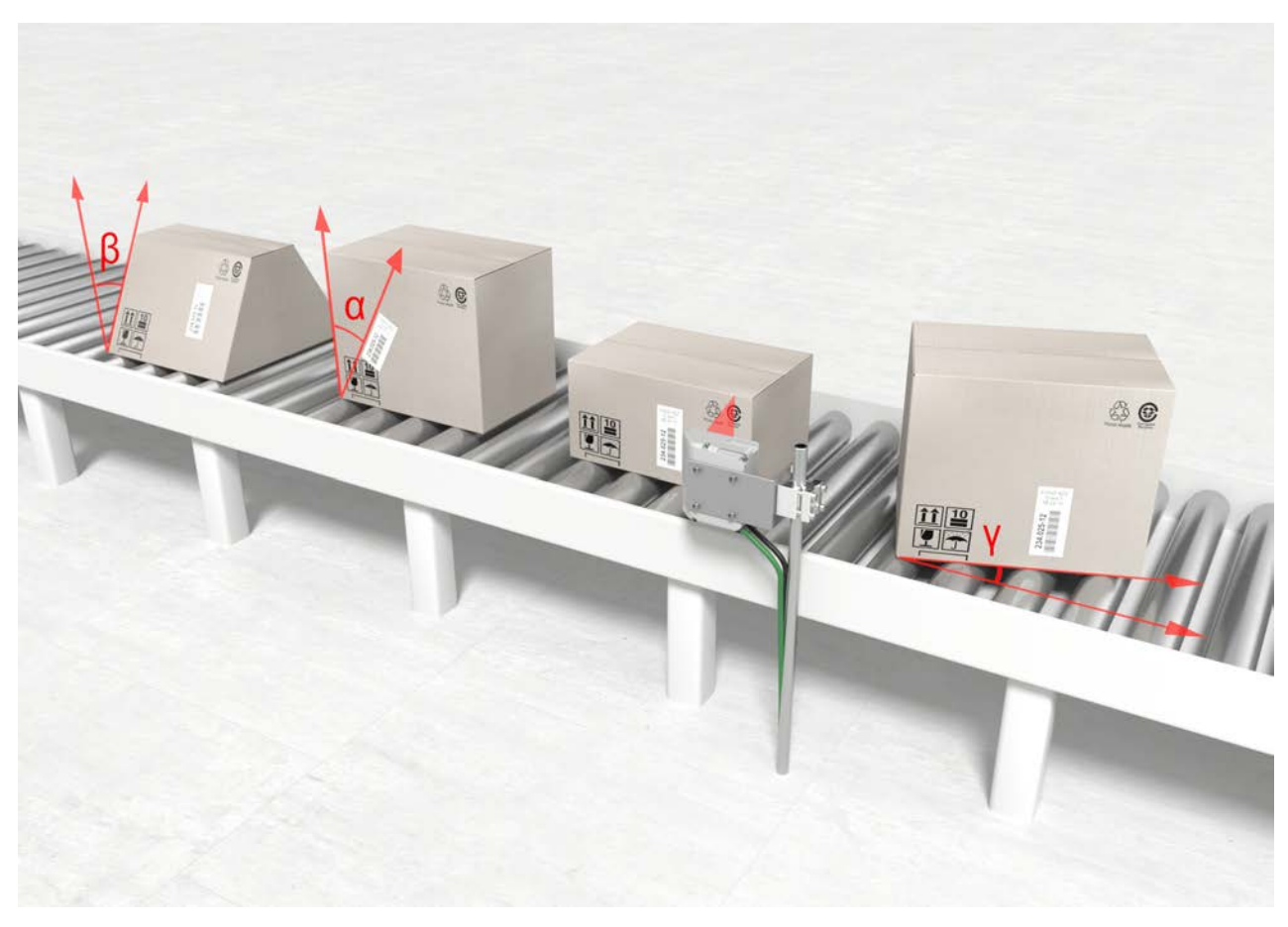

- α Azimuth angle (tilt)
- $\beta$  Angle of inclination (Pitch)
- γ Angle of rotation (skew)

Fig. 5.2: Reading angle for the line scanner

In order to avoid total reflection, the  $\gamma$  angle of rotation (skew) should be greater than 10°.

### 5.4 Cleaning

- 以 Clean the glass window of the bar code reader with a soft cloth after mounting.
- ♥ Remove all packaging remains, e.g. carton fibers or Styrofoam balls.
- ✤ In doing so, avoid leaving fingerprints on the front screen of the bar code reader.

### NOTICE

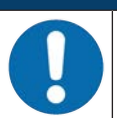

Do not use aggressive cleaning agents!

✤ Do not use aggressive cleaning agents such as thinner or acetone for cleaning the device.

### 6 **Electrical connection**

|             | CAUTION                                                                                                    |
|-------------|----------------------------------------------------------------------------------------------------|
|             | Safety notices!                                                                                                    |
| <u>/!</u> \ | rightarrow The bar code reader is completely sealed and must not be opened.                                                                                 |
|             | ✤ Do not try to open the device under any circumstances, as this avoids both degree of pro-<br>tection IP65 and the warranty.                               |
|             | Sefore connecting the device, be sure that the supply voltage agrees with the value printed on the name plate.                                              |
|             | Sconnection of the device and maintenance work while under voltage must only be carried out by a qualified electrician.                                     |
|             | Ensure that the functional earth (FE) is connected correctly. Unimpaired operation is only<br>guaranteed when the functional earth is connected properly.   |
|             | If faults cannot be rectified, take the device out of operation and protect it from accidentally<br>being started.                                          |
|             |                                                                                                    |
|             | UL applications!<br>For UL applications, the supply is only permitted according to UL 62368-1 ES1/PS2 or SELV/<br>LPS according to UL 60950-1.              |
|             | NOTICE                                                                                                    |
| 0           | Protective Extra Low Voltage (PELV)!<br>The device is designed in accordance with protection class III for supply with PELV (Protective Extra-Low Voltage). |
|             | NOTICE                                                                                                    |
|             | <b>Degree of protection IP65</b><br>Degree of protection IP65 is achieved only if the connectors are screwed into place and caps in-                        |

stalled. The bar code reader is equipped with two connection cables, each with an M12 connector.

- PWR/SWIO: M12 connection for supply voltage and switching input/output, 5-pin, A-coded, cable length 0.9 m (unshielded)
- HOST: M12 connection for Ethernet, 4-pin, D-coded, cable length 0.7 m (shielded)

ŏ

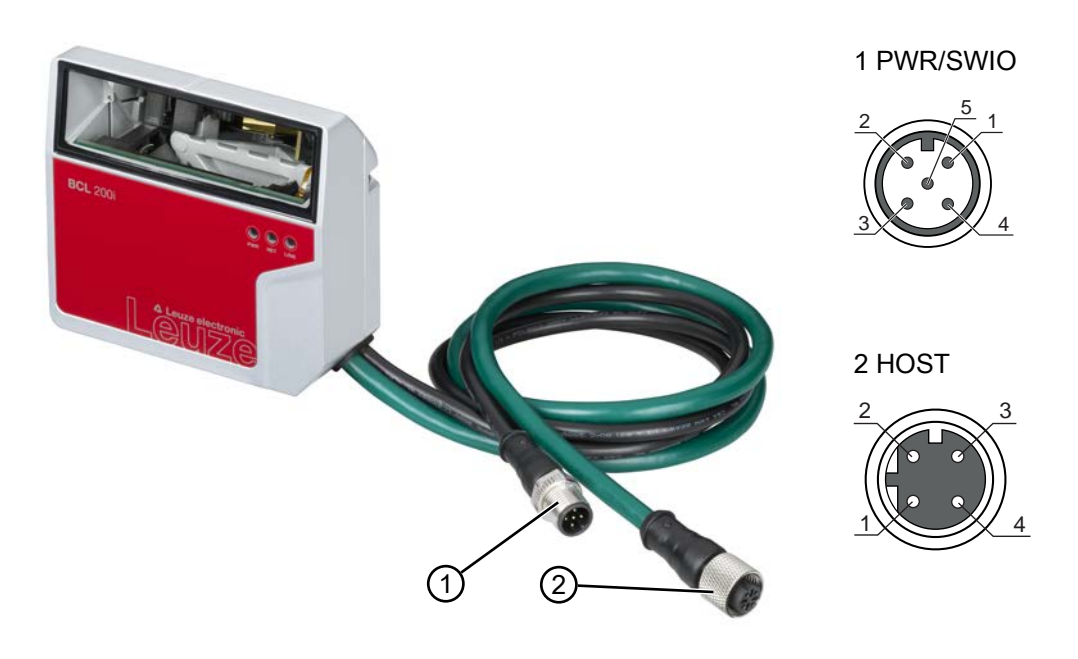

- 1 PWR/SWIO, M12 connector, 5-pin, A-coded
- 2 HOST, M12 socket, 4-pin, D-coded
- Fig. 6.1: Electrical connections

# 6.1 **PWR/SWIO** (supply voltage, switching input and switching output)

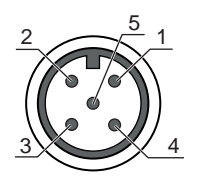

Fig. 6.2: M12 connector, 5-pin, A-coded

Tab. 6.1: PWR/SWIO pin assignment

| Pin | Designation | Assignment                           |
|-----|-------------|--------------------------------------|
| 1   | VIN         | Positive supply voltage +18 +30 V DC |
| 2   | SWI1        | Configurable switching input 1       |
| 3   | GNDIN       | Negative supply voltage 0 V DC       |
| 4   | SWO2        | Configurable switching output 2      |
| 5   | FE          | Functional earth                     |

### Supply voltage

| UL applications!                                                                                                    |
|----------------------------------------------------------------------------------------------------|
| For UL applications, the supply is only permitted according to UL 62368-1 ES1/PS2 or SELV/<br>LPS according to UL 60950-1. |
| NOTICE                                                                                                    |
| Protective Extra Low Voltage (PELV)!                                                                                       |
| The device is designed in accordance with protection class III for supply with PELV (Protective                            |

The device is designed in accordance with protection class III for supply with PELV (Protective Extra-Low Voltage).

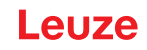

### NOTICE

### Connections of the functional earth FE

Ensure that the functional earth (FE) is connected correctly. Unimpaired operation is only guaranteed when the functional earth is connected properly. All electrical disturbances (EMC couplings) are discharged via the functional earth connection.

### Switching input / switching output

The bar code readers of the BCL 200i series are equipped with

- 1 fixed, programmable, opto-decoupled switching input SWI1
- 1 fixed, programmable, opto-decoupled switching output SWO2

The switching input can be used to activate various internal functions of the bar code reader (decoding, autoConfig, ...). The switching output can be used to signal the state of the bar code reader and to implement external functions independent of the superior control.

The switching input/output is configured as follows by default:

- · SWI1: Switching input reading gate start/stop (default)
- SWO2: GOOD READ switching output (default)

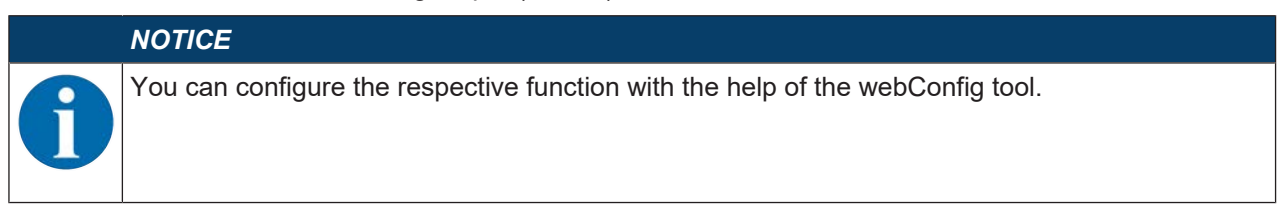

The external wiring as switching input and switching output is described in the following. The respective function assignment to the switching inputs/outputs can be found in see chapter 8 "Starting up the device - Configuration".

### Function as switching input

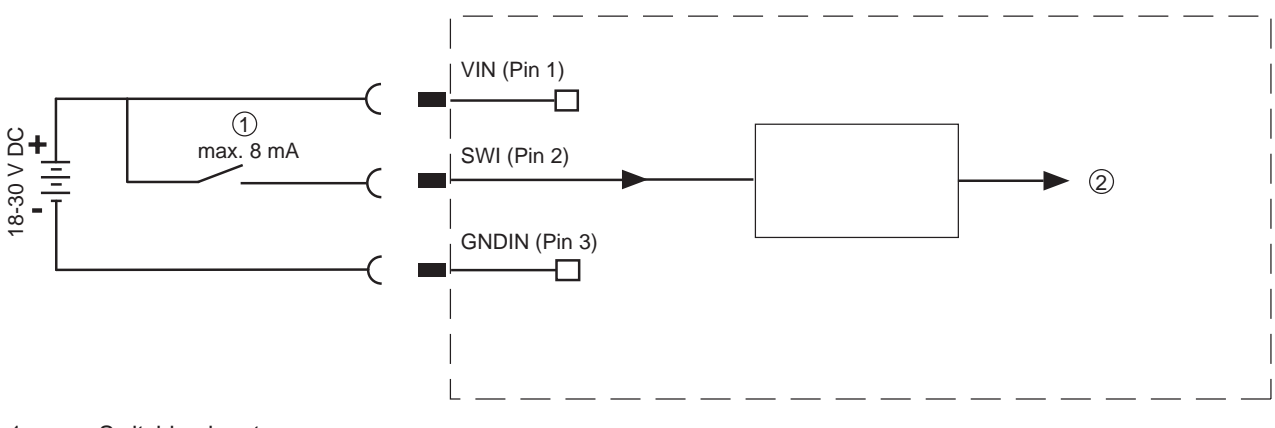

1 Switching input

2 Switching input to controller

Fig. 6.3: Connection diagram for switching input SWI1

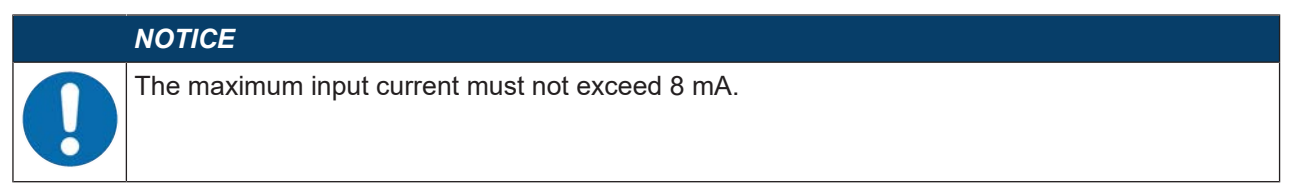

# Function as switching output

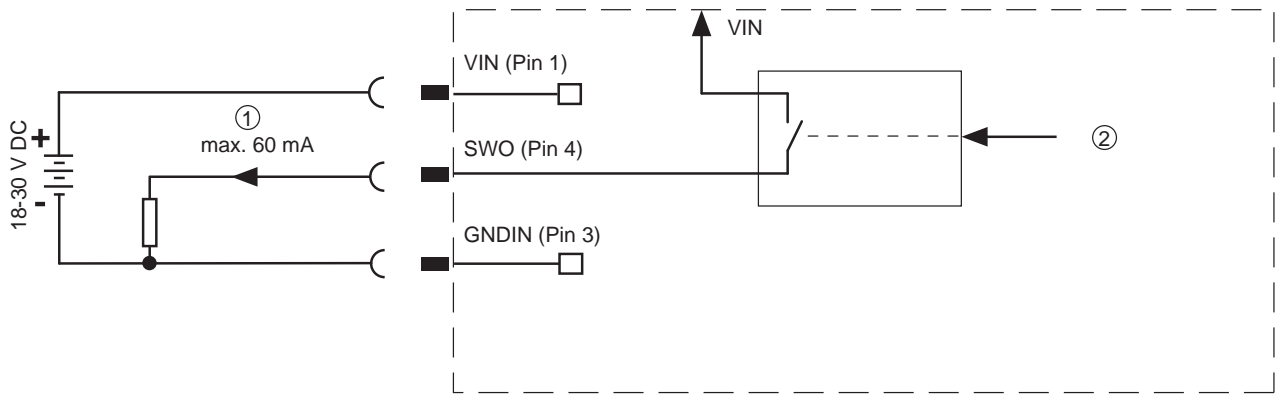

- 1 Switching output 2
  - Switching output from controller

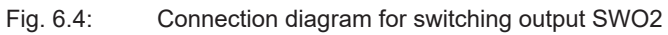

| NOTICE                                                                                                    |
|----------------------------------------------------------------------------------------------------|
| Each configured switching output is short-circuit proof! Do not load the respective switching output of the bar code reader with more than 60 mA at +18 +30 V DC in normal operation. |

### 6.2 HOST (Ethernet, cable assignments)

The BCL 258i makes the EtherNet/IP interface available as host interface.

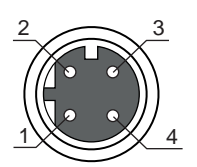

Fig. 6.5: M12 socket, 4-pin, D-coded

Tab. 6.2: HOST pin assignment

| Pin    | Designation | Assignment                 |
|--------|-------------|----------------------------|
| 1      | TDO+        | Transmit Data +            |
| 2      | RDO+        | Receive Data +             |
| 3      | TDO-        | Transmit Data -            |
| 4      | RDO-        | Receive Data -             |
| Thread | FE          | Functional earth (housing) |

### Ethernet cable assignments

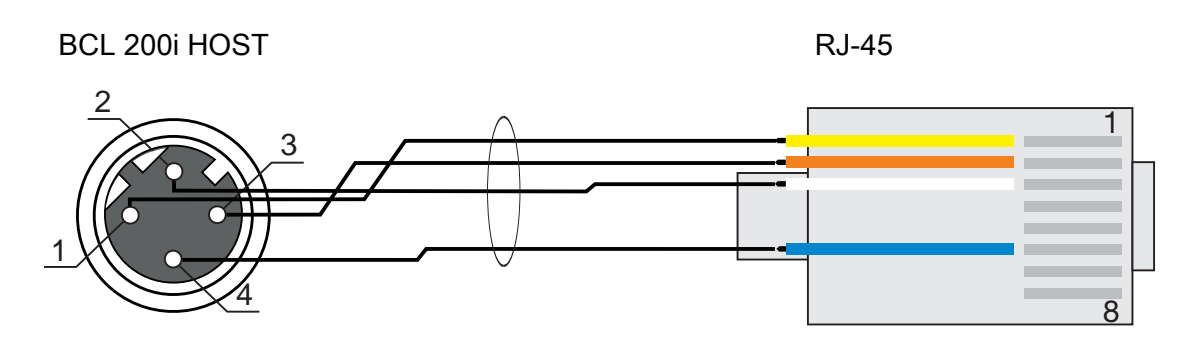

Fig. 6.6: HOST to RJ-45 cable assignments

#### 6.3 Ethernet – star topologies

The BCL 258i can be operated as a single device (stand-alone) with an individual IP address in a star topology. The IP address can either be set manually and permanently via BootP/webConfig tool or assigned dynamically via a DHCP server.

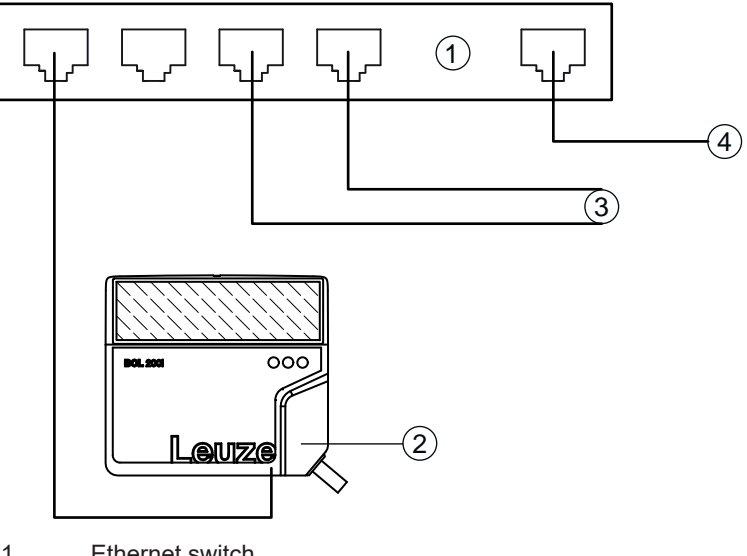

- 1 Ethernet switch
- 2 Bar code reader of the BCL 200i series
- 3 Other network participants
- Host interface PC/control 4

Fig. 6.7: Ethernet in a star topology

### Ethernet wiring

A Cat. 5 Ethernet cable should be used for wiring.

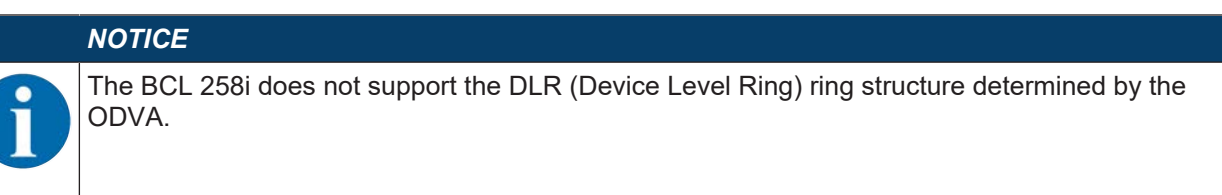

#### 6.4 Cable lengths and shielding

♦ Observe the maximum cable lengths and shielding:

| Tab. 6.3: | Cable lengths and s | shielding |
|-----------|---------------------|-----------|
|-----------|---------------------|-----------|

| Connection              | Interface | Max. cable length | Shielding     |
|-------------------------|-----------|-------------------|---------------|
| BCL – host              | Ethernet  | 100 m             | Required      |
| BCL – power supply unit |           | 30 m              | Not necessary |
| Switching input         |           | 10 m              | Not necessary |
| Switching output        |           | 10 m              | Not necessary |

# 7 Starting up the device – Leuze webConfig tool

With the webConfig tool, an operating-system independent, web-technology based, graphical user interface is available for configuring bar code readers of the BCL 200i series.

The webConfig tool can be run on any Internet-ready PC. The webConfig tool uses HTTP as communication protocol and the client-side restriction to standard technologies (HTML, JavaScript and AJAX) that are supported by modern browsers.

# NOTICE

The webConfig tool is offered in the following languages: German, English, French, Italian and Spanish

# 7.1 System requirements

To use the webConfig tool, you need a PC or laptop with the following specifications:

| Tab. 7.1: | System req | uirements for | the webC | onfig tool |
|-----------|------------|---------------|----------|------------|
|           |            |               |          |            |

| Monitor          | Min. resolution: 1280 x 800 pixels or higher |  |  |
|------------------|----------------------------------------------|--|--|
| Internet browser | Recommended is a current version of:         |  |  |
|                  | Mozilla Firefox                              |  |  |
|                  | Google Chrome                                |  |  |
|                  | Microsoft Edge                               |  |  |

# NOTICE Image: Segularly update the operating system and the Internet browser. Image: Segularly update the operating system and the Internet browser. </tr

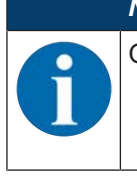

# NOTICE

Other Internet browsers are possible but have not been tested with the current device firmware.

# 7.2 Start webConfig tool

- Start the webConfig tool via your PC's Internet browser with IP address 192.168.60.101 or with the IP address set by you.
  - ⇒ 192.168.60.101 is the standard Leuze IP address for communication with bar code readers of the BCL 200i series.

The following start page appears on your PC:

| BCL 208      | r SM 100<br>Ng      |                  |         | Ĩ.           |                  | 0          |              |                     | Leuze electronic                                                                                                    |
|--------------|---------------------|------------------|---------|--------------|------------------|------------|--------------|---------------------|----------------------------------------------------------------------------------------------------|
| PROZESS      | SERVICE             | 0 -              | PROZESS | tell austage | SE KONTIGURATION | K DIAGNOSE | % www.mo     |                     | 0 · 0. 0. DE ·                                                                                                    |
| PROJESTOATEN | Leeto X- :          | Datoderogelona : |         | Colleged 2:  | Analit Sectors 2 |            | Guerat (Pd : | Lans Woost []       | <ul> <li>         If Concentration         If Concentration         If Concentratin         If Concentration         If Co</li></ul> |
| 0            | (Planungsingenieur) |                  |         |              |                  |            |              | HOSTIN 4 HOST OUT 4 | 0 2019 Leuze electronic Gmbit + Co. KG                                                                                                    |

Fig. 7.1: webConfig tool – start page

The user interface of the webConfig tool is largely self-explanatory.

# NOTICE

The webConfig tool is completely contained in the firmware of the device. The pages and functions of the webConfig tool may appear and be displayed differently depending on the firmware version.

## 7.3 Short description of the webConfig tool

The webConfig tool has five main menus:

- PROCESS
  - · Information on the current result
- ALIGNMENT
  - · Alignment of the bar code reader
  - Manually starting of read processes. The results of the read processes are displayed immediately. As a result, this menu item can be used to determine the optimum installation location.
- CONFIGURATION
  - Configuring decoding
  - · Configuring data formatting and data output
  - · Configuring the switching inputs/outputs
  - · Configuring communication parameters and interfaces
- DIAGNOSIS
  - Event logging of warnings and errors
- MAINTENANCE
  - Update firmware

# 7.3.1 CONFIGURATION menu

The adjustable parameters of the bar code reader are clustered in modules in the CONFIGURATION menu.

| BCL 208/ SM 100<br>webConfig                          |                    | 24 |                                               |                |                                                                                     |                 | Leuze electronic                                                                                                    |
|-------------------------------------------------------|--------------------|----|-----------------------------------------------|----------------|-------------------------------------------------------------------------------------|-----------------|----------------------------------------------------------------------------------------------------|
| PROCESS                                               | activice. 🔲 🕫 🌮    |    | IT MENU ADJUSTMEN                             | MERU_CONFIGURA | MEND_DAGNOSIS X M                                                                   | ENU_MAINTENANCE | 1 · c. 0 · EN ·                                                                                                    |
| NAUGATION E<br>Modified overview<br>Pranette everview | MODULE CHERWERY    |    | Lave<br>Decoder<br>Decoder<br>Dida processing |                | PUT COMMINGCATION<br>Suithing input<br>Crispity<br>Suithing select<br>Communication | DENKE           | C EXCEPTION A Description A Description A Descr |
| a#1                                                   | Planning engineer( |    |                                               |                |                                                                                     |                 | HOST READ HOST OUT 40 copyright                                                                                                    |

Fig. 7.2: webConfig tool – CONFIGURATION menu

### Overview of the configurable modules

- Overview
  - The individual modules and their relationships to one another are graphically displayed in the module overview. The display is context sensitive, i.e. click a module to directly access the corresponding submenu.
- Decoder
  - Configuration of the decoder table, such as code type, number of digits, etc.
- Data
  - Configuration of code content, such as filtering, segmentation of bar code data, etc.
- Control
  - Configuration of activation and deactivation, e.g. auto-activation, AutoReflAct, etc.
- Output
  - Configuration of data output, header, trailer, reference code, etc.
- Communication
  - · Configuration of the host interface and the service interface
- · Device
  - Configuration of the switching inputs and outputs

## NOTICE

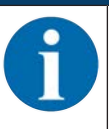

A description containing notes and explanations for all called-up functions can be found at the right-hand edge of the screen.

The language that is used can be selected in the webConfig tool via the language selection list.

The webConfig tool is available for all bar code readers of the BCL 200i series.

# 8 Starting up the device - Configuration

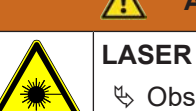

ATTENTION

♦ Observe the safety notices in see chapter 2.5 "Laser safety notices".

You can execute the basic configuration steps

- via the webConfig tool or
- via the Rockwell control.

### Configuration with the webConfig tool

The most convenient way to configure the BCL 258i is via the webConfig tool.

♦ Set up an Ethernet connection between the BCL 258i and a PC/notebook.

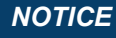

Notes on the use of the webConfig tool can be found in see chapter 7 "Starting up the device – Leuze webConfig tool".

### 8.1 Starting the device

### NOTICE

Before commissioning, familiarize yourself with the operation and configuration of the BCL 258i. Before connecting the supply voltage, recheck all connections and ensure that they have been properly made, see chapter 6 "Electrical connection".

- ♦ Connect the +18 ... 30 V DC supply voltage (typically +24 V DC).
- ⇒ The BCL 258i starts up, the PWR, NET and LINK LEDs indicate the operating state.

| NOTICE                                                                    |
|---------------------------------------------------------------------------|
| The BCL 258i can decode the following code types in the standard setting: |
| - Code 128 (number of digits 4 … 63)                                      |
| - 2/5 Interleaved (number of digits 10)                                   |
| - Code 39 (number of digits 4 … 30)                                       |
| - EAN 8 / 13 (number of digits 8 and 13)                                  |
| - UPC (number of digits 8)                                                |
| - Codabar (number of digits 4 … 63)                                       |
| - Code 93 (number of digits 4 … 63)                                       |
| - Code GS1 Data Bar OMNIDIRECTIONAL                                       |
| - Code GS1 Data Bar LIMITED                                               |
| - Code GS1 Data Bar EXPANDED                                              |

Deviations from these settings must be set via the webConfig tool, see chapter 7.3.1 "CONFIGURATION menu"

First, you must now set the communication parameters of the BCL 258i.

### 8.2 Set communication parameters

With the communication parameters, you determine how data is exchanged between BCL 258i and host system. The communication parameters are independent of the topology in which the BCL 258i is operated, see chapter 6.3 "Ethernet – star topologies".

On delivery, the automatic address assignment via DHCP server is defined as the standard setting of the BCL 258i.
## 8.3 Configuration for a Rockwell control without EDS support

## Integrating the hardware into the PLC using the Generic Ethernet Module

In the configuration tool, e.g., Studio 5000, a so-called Generic Ethernet Module is created under the Communication path for the sensor.

| New Module                           |                                                                                          |                   |                                  |                 | $\times$     |
|--------------------------------------|------------------------------------------------------------------------------------------|-------------------|----------------------------------|-----------------|--------------|
| Type:<br>Vendor:<br>Parent:<br>Name: | ETHERNET-MODULE Generic Etheme<br>Rockwell Automation/Allen-Bradley<br>Local<br>BCL_258i | t Module          | ameters<br>Assembly<br>Instance: | Size:           |              |
| Description.                         | ~                                                                                        | Input:<br>Output: | 100<br>120                       | 33 ★ (8-b       | oit)<br>oit) |
| Comm Format<br>Address / H           | Data - SINT V                                                                            | Configuration:    | 190                              | 0 <u>•</u> (8-b | oit)         |
| Host Na                              | me:                                                                                      | Status Output     | ;                                |                 |              |
| 🗹 Open Modu                          | le Properties                                                                            | ОК                | Cano                             | cel Help        | )            |

Fig. 8.1: Generic Ethernet Module dialog

♦ Set the following parameters in the input mask:

 Tab. 8.1:
 Adjustment parameters for the Generic Ethernet module

| Parameter                       | Description                                | Value/value range                                                                          |
|---------------------------------|--------------------------------------------|--------------------------------------------------------------------------------------------|
| Name                            | Name of the participant                    | Freely selectable; e.g., BCL 258i                                                          |
| Comm Format                     | Format of the I/O data                     | Data - SINT = 8 bits                                                                       |
| IP Address                      | IP address of the participant              | e.g., 192.168.60.110                                                                       |
| Connection parameters           |                                            |                                                                                            |
| Input Assembly Instance         | Address of the input assembly              | Instance 100     Instance 101                                                              |
|                                 |                                            | Instance 102                                                                               |
| Input Size                      | Length of the input assembly               | Min 1 byte - up to max. 266 bytes<br>for the default input assembly of<br>the read results |
| Output Assembly Instance        | Address of the output assembly             | <ul><li>Instance 120</li><li>Instance 121</li><li>Instance 122</li></ul>                   |
| Output Size                     | Length of the output assembly              | Min 1 byte - up to max. 263 bytes<br>for the default output assembly                       |
| Configuration Assembly Instance | Address of the configuration as-<br>sembly | Instance 190                                                                               |
| Configuration Size              | Length of the configuration as-<br>sembly  | 4 bytes                                                                                    |

# Leuze

## 8.4 Configuration for a Rockwell control with EDS support

The following steps are necessary for commissioning with a Rockwell control:

- Install the EDS file via the EDS wizard.
- ♥ Create the EtherNet/IP participants in the PLC software, e.g., Studio 5000.
- b Set the parameters of the sensor via the configuration assembly or the webConfig tool.

#### Integrating the hardware in the PLC and installing the EDS file

To integrate the sensor and to establish a connection between the PLC and the sensor, proceed as follows:

- Download the EDS file from the Leuze website www.leuze.com under the corresponding product on the *Downloads* tab.
- Load the EDS file for the device via EDS wizard into the PLC database.
- Select the device from the device list.
- Open the input dialog for setting the address and additional parameters by double-clicking on the device symbol and make the desired entries.
- Solution the [Change] button to define the combination of input and output assemblies.

| General                                                              | General                                                   |                                                                     |                                                                        |                                    |
|----------------------------------------------------------------------|-----------------------------------------------------------|---------------------------------------------------------------------|------------------------------------------------------------------------|------------------------------------|
| Connection<br>Module Info<br>Internet Protocol<br>Port Configuration | Type:<br>Vendor:<br>Parent:<br>Name:<br>Description:      | 501xxxx BCL 258<br>Leuze Electronic GmbH Co. KG<br>Local<br>BCL_258 | Ethernet Address<br>O Private Network:<br>(IP Address:<br>O Host Name: | 192.168.1.<br>192 . 168 . 60 . 110 |
|                                                                      | Module Defin<br>Revision:<br>Electronic Ke<br>Connections | ition 1.014 eying: Compatible Module EO - In: 100 - Out 120 Change  |                                                                        |                                    |
| Status: Offline                                                      |                                                           | [                                                                   | OK Cancel                                                              | Apply Help                         |

Fig. 8.2: New Module dialog

✤ Transfer the values to the control via download.

## 8.5 EDS file

The EDS file contains all identification and communication parameters of the device, as well as the available objects. The PLC software, e.g., Studio 5000 from Rockwell, offers EDS support for EtherNet/IP.

The sensor is uniquely classified via a class 1 identity object (component of the BCL258i.eds file) for the EtherNet/IP sensor.

The identity object contains, among other things, a manufacturer-specific Vendor ID, as well as an ID that describes the principle function of the participant. If accepting the objects without change, all parameters are set to default values. The default settings are listed in the descriptions of the EDS object classes in the Default column.

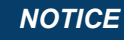

The EDS object classes are described with their primary attributes in the following tables. Access permissions:

Get: only read access is allowed.

Set: read access and the setting of the attribute are allowed.

## 8.6 EDS object classes

## 8.6.1 Class 1 – Identity object

Object Class 1 = 0x01

Services:

- Get Attribute Single 0x0E
- Reset type 0x05

| Path |       | Designation | Size in                         | Data type        | Default                                         | Min (dec)                            | Max (dec)           | Access                  |     |
|------|-------|-------------|---------------------------------|------------------|-------------------------------------------------|--------------------------------------|---------------------|-------------------------|-----|
| CI.  | Inst. | Attr.       |                                 | bit              |                                                 | (dec)                                |                     |                         |     |
| 1    | 1     | 1           | Vendor ID                       | 16               | UINT                                            | 524                                  | -                   | -                       | Get |
|      |       | 2           | Device type                     | 16               | UINT                                            | 43                                   | -                   | -                       | Get |
|      |       | 3           | Product Code                    | 16               | UINT                                            | 21                                   | -                   | -                       | Get |
|      |       | 4           | Revision<br>(Major, Mi-<br>nor) | 16               | Struct<br>{USINT<br>major,<br>USINT mi-<br>nor} | Major=1,<br>Minor=1                  | Major=1,<br>Minor=1 | Major=127,<br>Minor=999 | Get |
|      |       | 5           | Status                          | 16               | WORD                                            | See CIP specification (5-<br>status) |                     | (5-2.2.1.5              | Get |
|      |       | 6           | Serial num-<br>ber              | 32               | UDINT                                           | Manufactu                            | rer specific        |                         | Get |
|      |       | 7           | Product<br>Name                 | (max.<br>32) x 8 | SHORT_S<br>TRING                                | "BCL 258i'                           | I                   |                         | Get |

In the network configuration (e.g., Studio 5000, Generic Module), it is possible to specify when entering the individual participants which attributes of the scanner are to be monitored from the identity object.

#### Vendor ID

The Vendor ID assigned by ODVA for Leuze electronic GmbH + Co. KG is 524D.

#### **Device type**

The BCL 258i is defined as a generic device (keyable) by Leuze. According to ODVA, the BCL 258i is assigned number 43D = 0x2B.

#### **Product Code**

The product code is an ID assigned by Leuze that has no further impact on other objects.

## Revision

Version number of the identity object.

## Status

The device status is displayed in the status byte, the first part of the telegram.

| Bit 7         | Bit 6  | Bit 5  | Bit 4  | Bit 3    | Bit 2      | Bit 1    | Bit 0 |
|---------------|--------|--------|--------|----------|------------|----------|-------|
| Ext. device s | tate   |        |        | Reserved | Configured | Reserved | Owned |
|               |        |        |        |          |            |          |       |
| Bit 15        | Bit 14 | Bit 13 | Bit 12 | Bit 11   | Bit 10     | Bit 9    | Bit 8 |
| Reserved      |        |        |        |          | ·          |          |       |

## Serial number

For use in EtherNet/IP, the serial number receives a serial number converted according to CIP. CIP describes a special format for the serial number. After conversion to a CIP code, the serial number is, as before, unique, but no longer corresponds to the serial number on the name plate.

## **Product Name**

This attribute contains a short designation of the product. Devices with the same product code may have different product names.

#### 8.6.2 Class 4 – Assembly

The following assemblies are supported by the profile. A distinction is made between input and output assembly. The input assembly groups the data from the sensor for the control. The data from the control is transmitted to the sensor via the output assembly.

#### Input assembly

The input assembly is the cyclical data from the sensor to the control.

The following three input assemblies are supported.

## Input assembly instance 100

Instance 100, attribute 3

Input assembly, length: min. 1 byte ... max. 260 bytes

| Inst. | Byte      | Bit 7  | Bit 6     | Bit 5                              | Bit 4                      | Bit 3              | Bit 2                               | Bit 1                        | Bit 0                  |
|-------|-----------|--------|-----------|------------------------------------|----------------------------|--------------------|-------------------------------------|------------------------------|------------------------|
| 100   | 0         | Device | status    |                                    |                            |                    |                                     |                              |                        |
|       | 1         | Numbe  | er of res | ults                               |                            |                    |                                     |                              |                        |
|       | 2         | Reserv | /ed       | Waiting for<br>acknowl-<br>edgment | New result<br>(toggle bit) | Buffer<br>overflow | Further<br>results in<br>the buffer | User data<br>or com-<br>mand | Status acti-<br>vation |
|       | 3         | Result | data ler  | ngth (low byte                     | ·)                         |                    |                                     |                              |                        |
|       | 4         | Result | data ler  | ngth (high byte                    | e)                         |                    |                                     |                              |                        |
|       | 5         | Data B | syte 0    |                                    |                            |                    |                                     |                              |                        |
|       | 6         | Data B | syte 1    |                                    |                            |                    |                                     |                              |                        |
|       | Data Byte |        |           |                                    |                            |                    |                                     |                              |                        |
|       | 259       | Data B | yte 254   |                                    |                            |                    |                                     |                              |                        |

The number of data starting at byte 5 is defined in the control while configuring the sensor. This makes it possible to use the assembly with any length.

## NOTICE

Formula for calculating *the* assembly length:

Length of the assembly = 5 + length of the result/bar code

For results/bar codes with length 10, the assembly must be configured with a length of 5 + 10 = 15.

## NOTICE

An example for using the assembly: see chapter 8.6.8 "Example configuration"

## Input assembly instance 101

Instance 101, attribute 3

Input assembly, length: min. 1 byte ... max. 264 bytes

| Inst. | Byte | Bit 7           | Bit 6                                                                                                    | Bit 5    | Bit 4 | Bit 3    | Bit 2 | Bit 1                                  | Bit 0                                   |  |  |
|-------|------|-----------------|----------------------------------------------------------------------------------------------------|----------|-------|----------|-------|----------------------------------------|-----------------------------------------|--|--|
| 101   | 0    | Device sta      | evice status                                                                                                    |          |       |          |       |                                        |                                         |  |  |
|       | 1    | Reserved        | Error code                                                                                                    |          |       | Reserved |       | Data re-<br>jection<br>(toggle<br>bit) | Data ac-<br>ceptance<br>(toggle<br>bit) |  |  |
|       | 2    | Fragment number |                                                                                                    |          |       |          |       |                                        |                                         |  |  |
|       | 3    | Remaining       | fragments                                                                                                    |          |       |          |       |                                        |                                         |  |  |
|       | 4    | Fragment        | size                                                                                                    |          |       |          |       |                                        |                                         |  |  |
|       | 5    | Number of       | results                                                                                                    |          |       |          |       |                                        |                                         |  |  |
|       | 6    | Reserved        | Reserved Waiting for ac-<br>knowl-<br>edgment New re-<br>sult (tog-<br>gle bit) Buffer Further User data Status<br>overflow the buffer mand |          |       |          |       |                                        |                                         |  |  |
|       | 7    | Result data     | a length (lov                                                                                                    | v byte)  |       |          | 1     | 1                                      |                                         |  |  |
|       | 8    | Result data     | a length (hig                                                                                                    | gh byte) |       |          |       |                                        |                                         |  |  |
|       | 9    | Data Byte       | 0                                                                                                    |          |       |          |       |                                        |                                         |  |  |
|       | 10   | Data Byte       | 1                                                                                                    |          |       |          |       |                                        |                                         |  |  |
|       |      | Data Byte       |                                                                                                    |          |       |          |       |                                        |                                         |  |  |
|       | 263  | Data Byte       | 254                                                                                                    |          |       |          |       |                                        |                                         |  |  |

The number of data starting at byte 9 is defined in the control while configuring the sensor. This makes it possible to use the assembly with any length.

|   | NOTICE                                                                                                    |
|---|----------------------------------------------------------------------------------------------------|
| 1 | Formula for calculating <i>the</i> assembly length:<br><b>Length of the assembly = 9 + length of the result/bar code</b><br>For results/bar codes with length 10, the assembly must be configured with a length of<br>9 + 10 = 19. |

## Input assembly instance 102

Instance 102, attribute 3

Input assembly, length: min. 1 byte ... max. 265 bytes

| Inst. | Byte | Bit 7       | Bit 6                                                                                                    | Bit 5                                              | Bit 4                             | Bit 3    | Bit 2                                                              | Bit 1                                              | Bit 0                                   |
|-------|------|-------------|----------------------------------------------------------------------------------------------------|----------------------------------------------------|-----------------------------------|----------|--------------------------------------------------------------------|----------------------------------------------------|-----------------------------------------|
| 102   | 0    | Device sta  | Device status                                                                                                    |                                                    |                                   |          |                                                                    |                                                    |                                         |
|       | 1    | Reserved    | Switching<br>output,<br>compari-<br>son state<br>2 (toggle<br>bit)                                                      | Switching<br>output,<br>compari-<br>son state<br>2 | Status in-<br>put/output<br>I/O 2 | Reserved | Switching<br>output,<br>compari-<br>son state<br>1 (toggle<br>bit) | Switching<br>output,<br>compari-<br>son state<br>1 | Status in-<br>put/output<br>I/O 1       |
|       | 2    | Reserved    | Error code                                                                                                    |                                                    |                                   | Reserved |                                                                    | Data re-<br>jection<br>(toggle<br>bit)             | Data ac-<br>ceptance<br>(toggle<br>bit) |
|       | 3    | Fragment    | number                                                                                                    |                                                    |                                   |          |                                                                    |                                                    |                                         |
|       | 4    | Remaining   | fragments                                                                                                    |                                                    |                                   |          |                                                                    |                                                    |                                         |
|       | 5    | Fragment    | size                                                                                                    |                                                    |                                   |          |                                                                    |                                                    |                                         |
|       | 6    | Number of   | results                                                                                                    |                                                    |                                   |          |                                                                    |                                                    |                                         |
|       | 7    | Reserved    | Reserved Waiting for ac-<br>knowl-<br>edgment New re-<br>sult Suffer overflow Further results in the buffer mand Status |                                                    |                                   |          |                                                                    |                                                    |                                         |
|       | 8    | Result data | a length (lov                                                                                                    | v byte)                                            |                                   |          |                                                                    |                                                    |                                         |
|       | 9    | Result data | a length (hig                                                                                                    | gh byte)                                           |                                   |          |                                                                    |                                                    |                                         |
|       | 10   | Data Byte   | 0                                                                                                    |                                                    |                                   |          |                                                                    |                                                    |                                         |
|       | 11   | Data Byte   | 1                                                                                                    |                                                    |                                   |          |                                                                    |                                                    |                                         |
|       |      | Data Byte   |                                                                                                    |                                                    |                                   |          |                                                                    |                                                    |                                         |
|       | 264  | Data Byte   | 254                                                                                                    |                                                    |                                   |          |                                                                    |                                                    |                                         |

The number of data starting at byte 10 is defined in the control while configuring the sensor. This makes it possible to use the assembly with any length.

|   | NOTICE                                                                                                    |
|---|----------------------------------------------------------------------------------------------------|
| 1 | Formula for calculating <i>the</i> assembly length:<br><b>Length of the assembly = 10 + length of the result/bar code</b><br>For results/bar codes with length 10, the assembly must be configured with a length of<br>10 + 10 = 20. |

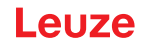

## **Output assembly**

The output assembly is the cyclical data from the control to the sensor. The following output assemblies are supported.

## Output assembly instance 120

Instance 120, attribute 3

Output assembly, length: min. 1 byte ... max. 263 bytes

| Inst. | Byte | Bit 7       | Bit 6        | Bit 5   | Bit 4   | Bit 3                       | Bit 2                                     | Bit 1                          | Bit 0                                     |
|-------|------|-------------|--------------|---------|---------|-----------------------------|-------------------------------------------|--------------------------------|-------------------------------------------|
| 120   | 0    | Reserved    |              |         | Standby | Error ac-<br>knowl-<br>edge | Data re-<br>set                           | Data ac-<br>knowl-<br>edgment  | Activation<br>signal                      |
|       | 1    | Reserved    |              |         |         | Reset<br>Event<br>Counter 2 | Activation<br>switching<br>output 2<br>*) | Reset<br>Event<br>Counter 1    | Activation<br>switching<br>output 1<br>*) |
|       | 2    | Fragment i  | number       |         |         |                             |                                           |                                |                                           |
|       | 3    | Remaining   | fragments    |         |         |                             |                                           |                                |                                           |
|       | 4    | Fragment    | size         |         |         |                             |                                           |                                |                                           |
|       | 5    | Reserved    |              |         |         |                             |                                           | New en-<br>try (toggle<br>bit) | New data                                  |
|       | 6    | Entry data  | length (low  | byte)   |         |                             |                                           |                                |                                           |
|       | 7    | Entry data  | length (high | n byte) |         |                             |                                           |                                |                                           |
|       | 8    | Data Byte 0 |              |         |         |                             |                                           |                                |                                           |
|       | 9    | Data Byte   | 1            |         |         |                             |                                           |                                |                                           |
|       |      | Data Byte   |              |         |         |                             |                                           |                                |                                           |
|       | 262  | Data Byte   | 254          |         |         |                             |                                           |                                |                                           |

\*) To be able to use the *Activation switching output* function, the output function must be set to External event in the webConfig tool.

The number of data starting at byte 8 is defined in the control while configuring the sensor. This makes it possible to use the assembly with any length.

It is also possible to specify the length of the assembly with one byte and only use the control bits. With a length of 2 bytes, the I/O monitoring control bits can be used in addition to the control bits.

|   | NOTICE                                                                                                |
|---|----------------------------------------------------------------------------------------------------|
| A | Formula for calculating the assembly length:<br>Length of the assembly = 8 + length of the entry data |
|   | For entry data with length 10, the assembly must be configured with a length of $8 + 10 = 18$ .       |
|   | NOTICE                                                                                                |
| A | An example for using the assembly: see chapter 8.6.8 "Example configuration"                          |

## Output assembly instance 121

Instance 121, attribute 3

Output assembly, length: min. 1 byte ... max. 262 bytes

| Inst. | Byte | Bit 7      | Bit 6         | Bit 5   | Bit 4   | Bit 3                       | Bit 2           | Bit 1                          | Bit 0                |
|-------|------|------------|---------------|---------|---------|-----------------------------|-----------------|--------------------------------|----------------------|
| 121   | 0    | Reserved   |               |         | Standby | Error ac-<br>knowl-<br>edge | Data re-<br>set | Data ac-<br>knowl-<br>edgment  | Activation<br>signal |
|       | 1    | Fragment i | number        |         |         |                             |                 |                                |                      |
|       | 2    | Remaining  | fragments     |         |         |                             |                 |                                |                      |
|       | 3    | Fragment   | size          |         |         |                             |                 |                                |                      |
|       | 4    | Reserved   |               |         |         |                             |                 | New en-<br>try (toggle<br>bit) | New data             |
|       | 5    | Entry data | length (low   | byte)   |         |                             |                 |                                |                      |
|       | 6    | Entry data | length (high  | n byte) |         |                             |                 |                                |                      |
|       | 7    | Data Byte  | 0             |         |         |                             |                 |                                |                      |
|       | 8    | Data Byte  | 1             |         |         |                             |                 |                                |                      |
|       |      | Data Byte  | Data Byte …   |         |         |                             |                 |                                |                      |
|       | 261  | Data Byte  | Data Byte 254 |         |         |                             |                 |                                |                      |

The number of data starting at byte 7 is defined in the control while configuring the sensor. This makes it possible to use the assembly with any length.

It is also possible to specify the length of the assembly with one byte and only use the control bits.

# 1

# NOTICE

Formula for calculating the assembly length:

## Length of the assembly = 7 + length of the entry data

For entry data with length 10, the assembly must be configured with a length of 7 + 10 = 17.

## Output assembly instance 122

Instance 122, attribute 3

Output assembly, length: min. 1 byte ... max. 261 bytes

| Inst. | Byte | Bit 7                         | Bit 6                        | Bit 5 | Bit 4 | Bit 3 | Bit 2 | Bit 1                     | Bit 0    |  |  |  |
|-------|------|-------------------------------|------------------------------|-------|-------|-------|-------|---------------------------|----------|--|--|--|
| 122   | 0    | Fragmen                       | t number                     |       |       |       |       | -                         |          |  |  |  |
|       | 1    | Remainir                      | naining fragments            |       |       |       |       |                           |          |  |  |  |
|       | 2    | Fragmen                       | gment size                   |       |       |       |       |                           |          |  |  |  |
|       | 3    | Reserved                      | d                            |       |       |       |       | New entry<br>(toggle bit) | New data |  |  |  |
|       | 4    | Entry dat                     | Entry data length (low byte) |       |       |       |       |                           |          |  |  |  |
|       | 5    | Entry data length (high byte) |                              |       |       |       |       |                           |          |  |  |  |
|       | 6    | Data Byt                      | e 0                          |       |       |       |       |                           |          |  |  |  |
|       | 7    | Data Byt                      | e 1                          |       |       |       |       |                           |          |  |  |  |
|       |      | Data Byt                      | e                            |       |       |       |       |                           |          |  |  |  |
|       | 260  | Data Byt                      | e 254                        |       |       |       |       |                           |          |  |  |  |

The number of data starting at byte 6 is defined in the control while configuring the sensor. This makes it possible to use the assembly with any length.

## NOTICE

Formula for calculating the assembly length:

Length of the assembly = 6 + length of the entry data

For entry data with length 10, the assembly must be configured with a length of 6 + 10 = 16.

## **Configuration assembly**

The configuration assembly is the data from the control to the sensor which is transferred as the configuration during the establishment of communication. The following configuration assembly is supported.

## Configuration assembly instance 190

Instance 190, attribute 3

Configuration assembly, length: 4 bytes

| Inst. | Byte | Bit 7  | Bit 6           | Bit 5 | Bit 4 | Bit 3 | Bit 2 | Bit 1           | Bit 0                         |
|-------|------|--------|-----------------|-------|-------|-------|-------|-----------------|-------------------------------|
| 190   | 0    | Reserv | /ed             |       |       |       |       |                 | Mode                          |
|       |      |        | 0 = Without ACK |       |       |       |       | 0 = Without ACK |                               |
|       |      |        |                 |       |       |       |       |                 | 1 = With ACK                  |
|       | 1    | Reserv | /ed             |       |       |       |       |                 | Activate result fragmentation |
|       |      |        |                 |       |       |       |       |                 | 0 = Fragmentation inactive    |
|       |      |        |                 |       |       |       |       |                 | 1 = Fragmentation active      |
|       | 2    | Reserv | /ed             |       |       |       |       |                 | Activate input fragmentation  |
|       |      |        |                 |       |       |       |       |                 | 0 = Fragmentation inactive    |
|       |      |        |                 |       |       |       |       |                 | 1 = Fragmentation active      |
|       | 3    | Reserv | /ed             |       |       |       |       |                 |                               |

| Byte | Cross reference | Function                      |   | as | Default |   |   |   |   |   |       |
|------|-----------------|-------------------------------|---|----|---------|---|---|---|---|---|-------|
|      | address         |                               |   | 6  | 5       | 4 | 3 | 2 | 1 | 0 | (nex) |
| 0    | 106 / 1 / 1     | Mode                          | - | -  | -       | - | - | - | - | 0 | 00    |
| 1    | 107 / 1 / 9     | Activate result fragmentation | - | -  | -       | - | - | - | - | 0 | 00    |
| 2    | 108 / 1 / 8     | Activate input fragmentation  | - | -  | -       | - | - | - | - | 0 | 00    |
| 3    | -               | Reserved                      | - | -  | -       | - | - | - | - | - | 00    |

## NOTICE

In the configuration assembly, all parameters have the value 0. Changing the individual default values is possible at any time. The participant is defined in off-line mode; the data must subsequently be transferred to the control.

## 8.6.3 Class 103 – I/O status and control

This class is for handling switching input and switching output signals. Object class 103 = 0x67 Services:

- Get Attribute Single 0x0E
- Set Attribute Single 0x10

| Path  |       |       | Designation                                                        | Size in | Data | Default | Min   | Max   | Access |
|-------|-------|-------|--------------------------------------------------------------------|---------|------|---------|-------|-------|--------|
| CI.   | Inst. | Attr. |                                                                    | bits    | type | (dec)   | (dec) | (dec) |        |
| 103   | 1     | 1-4   | Reserved                                                           |         |      |         |       |       |        |
| SWI 1 |       | 5     | Status (input/output)                                              | 8       | U8   | 0       | 0     | 1     | Get    |
|       |       | 6     | Output activation                                                  | 8       | U8   | 0       | 0     | 1     | Set    |
|       |       | 7     | Reset Event Counter                                                | 8       | U8   | 0       | 0     | 1     | Set    |
|       |       | 8     | Switching output comparison state (event counter)                  | 8       | U8   | 0       | 0     | 1     | Get    |
|       |       | 9     | Switching output comparison<br>state toggle bit (event<br>counter) | 8       | U8   | 0       | 0     | 1     | Get    |
| 103   | 2     | 1-4   | Reserved                                                           |         |      |         |       |       |        |
| SWO 2 | 2     | 5     | Status (input/output)                                              | 8       | U8   | 0       | 0     | 1     | Get    |
|       |       | 6     | Output activation                                                  | 8       | U8   | 0       | 0     | 1     | Set    |
|       |       | 7     | Reset Event Counter                                                | 8       | U8   | 0       | 0     | 1     | Set    |
|       |       | 8     | Switching output comparison state (event counter)                  | 8       | U8   | 0       | 0     | 1     | Get    |
|       |       | 9     | Switching output comparison<br>state toggle bit (event<br>counter) | 8       | U8   | 0       | 0     | 1     | Get    |

## NOTICE

Toggle bits are control and monitoring control flags which are not level-sensitive, but rather triggered by edges.

## Attributes 1-4

Attributes 1-4 are not supported in this profile.

## Status (input/output)

Signal state of the switching input or switching output.

## **Output activation**

Sets the state of the switching output:

- 0: Switching output 0, low, inactive
- 1: Switching output 1, high, active

## **Reset Event Counter**

Resets the event counter of the activation function back to zero:

- 0 > 1: Perform reset
- 1 > 0: No function

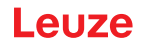

## Switching output comparison state (event counter)

Indicates whether the event counter has exceeded the set comparative value. The bit is reset to the initial value by resetting the event counter.

- 0: Not exceeded
- 1: Exceeded

## Switching output comparison state toggle bit (event counter)

If *SWOUT switches several times* was configured as comparison mode, this bit is toggled each time the event counter is exceeded. The bit is reset to the initial value by resetting the event counter.

- 0 > 1: Event counter exceeded
- 1 > 0: Event counter exceeded again

#### 8.6.4 Class 106 – Activation

This class defines the control signals for activating the sensor as well as the signals for the control of the result output. It is possible to select between standard data output operation and handshake operation.

In handshake operation, the control must acknowledge the data reception via the ACK bit before the new data is written into the input area. After acknowledging the last result, the input data is reset (filled with zeros).

Object class 106 = 0x6A

Services:

- Get Attribute Single 0x0E
- Set Attribute Single 0x10

| Path |       |       | Designation         | Size in | Data | Default | Min   | Max   | Access |
|------|-------|-------|---------------------|---------|------|---------|-------|-------|--------|
| CI.  | Inst. | Attr. |                     | bit     | type | (dec)   | (dec) | (dec) |        |
| 106  | 1     | 1     | Mode *)             | 8       | U8   | 0       | 0     | 1     | Set    |
|      |       | 2     | Number of results   | 8       | U8   | 0       | 0     | 255   | Get    |
|      |       | 3     | Activation signal   | 8       | U8   | 0       | 0     | 1     | Set    |
|      |       | 4     | Data acknowledgment | 8       | U8   | 0       | 0     | 1     | Set    |
|      |       | 5     | Data reset          | 8       | U8   | 0       | 0     | 1     | Set    |

\*) The *Mode* attribute is a parameter. The value of the parameter can be set via the configuration assembly.

#### Mode

The parameter defines the mode in which the communication is operated:

- 0: Without ACK
- 1: With ACK

## Number of results

This value specifies how many messages are ready to be picked up in the sensor.

## **Activation signal**

Signal for activating the sensor. This action starts image acquisition with the sensor. This attribute is edge-triggered, not level-controlled.

- 0 > 1: Activation (e.g., open reading gate)
- 1 > 0: Deactivation (e.g., close reading gate)

## Data acknowledgment

This control bit signals that the transmitted data have been processed by the master. Only relevant with handshake mode (with ACK), see Mode.

- 0 > 1: Data has been processed by the master
- 1 > 0: Data has been processed by the master

## Data reset

Deletes results that may have been stored and resets the input data.

0 > 1: Data reset

If the data reset control bit is activated, the following actions are carried out:

- 1. Deletion of results that may still be stored
- 2. Resetting of the attributes of Class 107 Result data

## 8.6.5 Class 107 – Result data

NOTICE

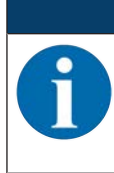

The result is the data from the sensor to the control.

This class defines the transfer of the result data. The result data comes from the Formatter currently selected. This can be selected and configured in the webConfig tool. This class also defines the output of fragmented results. To occupy few I/O data, the results may be split into several fragments with this class. The fragments can then be transmitted one after another with a handshake.

Object class 107 = 0x6B

Services:

- Get Attribute Single 0x0E
- Set Attribute Single 0x10

| Path |       |       | Designation                           | Size in | Data        | Default | Min   | Max   | Access |
|------|-------|-------|---------------------------------------|---------|-------------|---------|-------|-------|--------|
| CI.  | Inst. | Attr. |                                       | bit     | type        | (dec)   | (dec) | (dec) |        |
| 107  | 1     | 1     | Activation status                     | 8       | U8          | 0       | 0     | 1     | Get    |
|      |       | 2     | User data or command                  | 8       | U8          | 0       | 0     | 1     | Get    |
|      |       | 3     | Further results in the buffer         | 8       | U8          | 0       | 0     | 1     | Get    |
|      |       | 4     | Buffer overflow                       | 8       | U8          | 0       | 0     | 1     | Get    |
|      |       | 5     | New results (toggle bit)              | 8       | U8          | 0       | 0     | 1     | Get    |
|      |       | 6     | Waiting for acknowledg-<br>ment       | 8       | U8          | 0       | 0     | 1     | Get    |
|      |       | 7     | Result data length                    | 16      | U16         | 0       | 0     | 65535 | Get    |
|      |       | 8     | Data                                  | 2040    | U8<br>[255] | 0       | 0     | 255   | Get    |
|      |       | 9     | Activate result fragmenta-<br>tion *) | 8       | U8          | 0       | 0     | 1     | Set    |
|      |       | 10    | Fragment number                       | 8       | U8          | 0       | 0     | 255   | Get    |
|      |       | 11    | Remaining fragments                   | 8       | U8          | 0       | 0     | 255   | Get    |
|      |       | 12    | Fragment size                         | 8       | U8          | 32      | 0     | 255   | Get    |

\*) The Activate result fragmentation attribute is a parameter. The value of the parameter can be set via the configuration assembly.

## **Activation status**

Displays the current activation status:

- 0: Deactivated
- 1: Activated

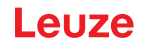

## User data or command

Distinction between result from the Formatter and answer from the command interpreter. Makes the distinction easy for the user:

0: User data

1: Response from command interpreter

## Further results in the buffer

This signal indicates whether further results are in the buffer:

0: No

1: Yes

## **Buffer overflow**

This signal indicates that all result buffers are occupied and that the sensor rejects data:

0: No

1: Yes

#### New result (toggle bit)

The toggle bit indicates whether a new result is present:

0 > 1: New result

1 > 0: New result

#### Waiting for acknowledgment

This signal represents the internal state of the control:

0: Base state

1: Control waiting for acknowledgment from the master

#### **Result data length**

Data length of the actual result information. If the result information fits in the selected assembly length, this value reflects the length of the transmitted data. A value larger than the assembly length indicates a loss of information caused by an assembly length which has been selected too small.

#### Data

Result information with a length of max. 255 bytes.

#### Activate result fragmentation

This attribute specifies whether the messages from the sensor to the control should be transferred in fragments:

0: Fragmentation inactive

1: Fragmentation active

#### Fragment number

Current fragment number

#### **Remaining fragments**

Number of fragments which still have to be read for a complete result.

#### **Fragment size**

The fragment size corresponds to the projected fragment length, except for the last fragment.

## 8.6.6 Class 108 – Entry data

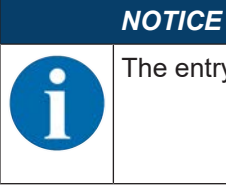

The entry data are the data from the control to the sensor.

This class defines the transfer of entry data to a command interpreter in the sensor. This class also defines the transfer of fragmented entry data. To occupy few I/O data, the entry data may be split into several fragments with this class. The fragments can then be transmitted one after another with a handshake.

Object class 108 = 0x6C

Services:

- Get Attribute Single 0x0E
- Set Attribute Single 0x10

| Path |       |       | Designation                          | Size in | Data        | Default | Min   | Мах   | Access |
|------|-------|-------|--------------------------------------|---------|-------------|---------|-------|-------|--------|
| CI.  | Inst. | Attr. |                                      | bit     | type        | (dec)   | (dec) | (dec) |        |
| 108  | 1     | 1     | Data acceptance (toggle bit)         | 8       | U8          | 0       | 0     | 1     | Get    |
|      |       | 2     | Data rejection (toggle bit)          | 8       | U8          | 0       | 0     | 1     | Get    |
|      |       | 3     | Error code                           | 8       | U8          | 0       | 0     | 8     | Get    |
|      |       | 4     | Reserved                             |         |             |         |       |       |        |
|      |       | 5     | New entry (toggle bit)               | 8       | U8          | 0       | 0     | 1     | Set    |
|      |       | 6     | Entry data length                    | 16      | U16         | 0       | 0     | 65535 | Set    |
|      |       | 7     | Data                                 | 2040    | U8<br>[255] | 0       | 0     | 255   | Set    |
|      |       | 8     | Activate input fragmenta-<br>tion *) | 8       | U8          | 0       | 0     | 1     | Set    |
|      |       | 9     | Fragment number                      | 8       | U8          | 0       | 0     | 255   | Set    |
|      |       | 10    | Remaining fragments                  | 8       | U8          | 0       | 0     | 255   | Set    |
|      |       | 11    | Fragment size                        | 8       | U8          | 0       | 0     | 255   | Set    |

\*) The *Activate input fragmentation* attribute is a parameter. The value of the parameter can be set via the configuration assembly.

## Data acceptance (toggle bit)

The signal shows that the sensor has accepted the data or the data fragment (see also Toggle bit data rejection):

0 > 1: Data has been accepted

1 > 0: Data has been accepted

## Data rejection (toggle bit)

The sensor has rejected the acceptance of the data or the data fragment (see also Toggle bit data acceptance).

0 > 1: Data has been rejected

1 > 0: Data has been rejected

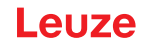

## Error code

Cause of error if a message is rejected:

0: No error

1: Receive buffer overflow, e.g., if the data length to be transferred is greater than the data buffer of the command interpreter.

2: Sequence error, i.e. an error was detected with the fragment number transferred from the control, the number of remaining fragments or the fragment size.

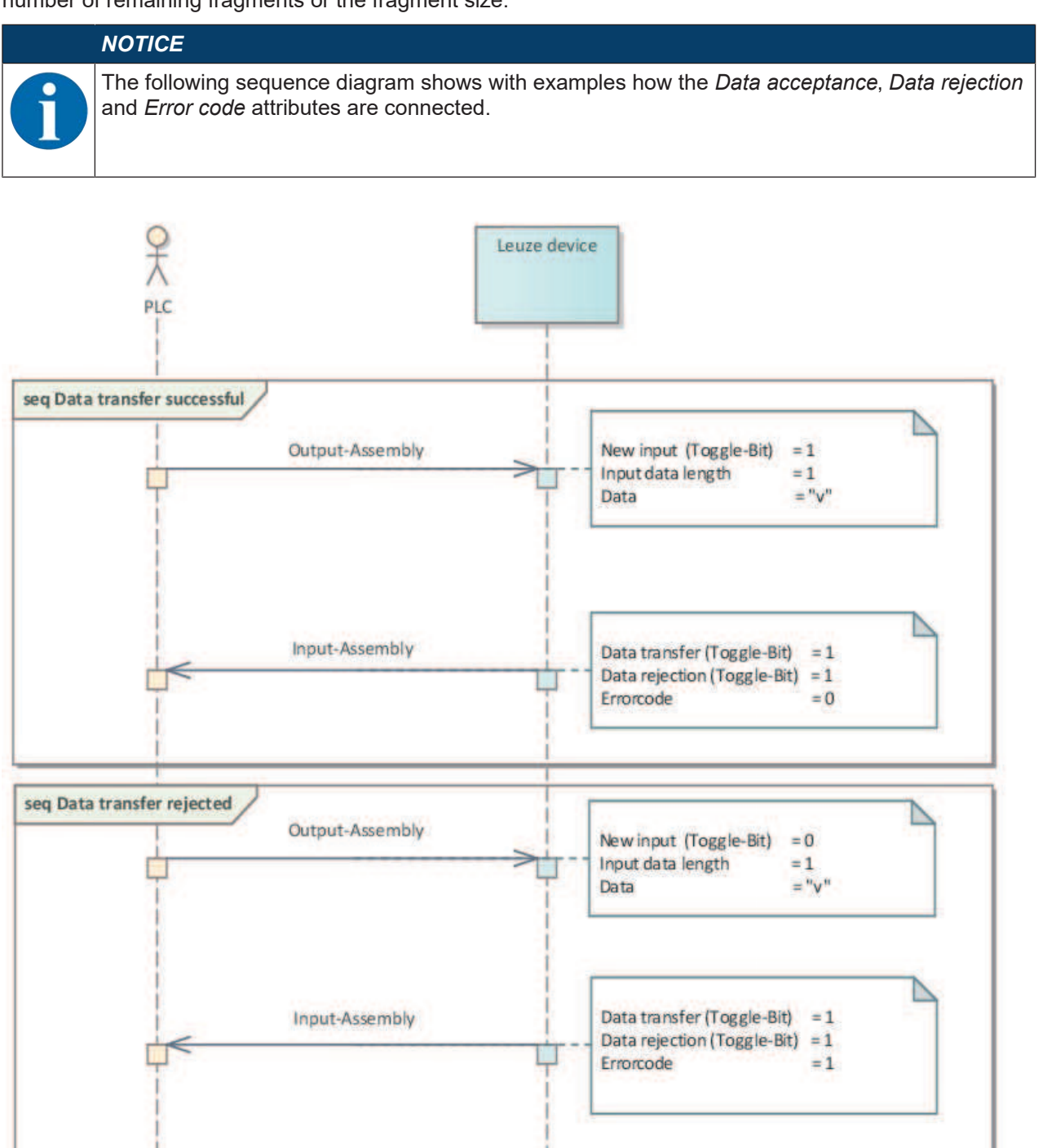

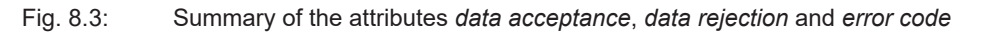

## New entry (toggle bit)

The toggle bit shows whether new entry data is present:

0 > 1: New result

1 > 0: New result

## Entry data length

Data length of the actual information.

#### Data

Information with a length of max. 255 bytes.

#### Activate input fragmentation

This attribute specifies whether the messages from the control to the sensor should be transferred in fragments.

0: Fragmentation inactive

1: Fragmentation active

#### **Fragment number**

Current fragment number

#### **Remaining fragments**

Number of fragments which still have to be transmitted for a complete entry.

#### **Fragment size**

The fragment size should always be identical, except for the last fragment to be transferred. A fragment size of 0 means that the fragmentation is not used.

## 8.6.7 Class 109 – Device status and device control

This class contains the display of the device status as well as control bits for deleting an error or putting the sensor into standby mode.

Object class 109 = 0x6D

Services:

- Get Attribute Single 0x0E
- Set Attribute Single 0x10

| Path |       |       | Designation       | Size in | Data | Default | Min   | Max   | Access |
|------|-------|-------|-------------------|---------|------|---------|-------|-------|--------|
| CI.  | Inst. | Attr. |                   | bit     | type | (dec)   | (dec) | (dec) |        |
| 109  | 1     | 1     | Device status     | 8       | U8   | 15      | 0     | 129   | Get    |
|      |       | 2     | Error acknowledge | 8       | U8   | 0       | 0     | 1     | Set    |
|      |       | 3     | Standby           | 8       | U8   | 0       | 0     | 1     | Set    |

## **Device status**

This byte represents the device status:

10: Standby

15: Device is ready

128: Error

129: Warning

#### Error acknowledge

This control bit confirms and deletes errors or warnings that may be present in the system. It acts like a toggle bit.

0 > 1: Error Acknowledge

1 > 0: Error Acknowledge

#### Standby

Activates the standby function:

- 0: Standby off
- 1: Standby on

| NOTICE                                             |
|----------------------------------------------------|
| The standby function results in                    |
| - no data going to the outside via the interfaces. |
| - the IOs not being operated.                      |
| - it not being possible to trigger a trigger.      |
| - the device displaying 'not ready'.               |

## 8.6.8 Example configuration

Using two examples, we will show how the previously described profile can be used to solve different scenarios.

| Example                            | In       | Out     | Config |
|------------------------------------|----------|---------|--------|
| 1 – Activation and result          | 33 bytes | 1 byte  | 0 byte |
| 2 – Activation and result and I/Os | 20 bytes | 2 bytes | 0 byte |

## Example 1 – Activation and result

The following screenshot shows the configuration of the device in the Studio 5000 control software.

| New Module                           |                                                                                            |                                 |                     |             | ×                    |
|--------------------------------------|--------------------------------------------------------------------------------------------|---------------------------------|---------------------|-------------|----------------------|
| Type:<br>Vendor:<br>Parent:<br>Name: | ETHERNET-MODULE Generic Etheme<br>Rockwell Automation/Allen-Bradley<br>Local<br>Beispiel_1 | t Module                        | ameters<br>Assembly | Size.       |                      |
| Description:                         | ~ ~                                                                                        | Input:<br>Output:               | 100<br>120          | 33 <b>•</b> | (32-bit)<br>(32-bit) |
| Comm Format<br>Address / H           | ost Name                                                                                   | Configuration:                  | 190                 | 0           | (8-bit)              |
| IP Addre                             | ss: 192 . 168 . 60 . 110<br>me:                                                            | Status Input:<br>Status Output: |                     |             |                      |
| Open Modu                            | le Properties                                                                              | ОК                              | Cano                | cel         | Help                 |

Fig. 8.4: Configuration of example 1 – module definition with generic module

|     | Module Definition*      |          |      |       |         |             |  |
|-----|-------------------------|----------|------|-------|---------|-------------|--|
| Re  | Revision: 1 ~ 014       |          |      |       |         |             |  |
| Ele | ectronic Keying: Exact  | Match    |      | ~     | •       |             |  |
| Co  | nnections:              |          |      |       |         |             |  |
|     | Name                    |          | Size |       | Tag Sut | ffix        |  |
|     | EQ In: 100 Out 120      | Input:   | 33   | CINIT | 1       | BCL_258i:11 |  |
|     | LO - III. 100 - Out 120 | Output:  | 1    | SINT  |         | BCL_258i:01 |  |
|     | Select a connection 🗸   |          |      |       |         |             |  |
|     |                         | <u>.</u> |      |       |         |             |  |
|     |                         |          |      |       |         |             |  |
|     |                         |          |      |       |         |             |  |
|     |                         |          |      |       |         |             |  |
|     |                         |          |      | OK    |         | Cancel Help |  |

Fig. 8.5: Configuration of example 1 – module definition with the EDS file

Tab. 8.2: Structure of input assembly 100

| Inst.                      | Byte | Bit 7      | Bit 6     | Bit 5                              | Bit 4                      | Bit 3              | Bit 2                               | Bit 1                        | Bit 0                  |
|----------------------------|------|------------|-----------|------------------------------------|----------------------------|--------------------|-------------------------------------|------------------------------|------------------------|
| 100                        | 0    | Device     | status    |                                    |                            |                    |                                     |                              |                        |
|                            | 1    | Numbe      | er of res | ults                               |                            |                    |                                     |                              |                        |
|                            | 2    | Reserv     | ved       | Waiting for<br>acknowl-<br>edgment | New result<br>(toggle bit) | Buffer<br>overflow | Further<br>results in<br>the buffer | User data<br>or com-<br>mand | Status acti-<br>vation |
|                            | 3    | Result     | data ler  | ngth (low byte                     | )                          |                    |                                     |                              |                        |
|                            | 4    | Result     | data ler  | ngth (high byte                    | e)                         |                    |                                     |                              |                        |
|                            | 5    | Data B     | yte 0     |                                    |                            |                    |                                     |                              |                        |
| 6 Data Byte 1<br>Data Byte |      | ata Byte 1 |           |                                    |                            |                    |                                     |                              |                        |
|                            |      |            |           |                                    |                            |                    |                                     |                              |                        |
|                            | 32   | Data B     | yte 27    |                                    |                            |                    |                                     |                              |                        |

| Tab. 8.3: | Structure of output assembly 12 | 0 |
|-----------|---------------------------------|---|
|-----------|---------------------------------|---|

| Inst. | Byte | Bit 7  | Bit 6 | Bit 5 | Bit 4   | Bit 3                  | Bit 2      | Bit 1                         | Bit 0                |
|-------|------|--------|-------|-------|---------|------------------------|------------|-------------------------------|----------------------|
| 120   | 0    | Reserv | ved   |       | Standby | Error ac-<br>knowledge | Data reset | Data ac-<br>knowledg-<br>ment | Activation<br>signal |

## Structure of configuration assembly 190

Since the configuration is not used, the length of the configuration assembly is specified as 0. The device then operates with the default values. In this case, the acknowledge mode is not used.

Below, examples of what data exchange looks like during two subsequent activations are shown.

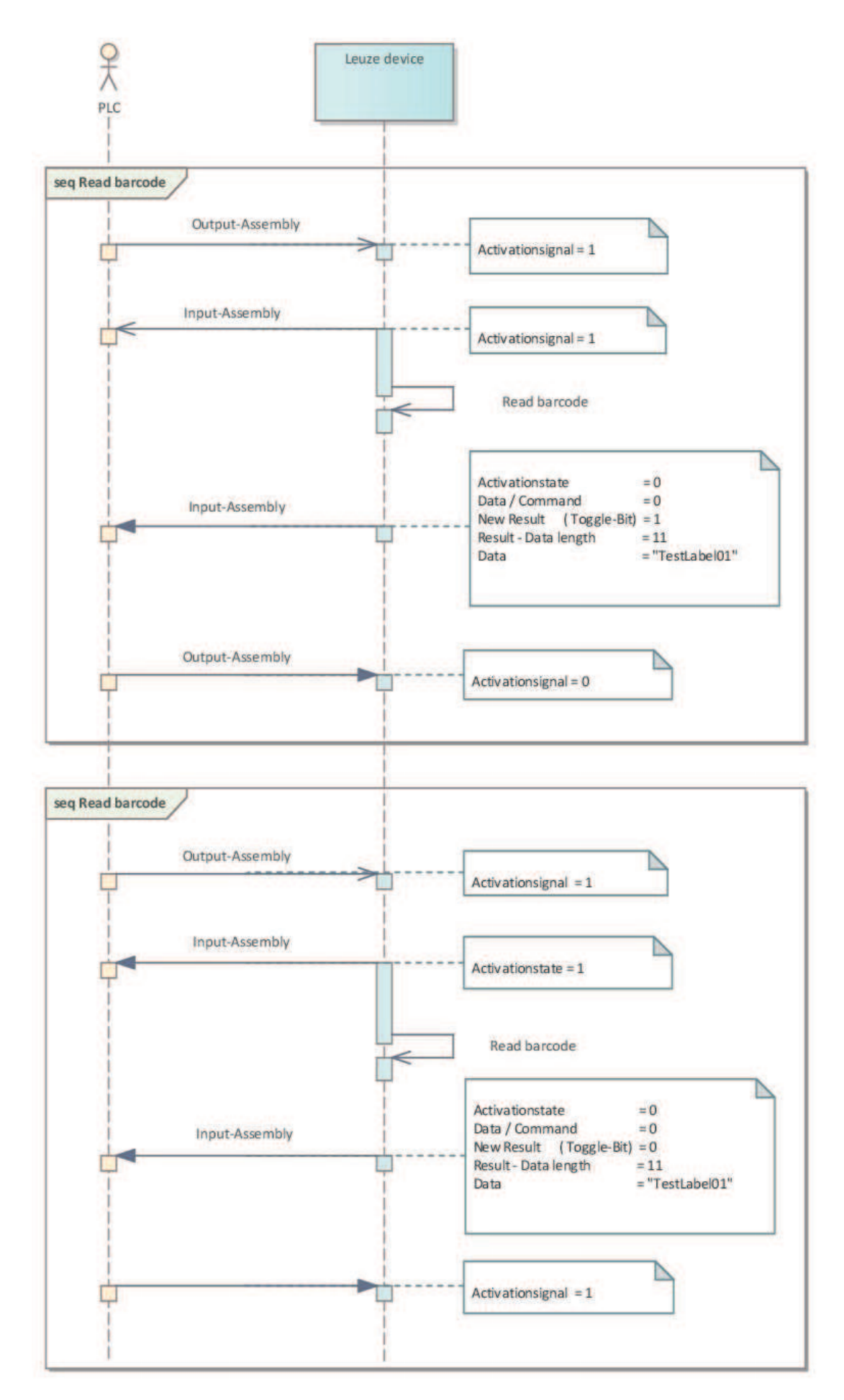

Fig. 8.6: Sequence diagram: data exchange when reading a bar code

## Example 2 – Activation and result and I/Os

The following screenshot shows the configuration of the device in the Studio 5000 control software.

| New Module                           |                                                                                            |                                 |                         |                  | $\times$  |
|--------------------------------------|--------------------------------------------------------------------------------------------|---------------------------------|-------------------------|------------------|-----------|
| Type:<br>Vendor:<br>Parent:<br>Name: | ETHERNET-MODULE Generic Etheme<br>Rockwell Automation/Allen-Bradley<br>Local<br>Beispiel_2 | t Module                        | ameters<br>Assembly     | ~                |           |
| Description:                         | ~ ~                                                                                        | Input:<br>Output:               | Instance:<br>102<br>120 | Size:<br>20<br>2 | (32-bit)  |
| Comm Format                          | I Data - DINT V                                                                            | Configuration:                  | 190                     | 0                | ▲ (8-bit) |
| IP Addre                             | me:                                                                                        | Status Input:<br>Status Output: |                         |                  |           |
| Open Modu                            | le Properties                                                                              | ОК                              | Cano                    | cel              | Help      |

Fig. 8.7: Configuration of example 2 – module definition with generic module

|     | II Module Definition*            |     |         |      |       |          |             |    |
|-----|----------------------------------|-----|---------|------|-------|----------|-------------|----|
| Re  | Revision: 1 ~ 014 🖨              |     |         |      |       |          |             |    |
| Ele | Electronic Keying: Exact Match ~ |     |         |      |       |          |             |    |
| Cor | nnections:                       |     |         |      |       |          |             |    |
|     | Name                             |     |         | Size |       | Tag Suf  | ffix        |    |
|     | 50 hr 400 0r 400                 |     | Input:  | 20   | CINIT | 1        | BCL_258i:11 |    |
|     | LO - III. 102 - Out              | 120 | Output: | 2    | SINT  | <b>'</b> | BCL_258i:01 |    |
|     | Select a connectio               | n ~ |         |      |       |          |             |    |
| _   |                                  |     |         |      |       |          |             |    |
|     |                                  |     |         |      |       |          |             |    |
|     |                                  |     |         |      |       |          |             |    |
|     |                                  |     |         |      |       |          |             |    |
|     |                                  |     |         |      | OK    |          | Cancel He   | lp |

Fig. 8.8: Configuration of example 2 – module definition with the EDS file

| Inst. | Byte | Bit 7                                                                                                    | Bit 6                                                              | Bit 5                                              | Bit 4                             | Bit 3    | Bit 2                                                              | Bit 1                                              | Bit 0                                   |  |  |  |
|-------|------|----------------------------------------------------------------------------------------------------|--------------------------------------------------------------------|----------------------------------------------------|-----------------------------------|----------|--------------------------------------------------------------------|----------------------------------------------------|-----------------------------------------|--|--|--|
| 102   | 0    | Device sta                                                                                                    | tus                                                                |                                                    |                                   |          |                                                                    |                                                    |                                         |  |  |  |
|       | 1    | Reserved                                                                                                    | Switching<br>output,<br>compari-<br>son state<br>2 (toggle<br>bit) | Switching<br>output,<br>compari-<br>son state<br>2 | Status in-<br>put/output<br>I/O 2 | Reserved | Switching<br>output,<br>compari-<br>son state<br>1 (toggle<br>bit) | Switching<br>output,<br>compari-<br>son state<br>1 | Status in-<br>put/output<br>I/O 1       |  |  |  |
|       | 2    | Reserved                                                                                                    | Error code                                                         |                                                    |                                   | Reserved |                                                                    | Data re-<br>jection<br>(toggle<br>bit)             | Data ac-<br>ceptance<br>(toggle<br>bit) |  |  |  |
|       | 3    | Fragment number                                                                                                    |                                                                    |                                                    |                                   |          |                                                                    |                                                    |                                         |  |  |  |
|       | 4    | Remaining fragments                                                                                                    |                                                                    |                                                    |                                   |          |                                                                    |                                                    |                                         |  |  |  |
|       | 5    | Fragment size                                                                                                    |                                                                    |                                                    |                                   |          |                                                                    |                                                    |                                         |  |  |  |
|       | 6    | Number of results                                                                                                    |                                                                    |                                                    |                                   |          |                                                                    |                                                    |                                         |  |  |  |
|       | 7    | Reserved Waiting for ac-<br>knowl-<br>edgment New re-<br>sult overflow Further User data Status<br>overflow the buffer mand |                                                                    |                                                    |                                   |          |                                                                    |                                                    |                                         |  |  |  |
|       | 8    | Result data                                                                                                    | a length (lov                                                      | v byte)                                            |                                   |          | •                                                                  |                                                    |                                         |  |  |  |
|       | 9    | Result data                                                                                                    | a length (hig                                                      | jh byte)                                           |                                   |          |                                                                    |                                                    |                                         |  |  |  |
|       | 10   | Data Byte                                                                                                    | 0                                                                  |                                                    |                                   |          |                                                                    |                                                    |                                         |  |  |  |
|       | 11   | Data Byte                                                                                                    | 1                                                                  |                                                    |                                   |          |                                                                    |                                                    |                                         |  |  |  |
|       |      | Data Byte                                                                                                    |                                                                    |                                                    |                                   |          |                                                                    |                                                    |                                         |  |  |  |
|       | 19   | Data Byte                                                                                                    | 9                                                                  |                                                    |                                   |          |                                                                    |                                                    |                                         |  |  |  |

Tab. 8.4:Structure of input assembly 102

Tab. 8.5: Structure of output assembly 120

| Inst. | Byte | Bit 7    | Bit 6 | Bit 5 | Bit 4   | Bit 3                       | Bit 2                                     | Bit 1                         | Bit 0                                     |
|-------|------|----------|-------|-------|---------|-----------------------------|-------------------------------------------|-------------------------------|-------------------------------------------|
| 120   | 0    | Reserved |       |       | Standby | Error ac-<br>knowl-<br>edge | Data re-<br>set                           | Data ac-<br>knowl-<br>edgment | Activation<br>signal                      |
|       | 1    | Reserved |       |       |         | Reset<br>Event<br>Counter 2 | Activation<br>switching<br>output 2<br>*) | Reset<br>Event<br>Counter 1   | Activation<br>switching<br>output 1<br>*) |

\*) To be able to use the *Activation switching output* function, the output function must be set to External event in the webConfig tool.

## Structure of configuration assembly 190

Since the configuration is not used, the length of the configuration assembly is specified as 0. The device then operates with the default values. In this case, the acknowledge mode is not used.

Below, examples of what data exchange looks like during two subsequent activations are shown.

Switching output 1 reflects the activation signal. Switching output 2 displays whether the result is valid (status input/output I/O 2 = 1] or whether a NoRead has taken place (status input/output I/O 2 = 0).

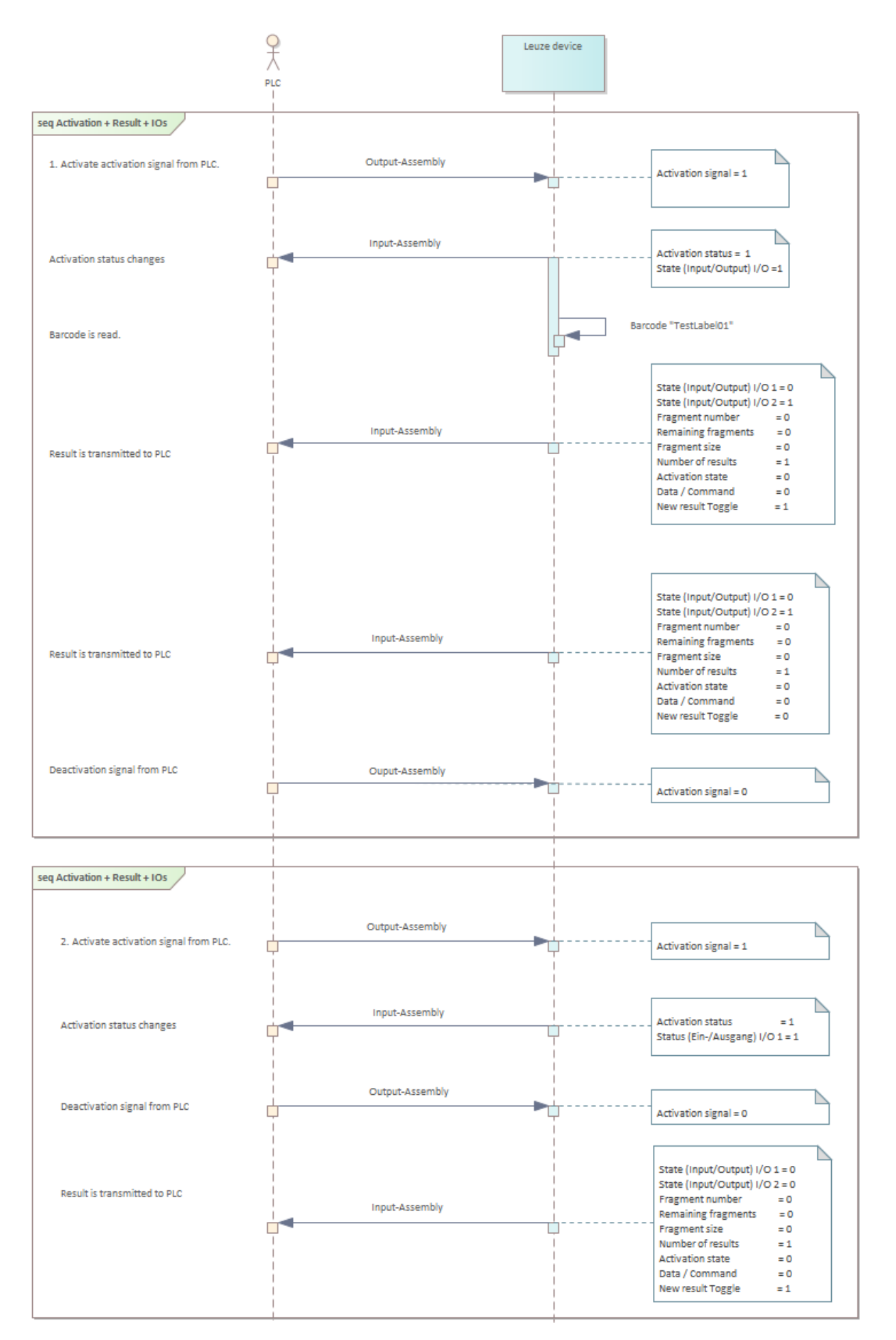

Fig. 8.9: Sequence diagram: data exchange for activation, result and I/Os

Leuze

## 9 Online commands

## 9.1 Overview of commands and parameters

Online commands can be used to send commands directly to the device for control and configuration. For this purpose, the bar code reader must be connected to a host or service computer via the interface. The described commands are sent via the host interface.

Online commands offer the following options for controlling and configuring the bar code reader:

- · Control/decode the reading gate
- Read/write/copy parameters
- Carry out an automatic configuration
- Teach-in/set reference codes
- · Call up error messages
- Query statistical device information
- · Perform a software RESET and re-initialize the bar code reader

#### Syntax

Online commands consist of one or two ASCII characters followed by command parameters.

No separation characters may be entered between the command and the command parameter(s). Both small and capitalized letters can be used.

Example:

| Command 'CA':   | autoConfig function |
|-----------------|---------------------|
| Parameter '+':  | Activation          |
| Transmitted is: | 'CA+'               |

#### Notation

Commands, command parameters and returned data are enclosed between single quotation marks ' ' in the text of this manual.

Most online commands are acknowledged by the device and any requested data returned. For commands that are not acknowledged, command execution can be observed or monitored directly on the device.

## 9.2 General online commands

#### Software version number

| Command        | ٬٧٬                                                                                                    |
|----------------|----------------------------------------------------------------------------------------------------|
| Description    | Requests device version information                                                                                                    |
| Parameter      | None                                                                                                    |
| Acknowledgment | Example: 'BCL 258i SM 110 V1.14.0 2021-07-19'                                                                                                    |
|                | The first line contains the device type of the bar code reader, followed by the device version number and version date. The data which is actually displayed may vary from the values given here. |

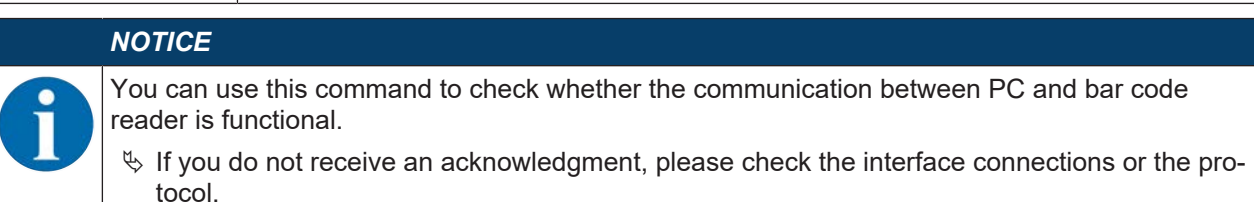

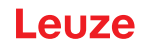

## Software reset

| Command        | 'H'                                                                                                    |
|----------------|----------------------------------------------------------------------------------------------------|
| Description    | Carries out a software reset. The device is restarted and reinitialized, leaving it in the same state as when the supply voltage is switched on. |
| Parameter      | None                                                                                                    |
| Acknowledgment | 'S' (start signal)                                                                                                    |

## Code recognition

| Command        | 'CC'                                 |                                                                                                    |                                                                               |  |  |  |  |
|----------------|--------------------------------------|----------------------------------------------------------------------------------------------------|-------------------------------------------------------------------------------|--|--|--|--|
| Description    | Detects an ur formation to t         | Detects an unknown bar code and outputs number of digits, code type, and code in-<br>formation to the interface, without storing the bar code in the parameter memory. |                                                                               |  |  |  |  |
| Parameter      | None                                 |                                                                                                    |                                                                               |  |  |  |  |
| Acknowledgment | 'xx yyyy zzzz                        | zz'                                                                                                    |                                                                               |  |  |  |  |
|                | ХХ                                   | Code                                                                                                    | type of the read code                                                         |  |  |  |  |
|                |                                      | '01'                                                                                                    | 2/5 Interleaved                                                               |  |  |  |  |
|                |                                      | '02'                                                                                                    | Code 39                                                                       |  |  |  |  |
|                |                                      | '03'                                                                                                    | Code 32                                                                       |  |  |  |  |
|                |                                      | '06'                                                                                                    | UPC (A, E)                                                                    |  |  |  |  |
|                |                                      | '07'                                                                                                    | EAN                                                                           |  |  |  |  |
|                |                                      | '08'                                                                                                    | Code 128, EAN 128                                                             |  |  |  |  |
|                |                                      | '10'                                                                                                    | EAN Addendum                                                                  |  |  |  |  |
|                |                                      | '11'                                                                                                    | Codabar                                                                       |  |  |  |  |
|                |                                      | '12'                                                                                                    | Code 93                                                                       |  |  |  |  |
|                |                                      | '13'                                                                                                    | GS1 DataBar OMNIDIRECTIONAL                                                   |  |  |  |  |
|                |                                      | '14'                                                                                                    | GS1 DataBar LIMITED                                                           |  |  |  |  |
|                |                                      | '15'                                                                                                    | GS1 DataBar EXPANDED                                                          |  |  |  |  |
|                | yy Number of digits of the read code |                                                                                                    |                                                                               |  |  |  |  |
|                | ZZZZZZ                               | Conte<br>rectly                                                                                                    | ents of the decoded label. A $\uparrow$ appears if the label was not corread. |  |  |  |  |

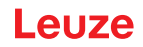

## autoConfig

| Command        | 'CA'                                                                                                    |                                   |                                                                                  |  |  |
|----------------|----------------------------------------------------------------------------------------------------|-----------------------------------|----------------------------------------------------------------------------------|--|--|
| Description    | Activates or deactivates the <i>autoConfig</i> function. Certain label reading parameters are programmed automatically in the setup by the labels which the bar code reader reads while the <i>autoConfig</i> function is active. |                                   |                                                                                  |  |  |
| Parameter      | '+'                                                                                                    | Activa                            | tes autoConfig                                                                   |  |  |
|                | '/'                                                                                                    | Rejects the last code read        |                                                                                  |  |  |
|                | '-'                                                                                                    | Deacti<br>param                   | ivates <i>autoConfig</i> and stores the decoded data in the current<br>leter set |  |  |
| Acknowledgment | 'CSx'                                                                                                    |                                   |                                                                                  |  |  |
|                | x                                                                                                    | Status                            | ;                                                                                |  |  |
|                |                                                                                                    | '0'                               | Valid 'CA' command                                                               |  |  |
|                |                                                                                                    | '1'                               | Invalid command                                                                  |  |  |
|                |                                                                                                    | '2'                               | autoConfig could not be activated                                                |  |  |
|                |                                                                                                    | '3'                               | autoConfig could not be deactivated                                              |  |  |
|                |                                                                                                    | '4'                               | Result could not be deleted                                                      |  |  |
| Response       | 'xx yyyy zzzzz'                                                                                                    |                                   |                                                                                  |  |  |
|                | xx                                                                                                    | Number of digits of the read code |                                                                                  |  |  |
|                | уу                                                                                                    | Code                              | Code type of the read code                                                       |  |  |
|                |                                                                                                    | '01'                              | 2/5 Interleaved                                                                  |  |  |
|                |                                                                                                    | '02'                              | Code 39                                                                          |  |  |
|                |                                                                                                    | '03'                              | Code 32                                                                          |  |  |
|                |                                                                                                    | '06'                              | UPC (A, E)                                                                       |  |  |
|                |                                                                                                    | '07'                              | EAN                                                                              |  |  |
|                |                                                                                                    | '08'                              | Code 128, EAN 128                                                                |  |  |
|                |                                                                                                    | '10'                              | EAN Addendum                                                                     |  |  |
|                |                                                                                                    | '11'                              | Codabar                                                                          |  |  |
|                |                                                                                                    | '12'                              | Code 93                                                                          |  |  |
|                |                                                                                                    | '13'                              | GS1 DataBar OMNIDIRECTIONAL                                                      |  |  |
|                |                                                                                                    | '14'                              | GS1 DataBar LIMITED                                                              |  |  |
|                |                                                                                                    | '15'                              | GS1 DataBar EXPANDED                                                             |  |  |
|                | ZZZZZZ                                                                                                    | Conte<br>rectly                   | nts of the decoded label. A $\uparrow$ appears if the label was not corread.     |  |  |

## Alignment mode

| Command        | 'JP'                                                                                                    |                                                                                                    |  |  |  |
|----------------|----------------------------------------------------------------------------------------------------|----------------------------------------------------------------------------------------------------|--|--|--|
| Description    | Activates device.                                                                                                    | Activates or deactivates the alignment mode for simple mounting alignment of the device.                                                                                                    |  |  |  |
|                | After active information                                                                                                    | ating the function with <b>JP+</b> , the bar code reader constantly outputs status n on the serial interface.                                                                                                    |  |  |  |
|                | With this c<br>100 succe<br>the read p                                                                                                    | With this online command, the bar code reader is set to terminate the decoding after 100 successfully decoded labels and output the status information. Subsequently, the read process is reactivated automatically. |  |  |  |
|                | In addition<br>the reading<br>ration of th                                                                                                    | n to the output of the status information, the laser beam is used to display<br>ig quality. Depending on how many read results could be extracted, the du-<br>he laser's "OFF" time increases.                       |  |  |  |
|                | If the reading quality is high, the laser beam flashes in brief, regular intervative worse the decoder decodes, the longer the pauses become during which is switched off. The flashing intervals become more and more irregular becal laser may, in total, be active for longer to extract more labels. The duration pauses has been stepped in such a way that they can be distinguished by |                                                                                                    |  |  |  |
| Parameter      | '+'                                                                                                    | activates the alignment mode                                                                                                    |  |  |  |
|                | '_'                                                                                                    | deactivates the alignment mode                                                                                                    |  |  |  |
| Acknowledgment | 'yyy zzzzz'                                                                                                    |                                                                                                    |  |  |  |
|                | ууу                                                                                                    | Read quality in %. A high process availability is ensured at read qualities > 75 %.                                                                                                    |  |  |  |
|                | ZZZZZZ                                                                                                    | Bar code information                                                                                                    |  |  |  |

## Manual definition of the reference code

| Command        | 'RS'                                                                                                    |                                            |                                                  |  |
|----------------|----------------------------------------------------------------------------------------------------|--------------------------------------------|--------------------------------------------------|--|
| Description    | This command can be used to define a new reference code in the bar code reader<br>by means of direct input via the serial interface or the Ethernet interface. The data is<br>saved in the parameter set according to your input under reference code 1 through 2<br>and stored in the working buffer for direct further processing. |                                            |                                                  |  |
| Parameter      | 'RSyvxxzz                                                                                                    | 'RSyvxxzzzzzzz'                            |                                                  |  |
|                | <b>y</b> , <b>v</b> , <b>x</b> and                                                                                                    | d <b>z</b> are                             | e placeholders (variables) for the actual input. |  |
|                | у                                                                                                    | Def.                                       | reference code no.                               |  |
|                |                                                                                                    | '1'                                        | (Code 1)                                         |  |
|                |                                                                                                    | '2'                                        | (Code 2)                                         |  |
|                | v                                                                                                    | Storage location for reference code:       |                                                  |  |
|                |                                                                                                    | '0'                                        | RAM+EEPROM                                       |  |
|                |                                                                                                    | '3'                                        | RAM only                                         |  |
|                | xx                                                                                                    | Defined code type (see command 'CA')       |                                                  |  |
|                | z                                                                                                    | Defined code information (1 63 characters) |                                                  |  |
| Acknowledgment | 'RS=x'                                                                                                    |                                            |                                                  |  |
|                | x                                                                                                    | State                                      | JS                                               |  |
|                |                                                                                                    | '0'                                        | Valid ' <b>Rx'</b> command                       |  |
|                |                                                                                                    | '1'                                        | Invalid command                                  |  |
|                |                                                                                                    | '2'                                        | Insufficient memory for reference code           |  |
|                |                                                                                                    | '3'                                        | Reference code has not been saved                |  |
|                |                                                                                                    | '4'                                        | Reference code invalid                           |  |

| Command | 'RS'                                                 |
|---------|------------------------------------------------------|
| Example | Entry = 'RS130678654331'                             |
|         | Code 1 (1), RAM only (3), UPC (06), code information |

## Reference code teach-in

| Command        | 'RT'                                                                                                    |         |                                                                                        |  |  |
|----------------|----------------------------------------------------------------------------------------------------|---------|----------------------------------------------------------------------------------------|--|--|
| Description    | This command enables a reference code to be defined quickly by reading an example label.                                                                                                    |         |                                                                                        |  |  |
| Parameter      | 'RTy'                                                                                                    |         |                                                                                        |  |  |
|                | у                                                                                                    | Functio | on                                                                                     |  |  |
|                |                                                                                                    | '1'     | Defines reference code 1                                                               |  |  |
|                |                                                                                                    | '2'     | Defines reference code 2                                                               |  |  |
|                |                                                                                                    | '+'     | Activates the definition of reference code 1 up to the value of Parameter no_of_labels |  |  |
|                |                                                                                                    | '_'     | Ends the teach event                                                                   |  |  |
| Acknowledgment | The bar code reader responds with command <b>'RS'</b> and corresponding status (see command 'RS'). After a bar code has been read, it sends the result in the following format:<br><b>'RCyvxxzzzz</b> '<br><b>y</b> , <b>v</b> , <b>x</b> and <b>z</b> are placeholders (variables) for the actual input. |         |                                                                                        |  |  |
| y Define       |                                                                                                    | Defir   | ned reference code no.                                                                 |  |  |
|                |                                                                                                    | '1'     | (Code 1)                                                                               |  |  |
|                |                                                                                                    | '2'     | (Code 2)                                                                               |  |  |
|                | v                                                                                                    | Stora   | Storage location for reference code                                                    |  |  |
|                |                                                                                                    | '0'     | RAM+EEPROM                                                                             |  |  |
|                |                                                                                                    | '3'     | RAM only                                                                               |  |  |
|                | ХХ                                                                                                    | Defir   | Defined code type (see command 'CA')                                                   |  |  |
|                | z                                                                                                    | Defir   | Defined code information (1 63 characters)                                             |  |  |

## NOTICE

With this function, only code types are recognized that are identified using the *autoConfig* function or which were set in the set-up.

After each reading via an 'RTy' command, explicitly switch off the function again since failure to do so will interfere with other commands as well as prevent execution of a new 'RTx' command.

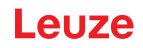

## Reading a reference code

| Command        | 'RR'                                                                                                    |                                    |                                                         |  |
|----------------|----------------------------------------------------------------------------------------------------|------------------------------------|---------------------------------------------------------|--|
| Description    | The command reads out the reference code defined in the bar code reader. If no parameters are specified, all defined codes are output. |                                    |                                                         |  |
| Parameter      | <reference code="" number=""></reference>                                                                                              |                                    |                                                         |  |
|                | '1' '2'                                                                                                    | Value ra                           | nge of reference code 1 to 2                            |  |
| Acknowledgment | Output in the following format:                                                                                                    |                                    |                                                         |  |
|                | 'RCyvxx                                                                                                    | ZZZZZŻ                             |                                                         |  |
|                | If no refe                                                                                                    | rence coo                          | les are defined, nothing is entered for <b>zzzzzz</b> . |  |
|                | ${f y}, {f v}, {f x}$ and ${f z}$ are placeholders (variables) for the actual input.                                                   |                                    |                                                         |  |
|                | у                                                                                                    | Defined reference code no.         |                                                         |  |
|                |                                                                                                    | '1' (Code 1)                       |                                                         |  |
|                |                                                                                                    | '2'                                | (Code 2)                                                |  |
|                | v     Storage location for reference code       '0'     RAM+EEPROM                                                                     |                                    |                                                         |  |
|                |                                                                                                    |                                    |                                                         |  |
|                |                                                                                                    | '3'                                | RAM only                                                |  |
|                | xx                                                                                                    | Defined                            | code type (see command 'CA')                            |  |
|                | Z                                                                                                    | code information (1 63 characters) |                                                         |  |

# 9.3 Online commands for system control

## Activate sensor input

| Command        | ·+·                                                                                                    |
|----------------|----------------------------------------------------------------------------------------------------|
| Description    | The command activates configured decoding. This command is used to activate the reading gate. It remains active until it is deactivated by one of the following criteria: |
|                | <ul> <li>Deactivation by a manual command</li> </ul>                                                                                                    |
|                | <ul> <li>Deactivation by a switching input</li> </ul>                                                                                                    |
|                | <ul> <li>Deactivation upon reaching the specified read quality (equal scans)</li> </ul>                                                                                   |
|                | Deactivation by timeout                                                                                                    |
|                | <ul> <li>Deactivation upon reaching a preset number of scans without information</li> </ul>                                                                               |
| Parameter      | None                                                                                                    |
| Acknowledgment | None                                                                                                    |

## Deactivate sensor input

| Command        | ·_·                                                                                                    |
|----------------|----------------------------------------------------------------------------------------------------|
| Description    | The command deactivates configured decoding. This command can be used to deactivate the reading gate. Following deactivation, the read result is output. Because the reading gate was manually deactivated and, thus, no GoodRead criterion was met, a NoRead is output. |
| Parameter      | None                                                                                                    |
| Acknowledgment | None                                                                                                    |

## 9.4 Online commands for configuration of switching inputs/outputs

## Activate switching output

| Command        | 'OA'                                                                                                    |
|----------------|----------------------------------------------------------------------------------------------------|
| Description    | Switching output SWO2 can be activated with this command. The logic state is output, i.e., an inverted logic is taken into account (e.g., inverted logic and a state of High corresponds to a voltage of 0 V at the switching output). |
| Parameter      | 'OA <a>'</a>                                                                                                    |
|                | <a> Selected switching output 2, unit (dimensionless)</a>                                                                                                    |
| Acknowledgment | None                                                                                                    |

## Query the state of the switching output

| Command        | 'OA'                                                                                                    |         |                                  |  |
|----------------|----------------------------------------------------------------------------------------------------|---------|----------------------------------|--|
| Description    | The states of the switching output set by means of commands can be queried with this command. The logic state is output, i.e., an inverted logic is taken into account (e.g., inverted logic and a state of High corresponds to a voltage of 0 V at the switching output). |         |                                  |  |
| Parameter      | 'OA?'                                                                                                    | 'OA?'   |                                  |  |
| Acknowledgment | 'OA S1= <a>;S2=<a>'</a></a>                                                                                                    |         |                                  |  |
|                | <a></a>                                                                                                    | State o | tate of the switching output     |  |
|                |                                                                                                    | '0'     | Low                              |  |
|                |                                                                                                    | '1'     | High                             |  |
|                |                                                                                                    | ʻl'     | Configuration as switching input |  |
|                |                                                                                                    | 'P'     | Passive configuration            |  |

## Set the state of the switching output

| Command        | 'OA'                                                                                                    |                                                                      |                               |  |
|----------------|----------------------------------------------------------------------------------------------------|----------------------------------------------------------------------|-------------------------------|--|
| Description    | The state of switching output SWO2 can be set with this command. The logic state is output, i.e., an inverted logic is taken into account (e.g., inverted logic and a state of High corresponds to a voltage of 0 V at the switching output). You may also use only a selection of the existing switching inputs/outputs as long as these are listed in ascending order. |                                                                      |                               |  |
| Parameter      | 'OA [S1=<                                                                                                    | 'OA [S1= <a>][;S2=<a>]'</a></a>                                      |                               |  |
|                | <a></a>                                                                                                    | State of                                                             | State of the switching output |  |
|                |                                                                                                    | '0'                                                                  | Low                           |  |
|                |                                                                                                    | '1'                                                                  | High                          |  |
| Acknowledgment | 'OA= <aa>'</aa>                                                                                                    | A= <aa>'<br/>aa&gt; Status acknowledgment, unit (dimensionless)</aa> |                               |  |
|                | <aa></aa>                                                                                                    |                                                                      |                               |  |
|                |                                                                                                    | '00'                                                                 | Ok                            |  |
|                |                                                                                                    | '01'                                                                 | Syntax error                  |  |
|                |                                                                                                    | '02'                                                                 | Parameter error               |  |
|                |                                                                                                    | '03'                                                                 | Other error                   |  |

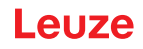

## Deactivate switching output

| Command        | 'OD'                                                                                                    |
|----------------|----------------------------------------------------------------------------------------------------|
| Description    | Switching output 2 can be deactivated with this command. The logic state is output, i.e., an inverted logic is taken into account (e.g., inverted logic and a state of High corresponds to a voltage of 0 V at the switching output). |
| Parameter      | 'OD <a>'</a>                                                                                                    |
|                | <a> Selected switching output 2, unit (dimensionless)</a>                                                                                                    |
| Acknowledgment | None                                                                                                    |

# 9.5 Online commands for the parameter set operations

## Copying parameter set

| Command        | 'PC'                                                                                                    |                                                 |                                                                                         |                                                                               |  |  |  |
|----------------|----------------------------------------------------------------------------------------------------|-------------------------------------------------|-----------------------------------------------------------------------------------------|-------------------------------------------------------------------------------|--|--|--|
| Description    | This command can only be used to copy parameter sets in their entirety. This can be<br>used to replicate the three parameter sets default, permanent and operating parame-<br>ters on the basis of one another. In addition, this command also be used to restore the<br>factory settings. |                                                 |                                                                                         |                                                                               |  |  |  |
| Parameter      | 'PC <sour< td=""><td colspan="6">'PC<source type=""/><target type=""></target></td></sour<>                                                                                                    | 'PC <source type=""/> <target type=""></target> |                                                                                         |                                                                               |  |  |  |
|                | <source<br>type&gt;</source<br>                                                                                                    |                                                 | Parameter data set that is to be copied, unit [dimensionless]                           |                                                                               |  |  |  |
|                |                                                                                                    |                                                 | '0'                                                                                     | Parameter data set in permanent memory                                        |  |  |  |
|                |                                                                                                    |                                                 | '2'                                                                                     | Default or factory parameter set                                              |  |  |  |
|                |                                                                                                    |                                                 | '3'                                                                                     | Operating parameter data set in volatile memory                               |  |  |  |
|                | <target i<br="">type&gt;</target>                                                                                                    |                                                 | Paran                                                                                   | Parameter set into which the data is to be copied, unit [dimensionless]       |  |  |  |
|                |                                                                                                    | '0' Parameter data set in permanent memory      |                                                                                         | Parameter data set in permanent memory                                        |  |  |  |
|                |                                                                                                    |                                                 | '3'                                                                                     | Operating parameter data set in volatile memory                               |  |  |  |
|                | Permissible combinations here include:                                                                                                    |                                                 |                                                                                         |                                                                               |  |  |  |
|                | '03'                                                                                                    |                                                 | Copying the data set from the permanent memory to the operating pa-<br>rameter data set |                                                                               |  |  |  |
|                | '20'                                                                                                    |                                                 | Copying the operating parameter data set to the permanent parameter set memory          |                                                                               |  |  |  |
|                | '30'                                                                                                    | '30' C<br>n                                     |                                                                                         | Copying the default parameters to the permanent memory and to the main memory |  |  |  |
| Acknowledgment | 'PS= <aa>'</aa>                                                                                                    |                                                 |                                                                                         |                                                                               |  |  |  |
|                | <aa></aa>                                                                                                    | Sta                                             | Status acknowledgment, unit (dimensionless)                                             |                                                                               |  |  |  |
|                |                                                                                                    | '00                                             | ) O                                                                                     | ĸ                                                                             |  |  |  |
|                |                                                                                                    | '01                                             | ' Sy                                                                                    | yntax error                                                                   |  |  |  |
|                |                                                                                                    | '02                                             | .' In                                                                                   | Impermissible command length                                                  |  |  |  |
|                |                                                                                                    | '03                                             | ' R                                                                                     | Reserved                                                                      |  |  |  |
|                |                                                                                                    | '04                                             | ' R                                                                                     | Reserved                                                                      |  |  |  |
|                |                                                                                                    | '05                                             | i' Re                                                                                   | Reserved                                                                      |  |  |  |
|                |                                                                                                    | '06                                             | i' In                                                                                   | permissible combination, source type - target type                            |  |  |  |

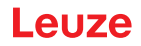

## Request parameter data set of the bar code reader

| Command                 | 'PR'                                                                                                    |                                                                                                    |                                                                |  |  |
|-------------------------|----------------------------------------------------------------------------------------------------|----------------------------------------------------------------------------------------------------|----------------------------------------------------------------|--|--|
| Description             | The parameters of the bar code reader are grouped together in a parameter set and<br>permanently stored in memory. There is one parameter set in permanent memory and<br>one operating parameter set in volatile memory; in addition, there is a default parame-<br>ter set (factory parameter set) for initialization. This command can be used to edit the<br>first two parameter sets (in permanent and volatile memory). A check sum can be<br>used for reliable parameter transfer. |                                                                                                    |                                                                |  |  |
| Parameter               | 'PR <bcc type=""><ps type=""><address><data length="">[<bcc>]'</bcc></data></address></ps></bcc>                                                                                                    |                                                                                                    |                                                                |  |  |
|                         | <bcc type=""></bcc>                                                                                                    | Check                                                                                                    | Check-digit function during transmission, unit [dimensionless] |  |  |
|                         |                                                                                                    | '0'                                                                                                    | Not used                                                       |  |  |
|                         |                                                                                                    | '3'                                                                                                    | BCC mode 3                                                     |  |  |
|                         | <ps type=""></ps>                                                                                                    | Memory from which the values are to be read, unit [dimension                                                                                             |                                                                |  |  |
|                         |                                                                                                    | '0'                                                                                                    | Parameter values stored in the flash memory                    |  |  |
|                         |                                                                                                    | '1'                                                                                                    | Reserved                                                       |  |  |
|                         |                                                                                                    | '2'                                                                                                    | Default values                                                 |  |  |
|                         |                                                                                                    | '3'                                                                                                    | Operating values in RAM                                        |  |  |
|                         | <ad-<br>dress&gt;'aaaa'</ad-<br>                                                                                                    | Relative address of the data within the data set, four-digit, unit [dimensionless]                                                                       |                                                                |  |  |
|                         | <data<br>length&gt;'bbbb'</data<br>                                                                                                    | Length of the parameter data to be transferred, four-digit, unit [length in bytes]                                                                       |                                                                |  |  |
|                         | <bcc></bcc>                                                                                                    | Check                                                                                                    | sum calculated as specified under BCC type                     |  |  |
| Acknowledgment positive | PT <bcc-type><ps-type><status><start><parameter address="" value=""><parameter address="" value="">![<bcc>]</bcc></parameter></parameter></start></status></ps-type></bcc-type>                                                                                                    |                                                                                                    |                                                                |  |  |
|                         | <bcc type=""></bcc>                                                                                                    | Check                                                                                                    | -digit function during transmission, unit [dimensionless]      |  |  |
|                         |                                                                                                    | '0'                                                                                                    | Not used                                                       |  |  |
|                         |                                                                                                    | '3'                                                                                                    | BCC mode 3                                                     |  |  |
|                         | <ps type=""></ps>                                                                                                    | Memo                                                                                                    | ry from which the values are to be read, unit [dimensionless]  |  |  |
|                         |                                                                                                    | '0'                                                                                                    | Parameter values stored in flash memory                        |  |  |
|                         |                                                                                                    | '2'                                                                                                    | Default values                                                 |  |  |
|                         |                                                                                                    | '3'                                                                                                    | Operating values in RAM                                        |  |  |
|                         | <status></status>                                                                                                    | Mode of parameter processing, unit [dimensionless]                                                                                                    |                                                                |  |  |
|                         |                                                                                                    | '0'                                                                                                    | No further parameters                                          |  |  |
|                         |                                                                                                    | '1'                                                                                                    | Additional parameters follow                                   |  |  |
|                         | <start>'aaaa'</start>                                                                                                    | Relative address of the data within the data set, four-digit, unit [dir sionless]                                                                        |                                                                |  |  |
|                         | <p.value a.=""></p.value>                                                                                                    | Parameter value of the parameter stored at this address; the parameter set data 'bb' is converted from HEX format to a 2-byte ASCII-format for transfer. |                                                                |  |  |
|                         | <bcc></bcc>                                                                                                    | Check sum calculated as specified under BCC type,                                                                                                    |                                                                |  |  |

| Command        | 'PR'             |        |                                                                     |  |  |  |
|----------------|------------------|--------|---------------------------------------------------------------------|--|--|--|
| Acknowledgment | 'PS= <aa>'</aa>  |        |                                                                     |  |  |  |
| negative       | Parameter reply: |        |                                                                     |  |  |  |
|                | <aa></aa>        | Status | Status acknowledgment, unit [dimensionless]                         |  |  |  |
|                |                  | '01'   | Syntax error                                                        |  |  |  |
|                |                  | '02'   | Impermissible command length                                        |  |  |  |
|                |                  | '03'   | Impermissible value for checksum type                               |  |  |  |
|                |                  | '04'   | Invalid check sum received                                          |  |  |  |
|                |                  | '05'   | Impermissible number of data requested                              |  |  |  |
|                |                  | '06'   | Requested data does not (any longer) fit in the transmission buffer |  |  |  |
|                |                  | '07'   | Impermissible address value                                         |  |  |  |
|                |                  | '08'   | Read access after end of data set                                   |  |  |  |
|                |                  | '09'   | Impermissible QPF data set type                                     |  |  |  |

# Determining parameter data set difference to default parameters

| Command     | 'PD'                                                                                                    |                                                                         |                                                                                                    |  |  |
|-------------|----------------------------------------------------------------------------------------------------|-------------------------------------------------------------------------|----------------------------------------------------------------------------------------------------|--|--|
| Description | This command outputs the difference between the default parameter set and the oper-<br>ating parameter set or the difference between the default parameter set and the per-<br>manent parameter set.                |                                                                         |                                                                                                    |  |  |
|             | Comment:                                                                                                    | Comment:                                                                |                                                                                                    |  |  |
|             | The reply supplied by this command can e.g. be directly used for programming a d vice with factory settings, whereby this device receives the same configuration as t device on which the PD-sequence was executed. |                                                                         |                                                                                                    |  |  |
| Parameter   | 'PD <p.set1><i< td=""><td colspan="4">'PD<p.set1><p.set2>'</p.set2></p.set1></td></i<></p.set1>                                                                                                    | 'PD <p.set1><p.set2>'</p.set2></p.set1>                                 |                                                                                                    |  |  |
|             | <p.set1></p.set1>                                                                                                    | Parameter data set that is to be copied, unit [dimensionless]           |                                                                                                    |  |  |
|             |                                                                                                    | '0'                                                                     | Parameter data set in permanent memory                                                                                                 |  |  |
|             |                                                                                                    | '2'                                                                     | Default or factory parameter set                                                                                                    |  |  |
|             | <p.set2></p.set2>                                                                                                    | Parameter set into which the data is to be copied, unit [dimensionless] |                                                                                                    |  |  |
|             |                                                                                                    | '0'                                                                     | Parameter data set in permanent memory                                                                                                 |  |  |
|             |                                                                                                    | '3'                                                                     | Operating parameter data set in volatile memory                                                                                        |  |  |
|             | Permissible combinations here include:                                                                                                    |                                                                         |                                                                                                    |  |  |
|             |                                                                                                    | '20'                                                                    | Output of the parameter differences between the default and the permanently saved parameter set                                        |  |  |
|             |                                                                                                    | '23'                                                                    | Output of the parameter differences between the default pa-<br>rameter set and the operating parameter set saved in volatile<br>memory |  |  |
|             |                                                                                                    | '03'                                                                    | Output of the parameter differences between the permanent<br>parameter set and the operating parameter set saved in volatile<br>memory |  |  |

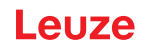

| Command                 | 'PD'                                                                                                    |                                                                                                    |                                                                |  |  |
|-------------------------|----------------------------------------------------------------------------------------------------|----------------------------------------------------------------------------------------------------|----------------------------------------------------------------|--|--|
| Acknowledgment positive | PT <bcc><ps-type><status><address><parameter address="" value=""><parameter address="" value=""><parameter address="" value="">1&gt; [;<address><parameter address="" value="">]</parameter></address></parameter></parameter></parameter></address></status></ps-type></bcc> |                                                                                                    |                                                                |  |  |
|                         | <bcc></bcc>                                                                                                    | Check-digit function during transmission, unit [dimensionless]                                                                                               |                                                                |  |  |
|                         |                                                                                                    | '0'                                                                                                    | No check digits                                                |  |  |
|                         |                                                                                                    | '3'                                                                                                    | BCC mode 3                                                     |  |  |
|                         | <ps type=""></ps>                                                                                                    | Memory from which the values are to be read, unit [dimensionless]                                                                                            |                                                                |  |  |
|                         |                                                                                                    | '0'                                                                                                    | Values stored in flash memory                                  |  |  |
|                         |                                                                                                    | '3'                                                                                                    | Operating values stored in RAM                                 |  |  |
|                         | <status></status>                                                                                                    | Mode of parameter processing, unit [dimensionless]                                                                                                    |                                                                |  |  |
|                         |                                                                                                    | '0' No further parameters                                                                                                    |                                                                |  |  |
|                         |                                                                                                    | '1'                                                                                                    | Additional parameters follow                                   |  |  |
|                         | <ad-<br>dress&gt;'aaaa'</ad-<br>                                                                                                    | Relative address of the data within the data set, four-digit, unit [dimen-<br>sionless]                                                                      |                                                                |  |  |
|                         | <p.value></p.value>                                                                                                    | Parameter value of the parameter stored at this address. The 'bb' parameter set data is converted for transmission from HEX format to a 2-byte-ASCII format. |                                                                |  |  |
| Acknowledgment          | 'PS= <aa>'</aa>                                                                                                    | 1                                                                                                    |                                                                |  |  |
| negative                | Parameter reply:                                                                                                    |                                                                                                    |                                                                |  |  |
|                         | <aa></aa>                                                                                                    | Status acknowledgment, unit [dimensionless]                                                                                                    |                                                                |  |  |
|                         |                                                                                                    | '0'                                                                                                    | No difference                                                  |  |  |
|                         |                                                                                                    | '1'                                                                                                    | Syntax error                                                   |  |  |
|                         |                                                                                                    | '2'                                                                                                    | Impermissible command length                                   |  |  |
|                         |                                                                                                    | '6'                                                                                                    | Impermissible combination, parameter set 1 and parameter set 2 |  |  |
|                         |                                                                                                    | '8'                                                                                                    | Invalid parameter set                                          |  |  |

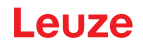

## Writing parameter set

| Command        | 'PT'                                                                                                    |                                                                                                    |                                                                                                    |  |  |  |
|----------------|----------------------------------------------------------------------------------------------------|----------------------------------------------------------------------------------------------------|----------------------------------------------------------------------------------------------------|--|--|--|
| Description    | The paramete<br>permanently s<br>one operating<br>ter set (factory<br>first two param<br>used for reliab                                                                        | arameters of the bar code reader are grouped together in a parameter set and<br>nently stored in memory. There is one parameter set in permanent memory and<br>perating parameter set in volatile memory; in addition, there is a default parame-<br>(factory parameter set) for initialization. This command can be used to edit the<br>ro parameter sets (in permanent and volatile memory). A check sum can be<br>for reliable parameter transfer. |                                                                                                    |  |  |  |
| Parameter      | 'PT <bcc type=""><ps type="">Status&gt;<addr.>P. value addr.&gt;<p. addr+1="" value=""><br/>[;<addr.><p. addr.="" value="">][<bcc>]'</bcc></p.></addr.></p.></addr.></ps></bcc> |                                                                                                    |                                                                                                    |  |  |  |
|                | <bcc type=""></bcc>                                                                                                    | C type> Check-digit function during transmission, unit [dimensionless]                                                                                                    |                                                                                                    |  |  |  |
|                |                                                                                                    | '0'                                                                                                    | No check digits                                                                                            |  |  |  |
|                |                                                                                                    | '3'                                                                                                    | BCC mode 3                                                                                                 |  |  |  |
|                | <ps type=""></ps>                                                                                                    | Memory from which the values are to be read, unit [dimensionles                                                                                                    |                                                                                                    |  |  |  |
|                |                                                                                                    | '0'                                                                                                    | Parameter values stored in the flash memory                                                                |  |  |  |
|                |                                                                                                    | '3'                                                                                                    | Operating values in RAM                                                                                    |  |  |  |
|                | <status></status>                                                                                                    | Mode of parameter processing, without function here, unit [dimension less]                                                                                                    |                                                                                                    |  |  |  |
|                |                                                                                                    | '0'                                                                                                    | No reset after parameter change, no further parameters                                                     |  |  |  |
|                |                                                                                                    | '1'                                                                                                    | No reset after parameter change, additional parameters follow                                              |  |  |  |
|                |                                                                                                    | '2'                                                                                                    | With reset after parameter change, no further parameters                                                   |  |  |  |
|                |                                                                                                    | '6'                                                                                                    | Set parameters to factory setting, no further parameters                                                   |  |  |  |
|                |                                                                                                    | '7'                                                                                                    | Set parameters to factory settings, lock all code types; the code-type setting must follow in the command. |  |  |  |
|                | <ad-<br>dress&gt;'aaaa'</ad-<br>                                                                                                    | Relative address of the data within the data set, four-digit, unit [dimen-<br>sionless]                                                                                                    |                                                                                                    |  |  |  |
|                | <p. val-<br="">ue&gt;'bb'</p.>                                                                                                    | Parameter value of the parameter stored at this address. The bb parameter set data is converted from HEX format to a 2-byte-ASCII format for transfer.                                                                                                    |                                                                                                    |  |  |  |
|                | <bcc></bcc>                                                                                                    | Check                                                                                                    | sum calculated as specified under BCC type                                                                 |  |  |  |
| Acknowledgment | 'PS= <aa>'</aa>                                                                                                    |                                                                                                    |                                                                                                    |  |  |  |
|                | Parameter reply:                                                                                                    |                                                                                                    |                                                                                                    |  |  |  |
|                | <aa></aa>                                                                                                    | Status acknowledgment, unit [dimensionless]                                                                                                    |                                                                                                    |  |  |  |
|                |                                                                                                    | '01'                                                                                                    | Syntax error                                                                                               |  |  |  |
|                |                                                                                                    | '02'                                                                                                    | Impermissible command length                                                                               |  |  |  |
|                |                                                                                                    | '03'                                                                                                    | Impermissible value for checksum type                                                                      |  |  |  |
|                |                                                                                                    | '04'                                                                                                    | Invalid check sum received                                                                                 |  |  |  |
|                |                                                                                                    | '05'                                                                                                    | Impermissible data length                                                                                  |  |  |  |
|                |                                                                                                    | '06'                                                                                                    | Invalid data (parameter limits violated)                                                                   |  |  |  |
|                |                                                                                                    | '07'                                                                                                    | Impermissible start address                                                                                |  |  |  |
|                |                                                                                                    | '08'                                                                                                    | Invalid parameter set                                                                                      |  |  |  |
|                |                                                                                                    | '09'                                                                                                    | Invalid parameter type                                                                                     |  |  |  |

## 10 Care, maintenance and disposal

## Cleaning

Clean the device with a soft cloth; use a cleaning agent (commercially available glass cleaner) if necessary.

| NO | TICI | Ξ |
|----|------|---|
| Do | not  | u |

#### **Do not use aggressive cleaning agents!**

Do not use aggressive cleaning agents such as thinner or acetone for cleaning the device.

## Maintenance

Usually, the bar code reader does not require any maintenance by the operator.

Repairs to the device must only be carried out by the manufacturer.

For repairs, contact your responsible Leuze subsidiary or Leuze customer service (see chapter 12 "Service and support").

#### Disposing

♥ For disposal observe the applicable national regulations regarding electronic components.

# 11 Diagnostics and troubleshooting

# 11.1 Error signaling via LED

| Error                         | Possible error cause                                                                                                    | Measures                                                                                                    |
|-------------------------------|----------------------------------------------------------------------------------------------------|----------------------------------------------------------------------------------------------------|
| PWR LED                       | ·                                                                                                    |                                                                                                    |
| Off                           | <ul><li>No supply voltage connected to<br/>the device</li><li>Hardware error</li></ul>                                    | <ul> <li>Check supply voltage</li> <li>Contact Leuze customer service (Service and support)</li> </ul>                              |
| Red, continuous<br>light      | Error: no function possible                                                                                               | Contact Leuze customer service (Service and support)                                                                                |
| Red, flashing                 | Warning                                                                                                    | Query diagnostic data and carry out the result-<br>ing measures                                                                     |
| Orange, continu-<br>ous light | Device in Service mode                                                                                                    | Reset Service mode with webConfig tool                                                                                              |
| NET LED                       |                                                                                                    |                                                                                                    |
| Off                           | <ul> <li>No supply voltage connected to<br/>the device</li> <li>No IP address assigned</li> <li>Hardware error</li> </ul> | <ul> <li>Check supply voltage</li> <li>IP address assigned</li> <li>Contact Leuze customer service (Service and support)</li> </ul> |
| Red, continuous<br>light      | Double IP address                                                                                                    | Check network configuration                                                                                                    |
| Red, flashing                 | Communication error                                                                                                    | Check interface                                                                                                    |

## 11.2 Interface error

| Error                                 | Possible error cause                      | Measures                                                                                         |
|---------------------------------------|-------------------------------------------|--------------------------------------------------------------------------------------------------|
| No communication via the Ethernet in- | Incorrect wiring                          | Check wiring                                                                                     |
|                                       | Different protocol settings               | Check protocol settings                                                                          |
| lenace                                | <ul> <li>Protocol not released</li> </ul> | Activate TCP/ IP or UDP                                                                          |
| Sporadic errors at                    | Incorrect wiring                          | Check wiring                                                                                     |
| the EtherNet/IP                       | Effects due to EMC                        | <ul> <li>In particular, check wire shielding</li> </ul>                                          |
|                                       | Overall network expansion ex-             | Check the cable used                                                                             |
|                                       | ceeded                                    | <ul> <li>Check shielding (shield covering in<br/>place up to the clamping point)</li> </ul>      |
|                                       |                                           | <ul> <li>Check grounding concept and connec-<br/>tion to functional earth (FE)</li> </ul>        |
|                                       |                                           | <ul> <li>Avoid EMC coupling caused by power<br/>cables laid parallel to device lines.</li> </ul> |
|                                       |                                           | Check max. network expansion as a function of the max. cable lengths                             |
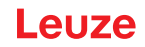

#### 12 Service and support

#### Service hotline

You can find the contact information for the hotline in your country on our website **www.leuze.com** under **Contact & Support**.

#### Repair service and returns

Defective devices are repaired in our service centers competently and quickly. We offer you an extensive service packet to keep any system downtimes to a minimum. Our service center requires the following information:

- Your customer number
- Product description or part description
- · Serial number and batch number
- · Reason for requesting support together with a description

Please register the merchandise concerned. Simply register return of the merchandise on our website **www.leuze.com** under **Contact & Support > Repair Service & Returns**.

To ensure quick and easy processing of your request, we will send you a returns order with the returns address in digital form.

#### What to do should servicing be required?

#### NOTICE

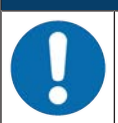

#### Please use this chapter as a master copy should servicing be required!

Enter the contact information and fax this form together with your service order to the fax number given below.

#### Customer data (please complete)

| Device type:               |  |
|----------------------------|--|
| Serial number:             |  |
| Firmware:                  |  |
| Status of LEDs:            |  |
| Error description:         |  |
|                            |  |
| Company:                   |  |
| Contact person/department: |  |
| Phone (direct dial):       |  |
| Fax:                       |  |
| Street/No:                 |  |
| ZIP code/City:             |  |
| Country:                   |  |

#### Leuze Service fax number:

+49 7021 573 - 199

# 13 Technical data

# 13.1 General specifications

# Optics

| Light source / Wavelength              | Laser / 655 nm (visible red light)                                          |
|----------------------------------------|-----------------------------------------------------------------------------|
| Laser class                            | 1 (acc. to IEC/EN 60825-1:2014 and 21 CFR 1040.10 with Laser Notice No. 56) |
| Max. output power (peak)               | ≤ 1.8 mW                                                                    |
| Impulse duration                       | ≤ 150 μs                                                                    |
| Beam exit                              | Lateral zero position at an angle of 90°                                    |
| Beam deflection                        | Via rotating polygon wheel (horizontal) and deflecting mirror (vertical)    |
| Useful opening angle                   | Max. 60°                                                                    |
| Adjustment range                       | Max. ±10°, adjustable via software                                          |
| Scanning rate                          | 1000 scans/s                                                                |
| Optics / resolution                    | M optics: 0.2 0.5 mm                                                        |
| Reading distance / reading field width | See reading fields                                                          |

# Code specifications

| Code types                   | 2/5 Interleaved           |
|------------------------------|---------------------------|
|                              | Code 39                   |
|                              | Code 128                  |
|                              | EAN 128                   |
|                              | EAN/UPC                   |
|                              | EAN Addendum              |
|                              | Codabar                   |
|                              | Code 93                   |
|                              | GS1 DataBar               |
| Bar code contrast (PCS)      | ≥ 60 %                    |
| Ambient light tolerance      | 2000 lx (on the bar code) |
| Number of bar codes per scan | 3                         |

#### Interfaces

| Interface type                     | 1x Ethernet on M12 (D)                                                                                                    |  |
|------------------------------------|----------------------------------------------------------------------------------------------------|--|
| Protocols                          | EtherNet/IP communication                                                                                                    |  |
|                                    | DCP                                                                                                    |  |
|                                    | TCP/IP (client/server) / UDP                                                                                                    |  |
| Baud rate                          | 10/100 MBaud                                                                                                    |  |
| Switching input / switching output | <ul> <li>1 switching input: 18 30 V DC depending on supply volt-<br/>age, configurable</li> <li>I max. = 8 mA</li> </ul>           |  |
|                                    | <ul> <li>1 switching output: 18 30 V DC depending on supply<br/>voltage, configurable<br/>output current I max. = 60 mA</li> </ul> |  |
|                                    | (short-circuit proof)                                                                                                    |  |
|                                    | The switching inputs/outputs are protected against polarity re-<br>versal.                                                         |  |

#### **Electrical equipment**

| Supply voltage       | 18 30 V DC (PELV, Class 2) |  |
|----------------------|----------------------------|--|
| Power consumption    | ≤ 4 W                      |  |
| VDE protection class | Ш                          |  |

# 

# UL applications!

CAUTION

For UL applications, the supply is only permitted according to UL 62368-1 ES1/PS2 or SELV/ LPS according to UL 60950-1.

#### NOTICE

#### Protective Extra Low Voltage (PELV)!

The device is designed in accordance with protection class III for supply with PELV (Protective Extra-Low Voltage).

#### Display elements

| LEDs | 3 LEDs for power (PWR), bus state (NET) and link state (LINK) |
|------|---------------------------------------------------------------|
|------|---------------------------------------------------------------|

#### Mechanical data

| Degree of protection   | IP65                                         |  |
|------------------------|----------------------------------------------|--|
| Connection type        | Connected cable, 0.9 m, M12 connector, 5-pin |  |
|                        | Connected cable, 0.7 m, M12 connector, 4-pin |  |
| Weight                 | 400 g incl. cable                            |  |
| Dimensions (H x W x D) | 38 x 92 x 83 mm (without cable)              |  |
| Housing                | Diecast aluminum                             |  |

#### Environmental data

| Ambient temperature           |                                              |  |
|-------------------------------|----------------------------------------------|--|
| Operation                     | 0 C +40 °C                                   |  |
| Storage                       | -20 °C +70 °C                                |  |
| Relative humidity             | Max. 90 % (non-condensing)                   |  |
| Vibration                     | IEC 60068-2-6, test Fc                       |  |
| Shock                         | IEC 60068-2-27, test Ea                      |  |
| Continuous shock              | IEC 60068-2-29, test Eb                      |  |
| Electromagnetic compatibility | EN 61000-6-3:2007-01 + A1:2011-03/AC:2012-08 |  |
|                               | EN 61000-6-2:2005-08 + AC:2005-09            |  |

#### Conformity, approvals

| Conformity | CE |
|------------|----|

#### 13.2 Reading fields

#### 13.2.1 Bar code characteristics

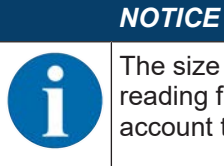

The size of the bar code module influences the maximum reading distance and the width of the reading field. Therefore, when selecting a mounting location and/or the bar code label, take into account the different reading characteristics of the scanner with various bar code modules.

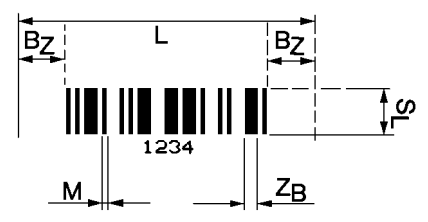

- L Code length: The length of the bar code in mm including the start and stop characters. The quiet zone is included depending on the code definition.
- S<sub>L</sub> Bar length: height of the elements in mm
- M Module: The narrowest line or space of a bar code in mm
- $Z_{B}$  Wide character: Wide bars and gaps are a multiple (ratio) of the module.
  - $Z_{B}$  = Module x Ratio (Normal Ratio 1 : 2.5)
- $B_z$  Quiet zone: The quiet zone should be at least 10 times the module, but not less than 2.5 mm.

Fig. 13.1: The most important characteristics of a bar code

The range in which the bar code can be read by the bar code reader, the so-called reading field, depends on the quality of the printed bar code and its dimensions. Therefore, above all, the module of a bar code is decisive for the size of the reading field.

#### NOTICE

A rule of thumb: The smaller the module of the bar code is, the smaller the maximum reading distance and reading field width will be.

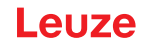

#### 13.2.2 Raster scanner

A raster variant is also available in the BCL 200i series. The BCL 200i as a raster scanner projects 8 scan lines which vary depending on the reading distance from the raster aperture.

| Tab. 13.1: | Raster line cover dependent on the dista | nce |
|------------|------------------------------------------|-----|
|------------|------------------------------------------|-----|

| Distance                                                                             | [mm] starting at the zero position | 50 | 100 | 200 | 250 |
|--------------------------------------------------------------------------------------|------------------------------------|----|-----|-----|-----|
| Raster-line cover [mm] of all raster lines                                           |                                    | 12 | 17  | 27  | 33  |
| NOTICE                                                                               |                                    |    |     |     |     |
| There may not be two or more bar codes in the raster detection range simultaneously. |                                    |    |     |     |     |

#### 13.2.3 Reading field curves

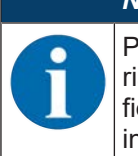

#### NOTICE

Please note that the actual reading fields are also influenced by factors such as labeling material, printing quality, reading angle, printing contrast etc., and may thus deviate from the reading fields specified here. The origin of the read distance always refers to the front edge of the housing of the beam exit.

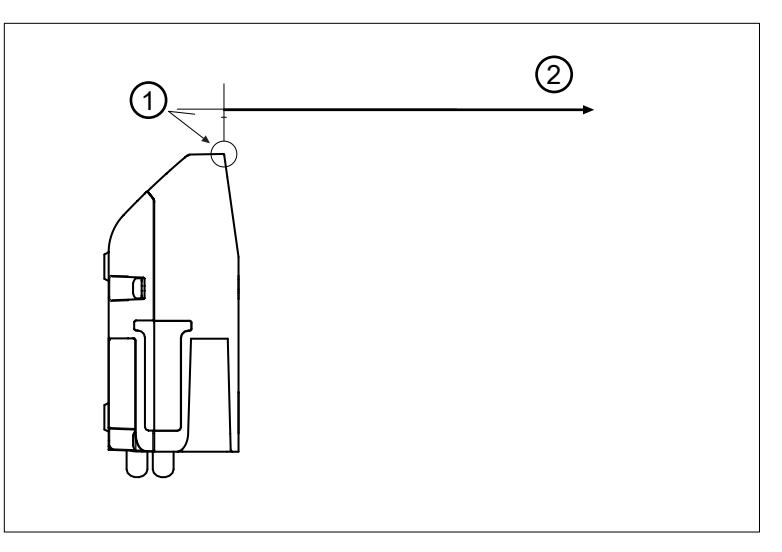

- 1 Zero position
- 2 Distance acc. to reading field curves
- Fig. 13.2: Zero position of the reading distance
- Tab. 13.2: Reading conditions for the reading field curves

| Bar code type      | 2/5 Interleaved |
|--------------------|-----------------|
| Ratio              | 1:2.5           |
| ANSI specification | Class A         |
| Reading rate       | > 75 %          |

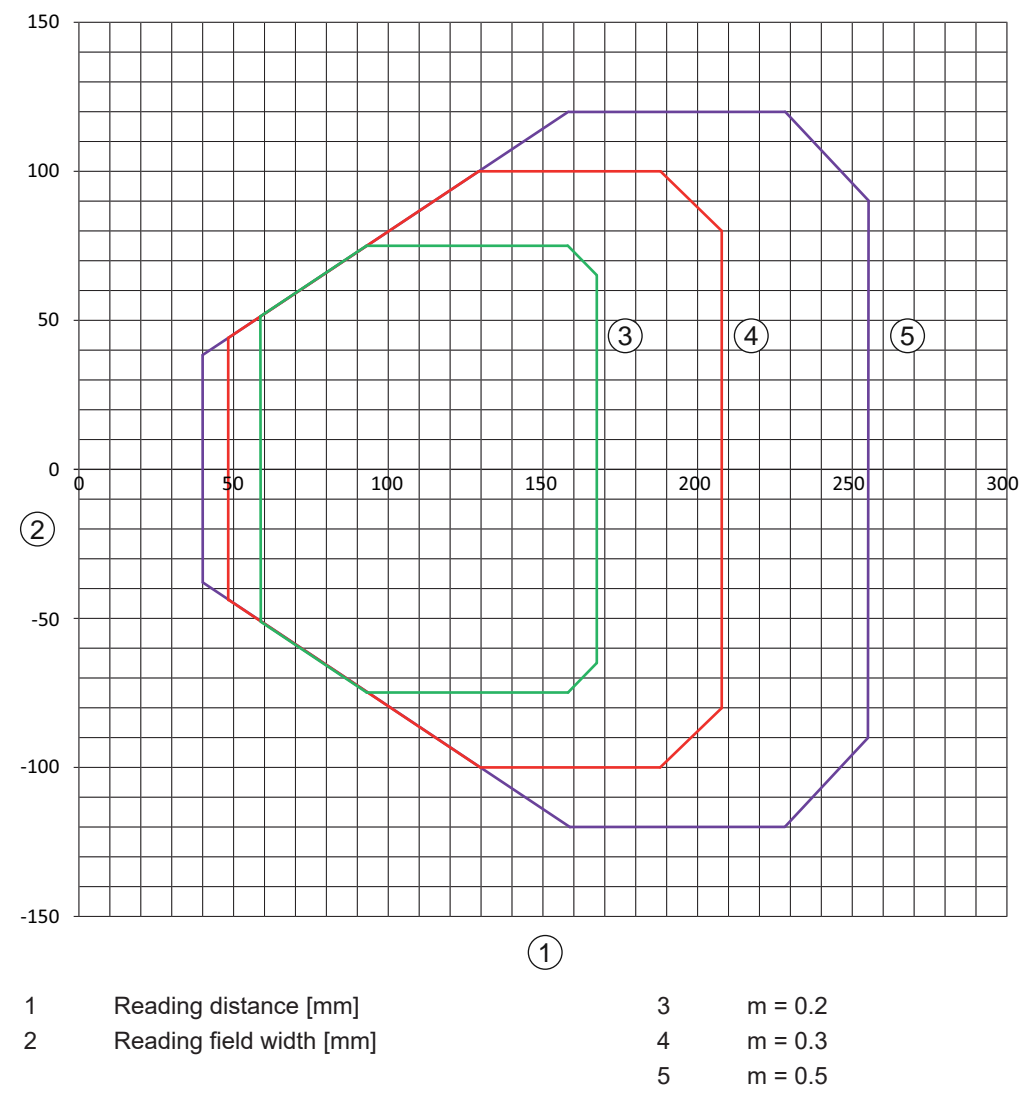

## Reading field curve BCL 258i S/R1 M 100, optics: Medium Density

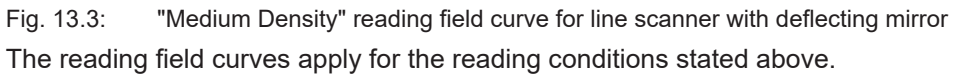

## 13.3 Dimensioned drawings

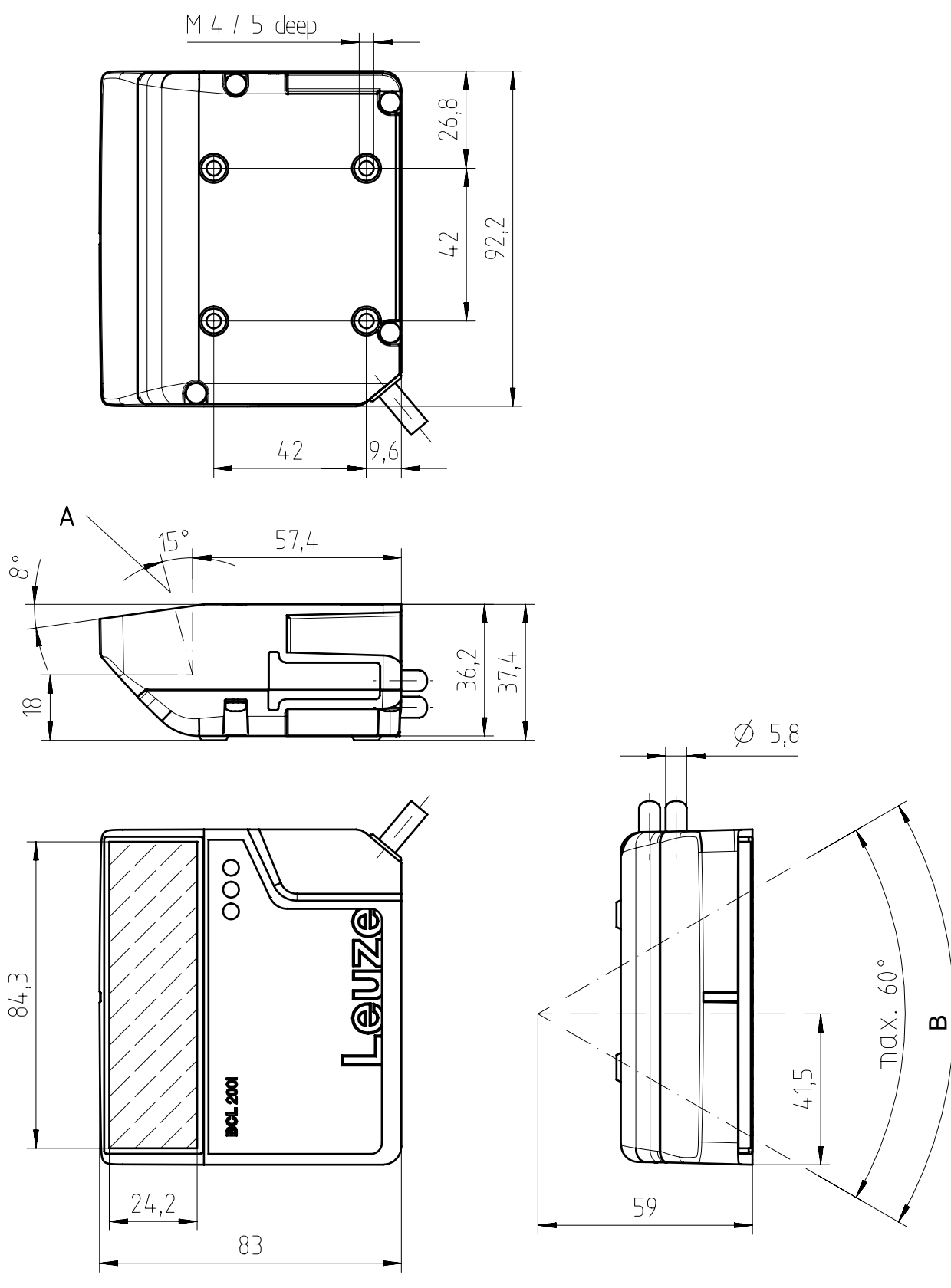

all dimensions in mm

- A Optical axis
- B Deflection angle of the laser beam:  $\pm 30^{\circ}$

Fig. 13.4: Dimensioned drawing of BCL 200i

# 14 Order guide and accessories

#### 14.1 Part number code

#### BCL 2xxiC S M 110 Fxxx

| BCL         | Operating principle: bar code reader                        |
|-------------|-------------------------------------------------------------|
| 2           | Series: BCL 200i                                            |
| хх          | Interface:                                                  |
|             | 08: Ethernet                                                |
|             | 48: PROFINET                                                |
|             | 58: EtherNet/IP                                             |
| iC          | I: Integrated fieldbus technology                           |
|             | C: IoT / Industry 4.0 connectivity                          |
| S           | Scanning principle:                                         |
|             | S: Line scanner                                             |
|             | R1: Raster scanner                                          |
| М           | Optics:                                                     |
|             | M: Medium distance (medium density)                         |
| 11 <b>0</b> | 110: Lateral beam exit                                      |
| Fxxx        | Cloud connectivity for IoT / Industry 4.0 with 3-digit code |

|   | NOTICE                                                                                          |
|---|-------------------------------------------------------------------------------------------------|
| 1 | A list with all available device types can be found on the Leuze website <b>www.leuze.com</b> . |

#### 14.2 Type overview

Tab. 14.1: Type overview with EtherNet/IP interface

| Type designation | Description                       | Part no. |
|------------------|-----------------------------------|----------|
| BCL 258i SM 110  | Single line scanner with M optics | 50143213 |
| BCL 258i R1M 110 | Raster scanner with M optics      | 50143214 |

# 14.3 Accessories – connection technology

| Tab. 14.2: Co | onnector for the BC | L 200i bar code reader |
|---------------|---------------------|------------------------|
|---------------|---------------------|------------------------|

| Type designation       | Description                                                      | Part no. |
|------------------------|------------------------------------------------------------------|----------|
| KD 095-5A              | M12 axial socket for voltage supply, shielded, user-configurable | 50020501 |
| D-ET1                  | RJ45 connector, user-configurable                                | 50108991 |
| S-M12A-ET              | M12 connector, axial, D-coded, user-config-<br>urable            | 50112155 |
| KDS ET-M12 / RJ45 W-4P | Adapter of M12, D-coded, to RJ45 socket                          | 50109832 |

Tab. 14.3: Connection cables for the BCL 200i bar code reader

| Type designation                                                         | Description                       | Part no. |  |  |  |
|--------------------------------------------------------------------------|-----------------------------------|----------|--|--|--|
| M12 socket (5-pin, A-coded), axial connector, open cable end, unshielded |                                   |          |  |  |  |
| KD U-M12-5A-V1-020                                                       | PWR connection cable, length 2 m  | 50132077 |  |  |  |
| KD U-M12-5A-V1-050                                                       | PWR connection cable, length 5 m  | 50132079 |  |  |  |
| KD U-M12-5A-V1-100                                                       | PWR connection cable, length 10 m | 50132080 |  |  |  |
| KD U-M12-5A-V1-300                                                       | PWR connection cable, length 30 m | 50132432 |  |  |  |

Tab. 14.4: Interconnection cables for the BCL 200i bar code reader

| Type designation                                                                 | Description                                         | Part no. |  |  |  |
|----------------------------------------------------------------------------------|-----------------------------------------------------|----------|--|--|--|
| M12 connector (4-pin, D-coded), axial connector to RJ-45 connector, shielded, UL |                                                     |          |  |  |  |
| KSS ET-M12-4A-RJ45-A-P7-020                                                      | Ethernet interconnection cable to RJ45, length 2 m  | 50135080 |  |  |  |
| KSS ET-M12-4A-RJ45-A-P7-050                                                      | Ethernet interconnection cable to RJ45, length 5 m  | 50135081 |  |  |  |
| KSS ET-M12-4A-RJ45-A-P7-100                                                      | Ethernet interconnection cable to RJ45, length 10 m | 50135082 |  |  |  |
| KSS ET-M12-4A-RJ45-A-P7-150                                                      | Ethernet interconnection cable to RJ45, length 15 m | 50135083 |  |  |  |
| KSS ET-M12-4A-RJ45-A-P7-300                                                      | Ethernet interconnection cable to RJ45, length 30 m | 50135084 |  |  |  |

# 14.4 Accessories – mounting systems

| Tab. 14.5: | Mountina | devices | for the | BCL | 200i bar | code  | reader |
|------------|----------|---------|---------|-----|----------|-------|--------|
| 100.11.0.  | mounting | 4011000 |         |     | Looi bai | 00000 | roador |

| Type designation | Description                          | Part no. |
|------------------|--------------------------------------|----------|
| BT 56            | Mounting device for rod              | 50027375 |
| BT 56 - 1        | Mounting device for rod              | 50121435 |
| BT 59            | Mounting bracket for groove mounting | 50111224 |
| BT 300 W         | Mounting bracket                     | 50121433 |
| BT 300 - 1       | Mounting device for rod              | 50121434 |

# 14.5 Accessories – Reflectors and reflective tapes

| Tab. 14.6: | Reflector for AutoReflAct |
|------------|---------------------------|
|------------|---------------------------|

| Type designation | Description                                            | Part no. |
|------------------|--------------------------------------------------------|----------|
| REF 4-A-100x100  | Reflective tape as reflector for AutoReflAct operation | 50106119 |

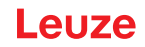

# **15 EC Declaration of Conformity**

The bar code readers of the BCL 200i series have been developed and manufactured in accordance with the applicable European standards and directives.

Ξ.

# 16.1 ASCII character set

| ASCII | Dec. | Hex. | Oct. | Designation       | Meaning                        |
|-------|------|------|------|-------------------|--------------------------------|
| NUL   | 0    | 00   | 0    | ZERO              | Zero                           |
| SOH   | 1    | 01   | 1    | START OF HEADING  | Start of heading               |
| STX   | 2    | 02   | 2    | START OF TEXT     | Start of text characters       |
| ETX   | 3    | 03   | 3    | END OF TEXT       | Last character of text         |
| EOT   | 4    | 04   | 4    | END OF TRANSMISS. | End of transmission            |
| ENQ   | 5    | 05   | 5    | ENQUIRY           | Request for data trans.        |
| ACK   | 6    | 06   | 6    | ACKNOWLEDGE       | Positive acknowledgment        |
| BEL   | 7    | 07   | 7    | BELL              | Bell signal                    |
| BS    | 8    | 08   | 10   | BACKSPACE         | Backspace                      |
| HT    | 9    | 09   | 11   | HORIZ. TABULATOR  | Horizontal tabulator           |
| LF    | 10   | 0A   | 12   | LINE FEED         | Line feed                      |
| VT    | 11   | 0B   | 13   | VERT. TABULATOR   | Vertical tabulator             |
| FF    | 12   | 0C   | 14   | FORM FEED         | Form feed                      |
| CR    | 13   | 0D   | 15   | CARRIAGE RETURN   | Carriage return                |
| SO    | 14   | 0E   | 16   | SHIFT OUT         | Shift out                      |
| SI    | 15   | 0F   | 17   | SHIFT IN          | Shift in                       |
| DLE   | 16   | 10   | 20   | DATA LINK ESCAPE  | Data link escape               |
| DC1   | 17   | 11   | 21   | DEVICE CONTROL 1  | Device control character 1     |
| DC2   | 18   | 12   | 22   | DEVICE CONTROL 2  | Device control character 2     |
| DC3   | 19   | 13   | 23   | DEVICE CONTROL 3  | Device control character 3     |
| DC4   | 20   | 14   | 24   | DEVICE CONTROL 4  | Device control character 4     |
| NAK   | 21   | 15   | 25   | NEG. ACKNOWLEDGE  | Negative acknowledge           |
| SYN   | 22   | 16   | 26   | SYNCHRONOUS IDLE  | Synchronization                |
| ETB   | 23   | 17   | 27   | EOF TRANSM. BLOCK | End of data transmission block |
| CAN   | 24   | 18   | 30   | CANCEL            | Invalid                        |
| EM    | 25   | 19   | 31   | END OF MEDIUM     | End of medium                  |
| SUB   | 26   | 1A   | 32   | SUBSTITUTE        | Substitution                   |
| ESC   | 27   | 1B   | 33   | ESCAPE            | Escape                         |
| FS    | 28   | 1C   | 34   | FILE SEPARATOR    | File separator                 |
| GS    | 29   | 1D   | 35   | GROUP SEPARATOR   | Group separator                |
| RS    | 30   | 1E   | 36   | RECORD SEPARATOR  | Record separator               |
| US    | 31   | 1F   | 37   | UNIT SEPARATOR    | Unit separator                 |
| SP    | 32   | 20   | 40   | SPACE             | Space                          |
| !     | 33   | 21   | 41   | EXCLAMATION POINT | Exclamation point              |
| "     | 34   | 22   | 42   | QUOTATION MARK    | Quotation mark                 |
| #     | 35   | 23   | 43   | NUMBER SIGN       | Number sign                    |
| \$    | 36   | 24   | 44   | DOLLAR SIGN       | Dollar sign                    |
| %     | 37   | 25   | 45   | PERCENT SIGN      | Percent sign                   |

\_

| ASCII | Dec. | Hex. | Oct. | Designation       | Meaning            |
|-------|------|------|------|-------------------|--------------------|
| &     | 38   | 26   | 46   | AMPERSAND         | Ampersand          |
| ,     | 39   | 27   | 47   | APOSTROPHE        | Apostrophe         |
| (     | 40   | 28   | 50   | OPEN. PARENTHESIS | Open parenthesis   |
| )     | 41   | 29   | 51   | CLOS. PARENTHESIS | Closed parenthesis |
| *     | 42   | 2A   | 52   | ASTERISK          | Asterisk           |
| +     | 43   | 2B   | 53   | PLUS              | Plus sign          |
| ,     | 44   | 2C   | 54   | СОММА             | Comma              |
| -     | 45   | 2D   | 55   | HYPHEN (MINUS)    | Hyphen             |
|       | 46   | 2E   | 56   | PERIOD (DECIMAL)  | Period (decimal)   |
| 1     | 47   | 2F   | 57   | SLANT             | Slant              |
| 0     | 48   | 30   | 60   | 0                 | Number             |
| 1     | 49   | 31   | 61   | 1                 | Number             |
| 2     | 50   | 32   | 62   | 2                 | Number             |
| 3     | 51   | 33   | 63   | 3                 | Number             |
| 4     | 52   | 34   | 64   | 4                 | Number             |
| 5     | 53   | 35   | 65   | 5                 | Number             |
| 6     | 54   | 36   | 66   | 6                 | Number             |
| 7     | 55   | 37   | 67   | 7                 | Number             |
| 8     | 56   | 38   | 70   | 8                 | Number             |
| 9     | 57   | 39   | 71   | 9                 | Number             |
| :     | 58   | 3A   | 72   | COLON             | Colon              |
| ;     | 59   | 3B   | 73   | SEMICOLON         | Semicolon          |
| <     | 60   | 3C   | 74   | LESS THAN         | Less than          |
| =     | 61   | 3D   | 75   | EQUALS            | Equals             |
| >     | 62   | 3E   | 76   | GREATER THAN      | Greater than       |
| ?     | 63   | 3F   | 77   | QUESTION MARK     | Question mark      |
| @     | 64   | 40   | 100  | COMMERCIAL AT     | Commercial AT      |
| А     | 65   | 41   | 101  | A                 | Capital letter     |
| В     | 66   | 42   | 102  | В                 | Capital letter     |
| С     | 67   | 43   | 103  | С                 | Capital letter     |
| D     | 68   | 44   | 104  | D                 | Capital letter     |
| E     | 69   | 45   | 105  | E                 | Capital letter     |
| F     | 70   | 46   | 106  | F                 | Capital letter     |
| G     | 71   | 47   | 107  | G                 | Capital letter     |
| Н     | 72   | 48   | 110  | Н                 | Capital letter     |
| 1     | 73   | 49   | 111  | 1                 | Capital letter     |
| J     | 74   | 4A   | 112  | J                 | Capital letter     |
| К     | 75   | 4B   | 113  | К                 | Capital letter     |
| L     | 76   | 4C   | 114  | L                 | Capital letter     |
| М     | 77   | 4D   | 115  | Μ                 | Capital letter     |

| ASCII | Dec. | Hex. | Oct. | Designation     | Meaning           |
|-------|------|------|------|-----------------|-------------------|
| N     | 78   | 4E   | 116  | N               | Capital letter    |
| 0     | 79   | 4F   | 117  | 0               | Capital letter    |
| Р     | 80   | 50   | 120  | Р               | Capital letter    |
| Q     | 81   | 51   | 121  | Q               | Capital letter    |
| R     | 82   | 52   | 122  | R               | Capital letter    |
| S     | 83   | 53   | 123  | S               | Capital letter    |
| Т     | 84   | 54   | 124  | Т               | Capital letter    |
| U     | 85   | 55   | 125  | U               | Capital letter    |
| V     | 86   | 56   | 126  | V               | Capital letter    |
| W     | 87   | 57   | 127  | W               | Capital letter    |
| Х     | 88   | 58   | 130  | X               | Capital letter    |
| Y     | 89   | 59   | 131  | Y               | Capital letter    |
| Z     | 90   | 5A   | 132  | Z               | Capital letter    |
| [     | 91   | 5B   | 133  | OPENING BRACKET | Opening bracket   |
| ١     | 92   | 5C   | 134  | REVERSE SLANT   | Reverse slant     |
| ]     | 93   | 5D   | 135  | CLOSING BRACKET | Closing bracket   |
| ^     | 94   | 5E   | 136  | CIRCUMFLEX      | Circumflex        |
| _     | 95   | 5F   | 137  | UNDERSCORE      | Underscore        |
| •     | 96   | 60   | 140  | GRAVE ACCENT    | Grave accent      |
| а     | 97   | 61   | 141  | а               | Lower case letter |
| b     | 98   | 62   | 142  | b               | Lower case letter |
| с     | 99   | 63   | 143  | с               | Lower case letter |
| d     | 100  | 64   | 144  | d               | Lower case letter |
| е     | 101  | 65   | 145  | е               | Lower case letter |
| f     | 102  | 66   | 146  | f               | Lower case letter |
| g     | 103  | 67   | 147  | g               | Lower case letter |
| h     | 104  | 68   | 150  | h               | Lower case letter |
| i     | 105  | 69   | 151  | i               | Lower case letter |
| j     | 106  | 6A   | 152  | j               | Lower case letter |
| k     | 107  | 6B   | 153  | k               | Lower case letter |
| I     | 108  | 6C   | 154  | 1               | Lower case letter |
| m     | 109  | 6D   | 155  | m               | Lower case letter |
| n     | 110  | 6E   | 156  | n               | Lower case letter |
| 0     | 111  | 6F   | 157  | 0               | Lower case letter |
| р     | 112  | 70   | 160  | р               | Lower case letter |
| q     | 113  | 71   | 161  | q               | Lower case letter |
| r     | 114  | 72   | 162  | r               | Lower case letter |
| s     | 115  | 73   | 163  | s               | Lower case letter |
| t     | 116  | 74   | 164  | t               | Lower case letter |
| u     | 117  | 75   | 165  | u               | Lower case letter |

| ASCII | Dec. | Hex. | Oct. | Designation     | Meaning           |
|-------|------|------|------|-----------------|-------------------|
| v     | 118  | 76   | 166  | V               | Lower case letter |
| w     | 119  | 77   | 167  | w               | Lower case letter |
| x     | 120  | 78   | 170  | х               | Lower case letter |
| у     | 121  | 79   | 171  | У               | Lower case letter |
| z     | 122  | 7A   | 172  | Z               | Lower case letter |
| {     | 123  | 7B   | 173  | OPENING BRACE   | Opening brace     |
| 1     | 124  | 7C   | 174  | VERTICAL LINE   | Vertical line     |
| }     | 125  | 7D   | 175  | CLOSING BRACE   | Closing brace     |
| ~     | 126  | 7E   | 176  | TILDE           | Tilde             |
| DEL   | 127  | 7F   | 177  | DELETE (RUBOUT) | Delete            |

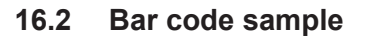

Module 0.3

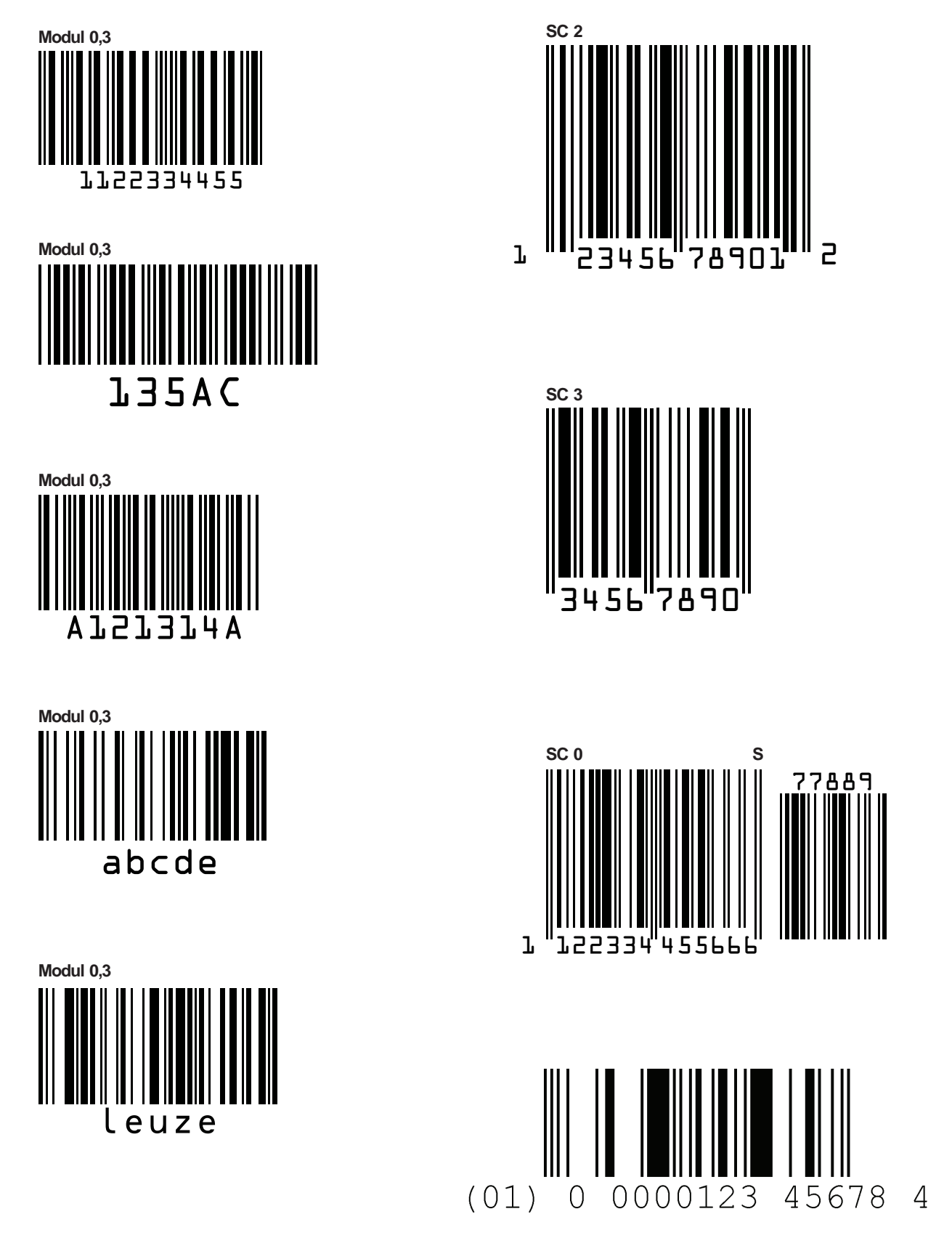

Fig. 16.1: Bar code sample labels (module 0.3)

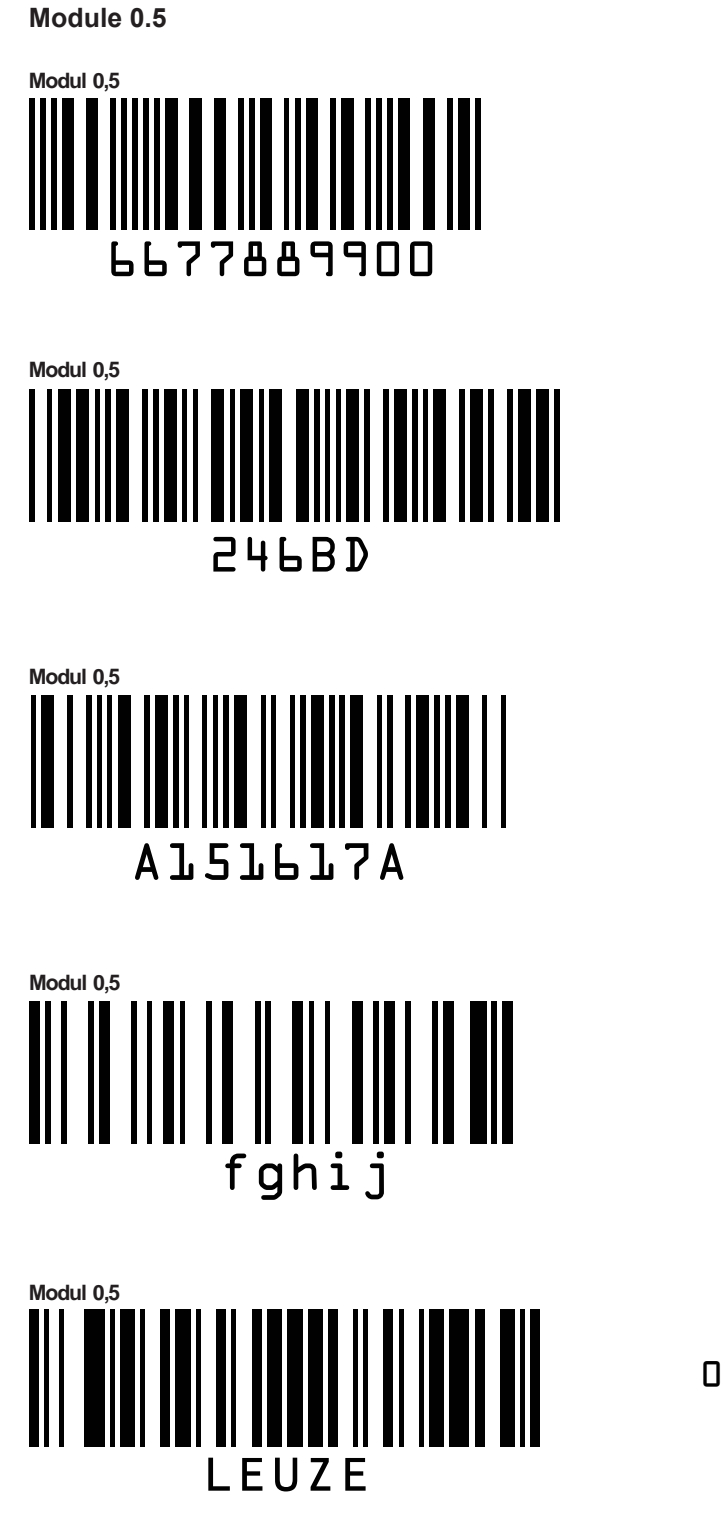

Fig. 16.2: Bar code sample labels (module 0.5)

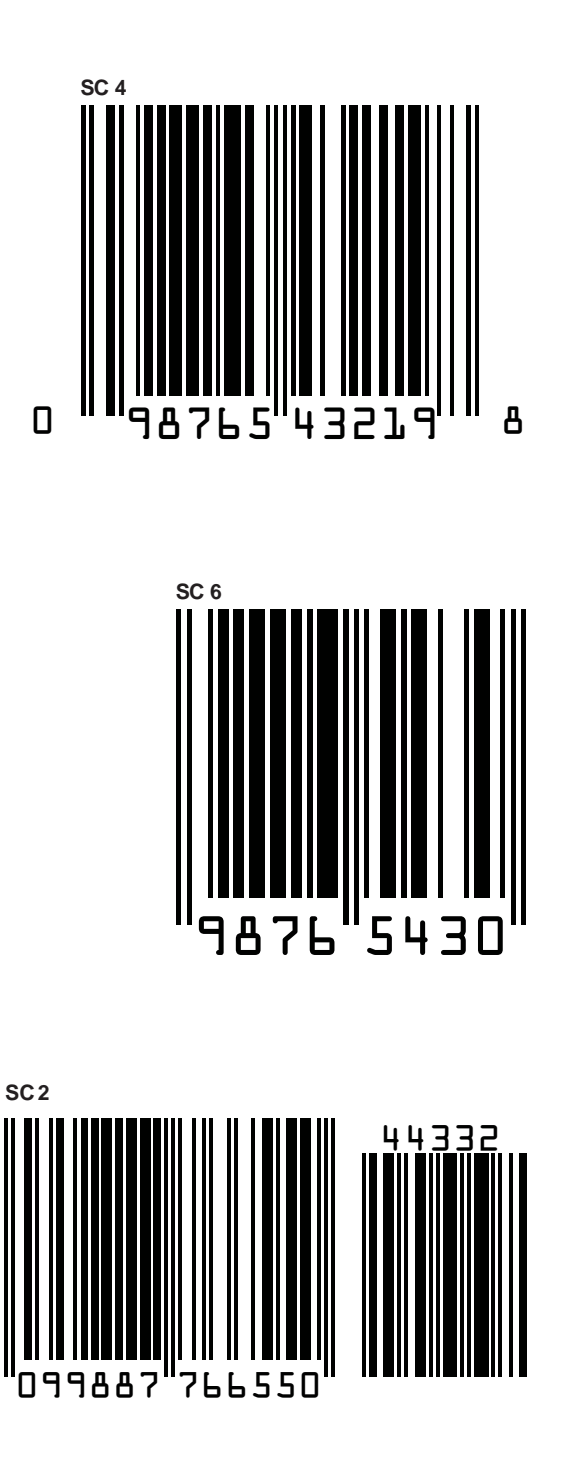